# Accounting for Capital Grants

P

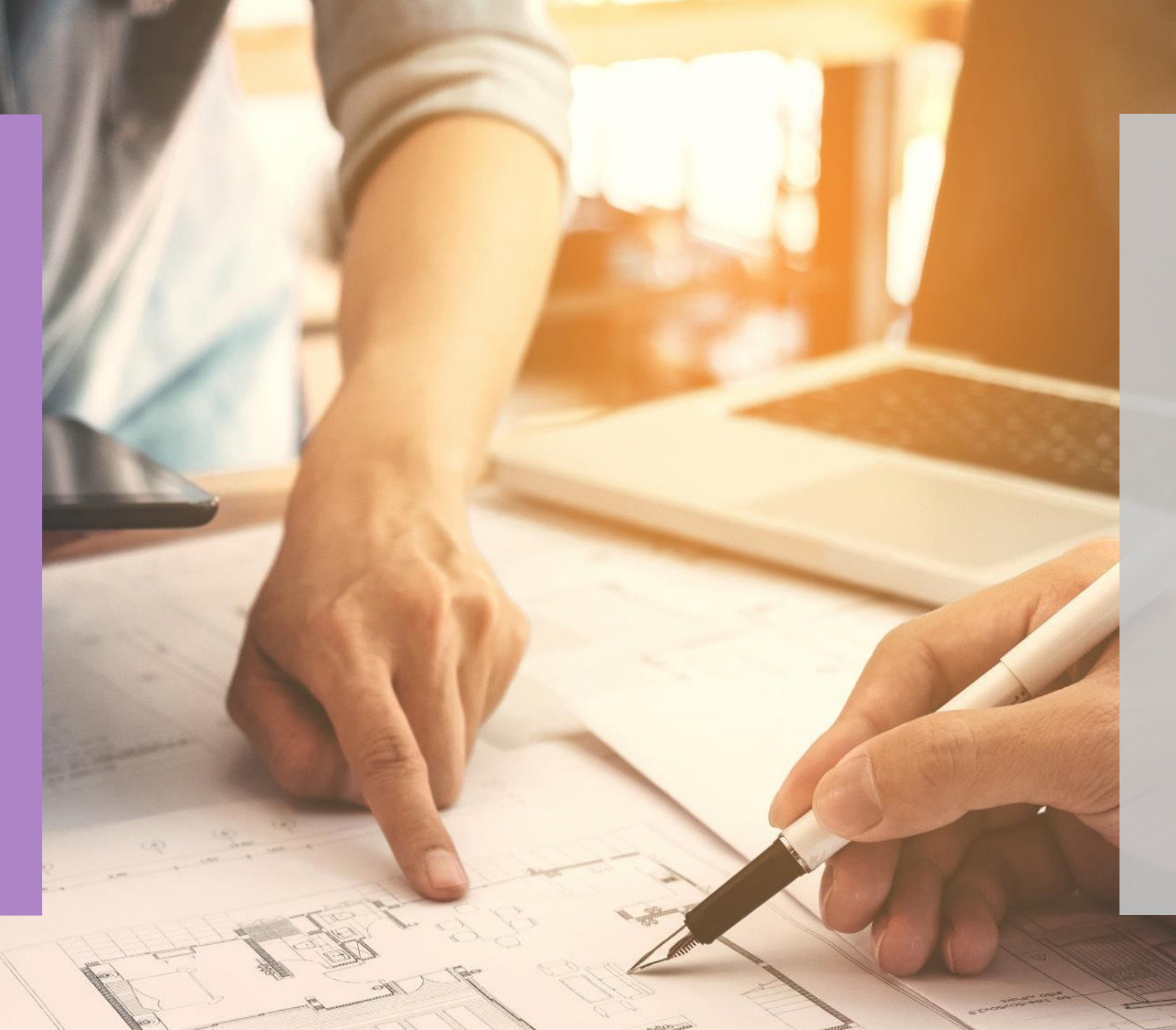

### Webinar

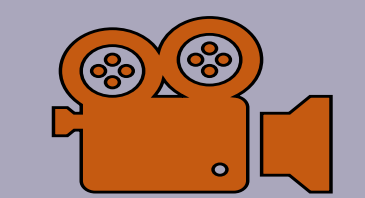

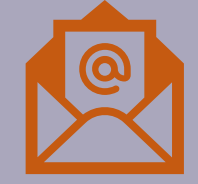

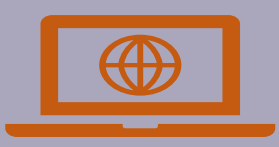

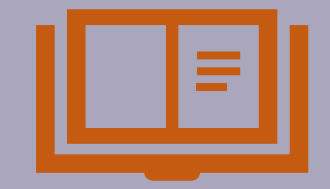

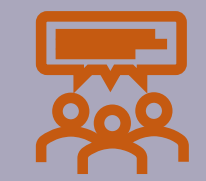

## Accounting for Capital Grants

- Agenda

### Overview of capital grants and projects

#### Overview of nominal codes in SURF

RCT and VAT

**Reporting from SURF** 

FAQ's

Overview of Capital Projects

> Parties Involved

Capital Project

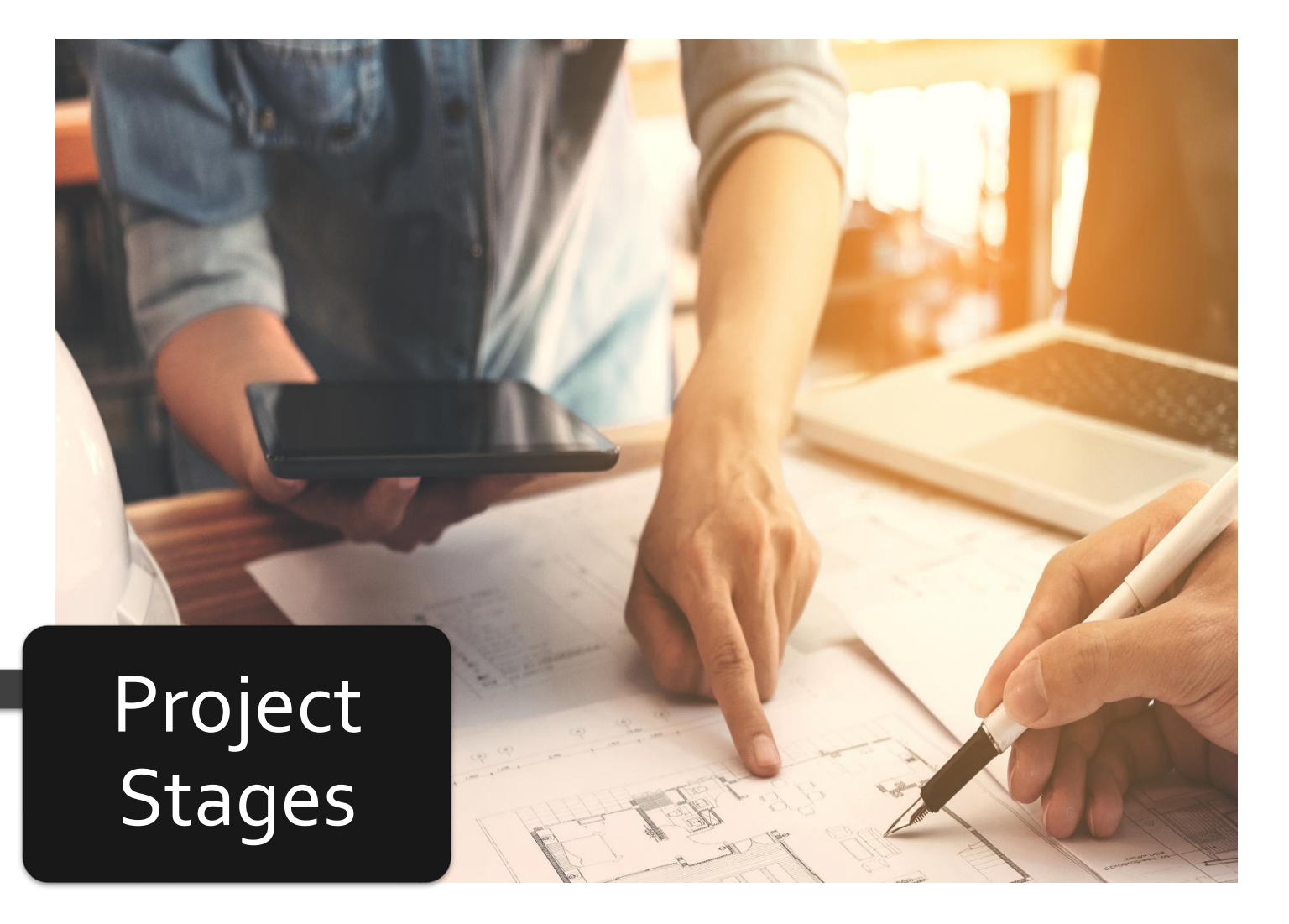

### Parties Involved

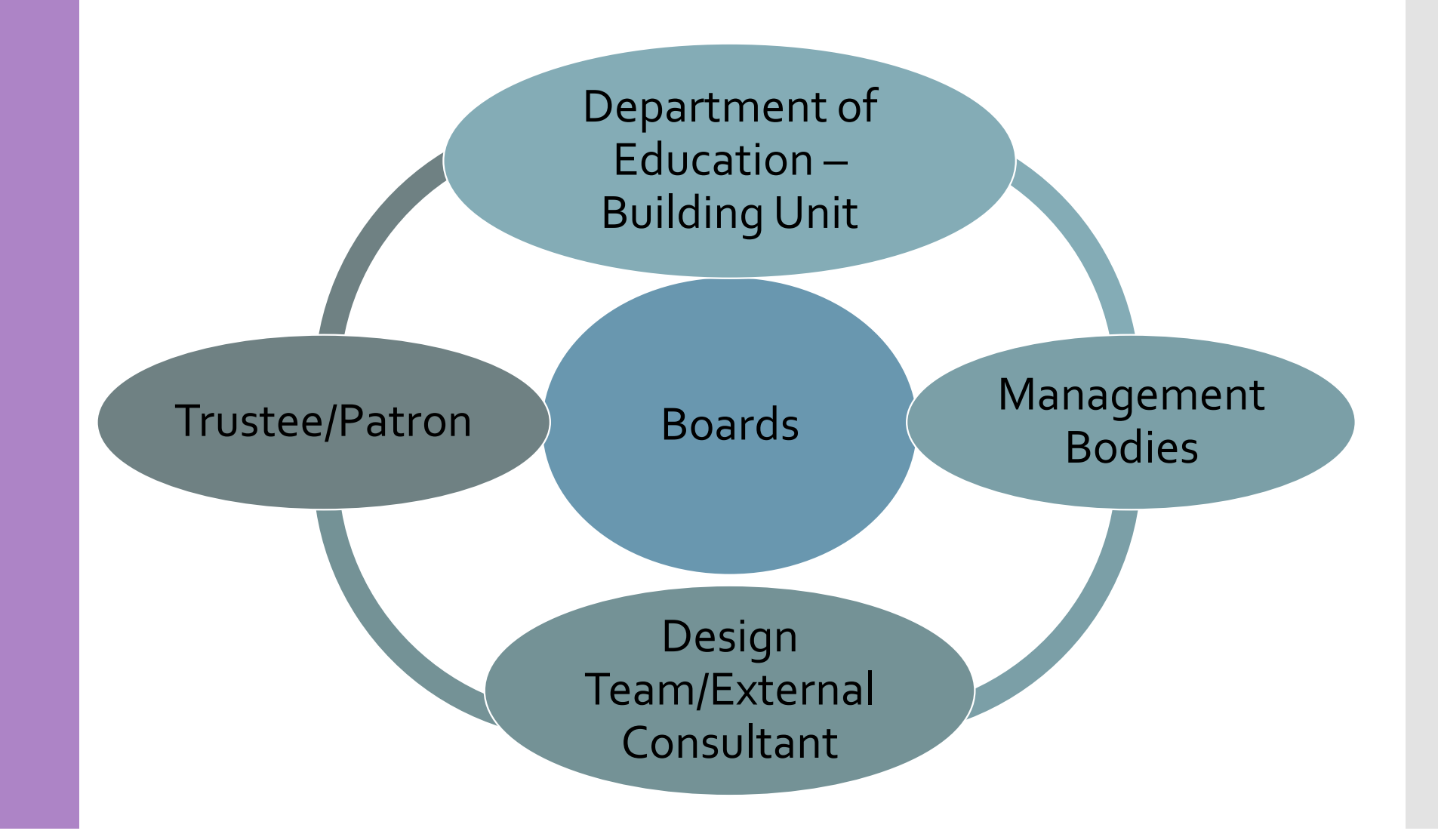

### Parties Involved

## All Capital Patron/Trustee approval Projects

### Department of Education approval

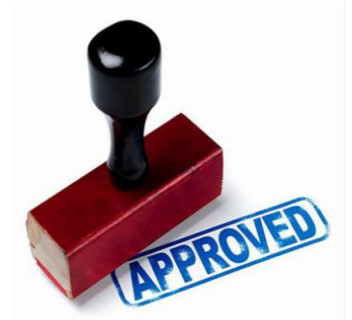

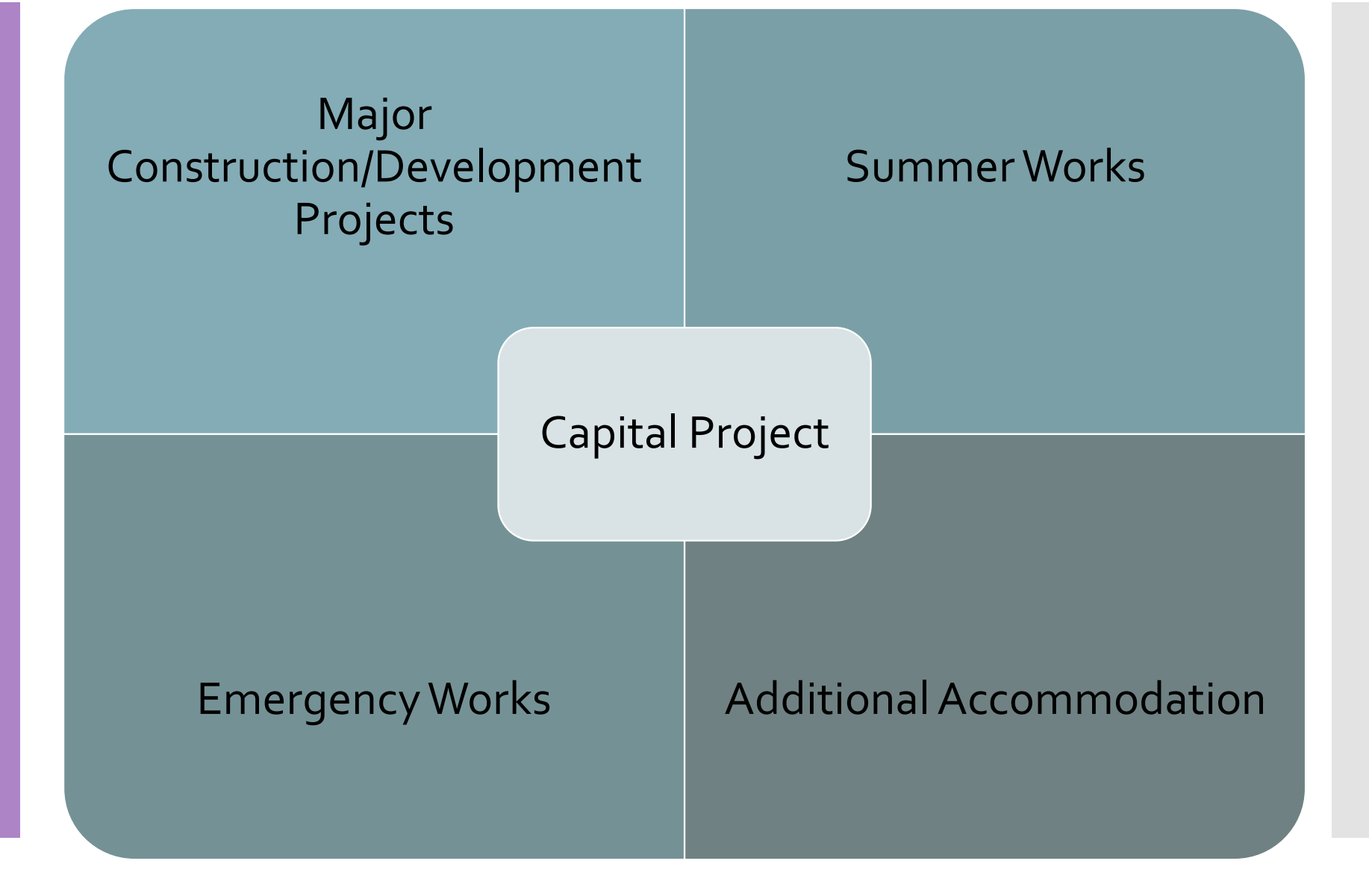

| Summer<br>Works<br>Projects | Window replacement project |
|-----------------------------|----------------------------|
| riojects                    | Electrical works           |
|                             | Roof work                  |
|                             | Science labs               |
|                             | Mechanical works           |
|                             | External environment       |

Emergency Life safety systems Works

**Electrical works** 

Roof work

**Toilet facilities** 

Universal access works

### Major Extension Projects

### Refurbishment

### Construction of new school building

Additional accommodation scheme

< 3 years rent temporary accommodation

> 3 years option to purchase prefabricated structure

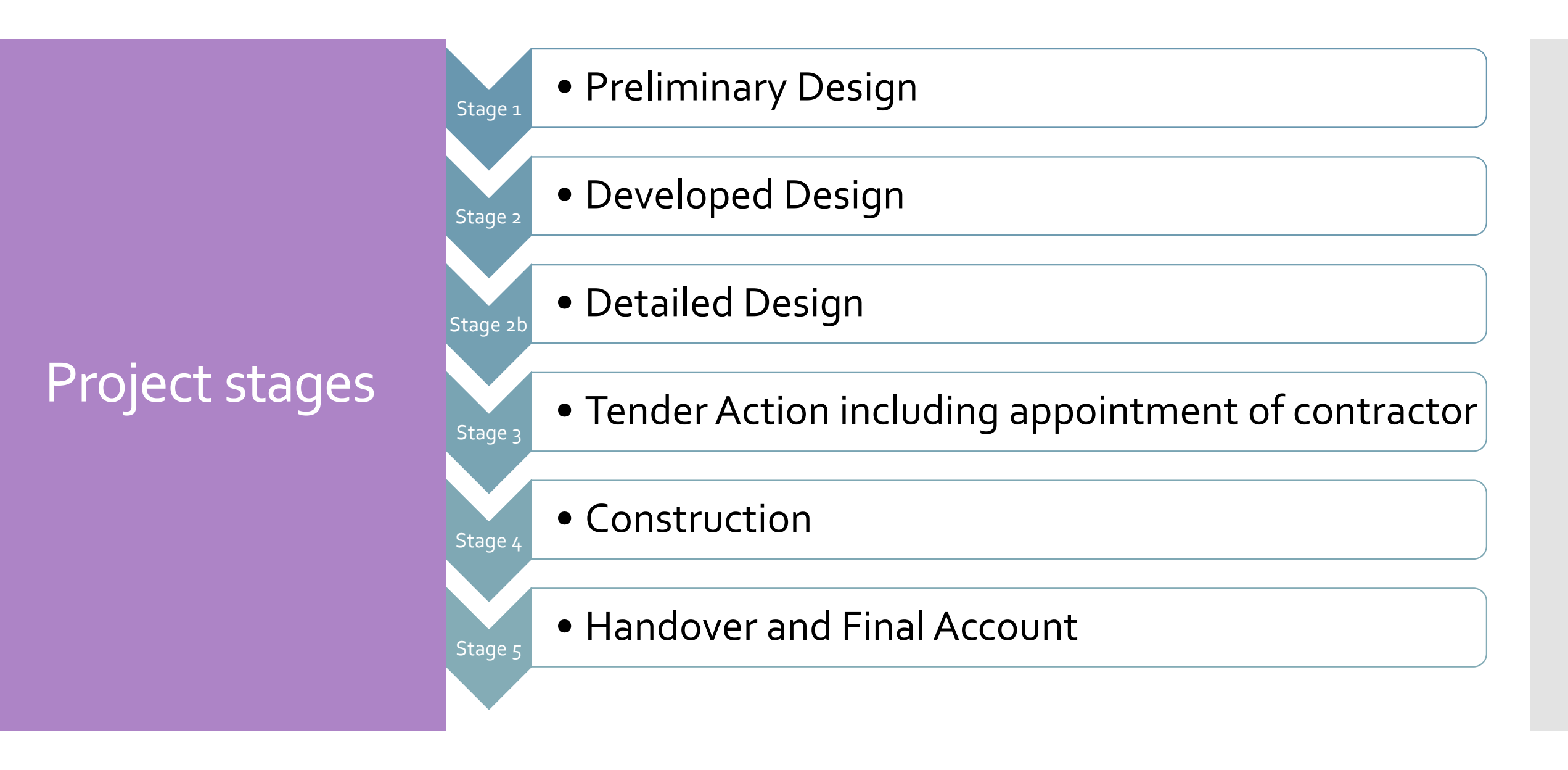

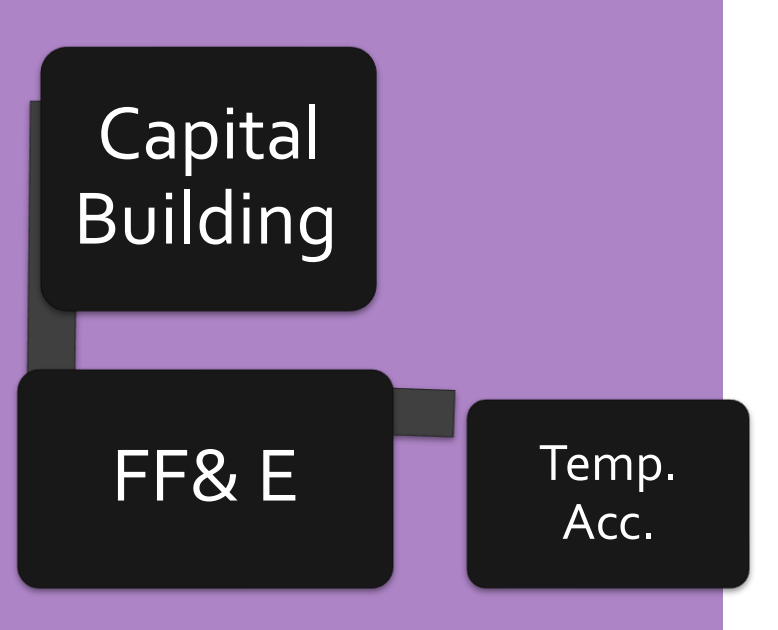

### Overview of Nominal Codes

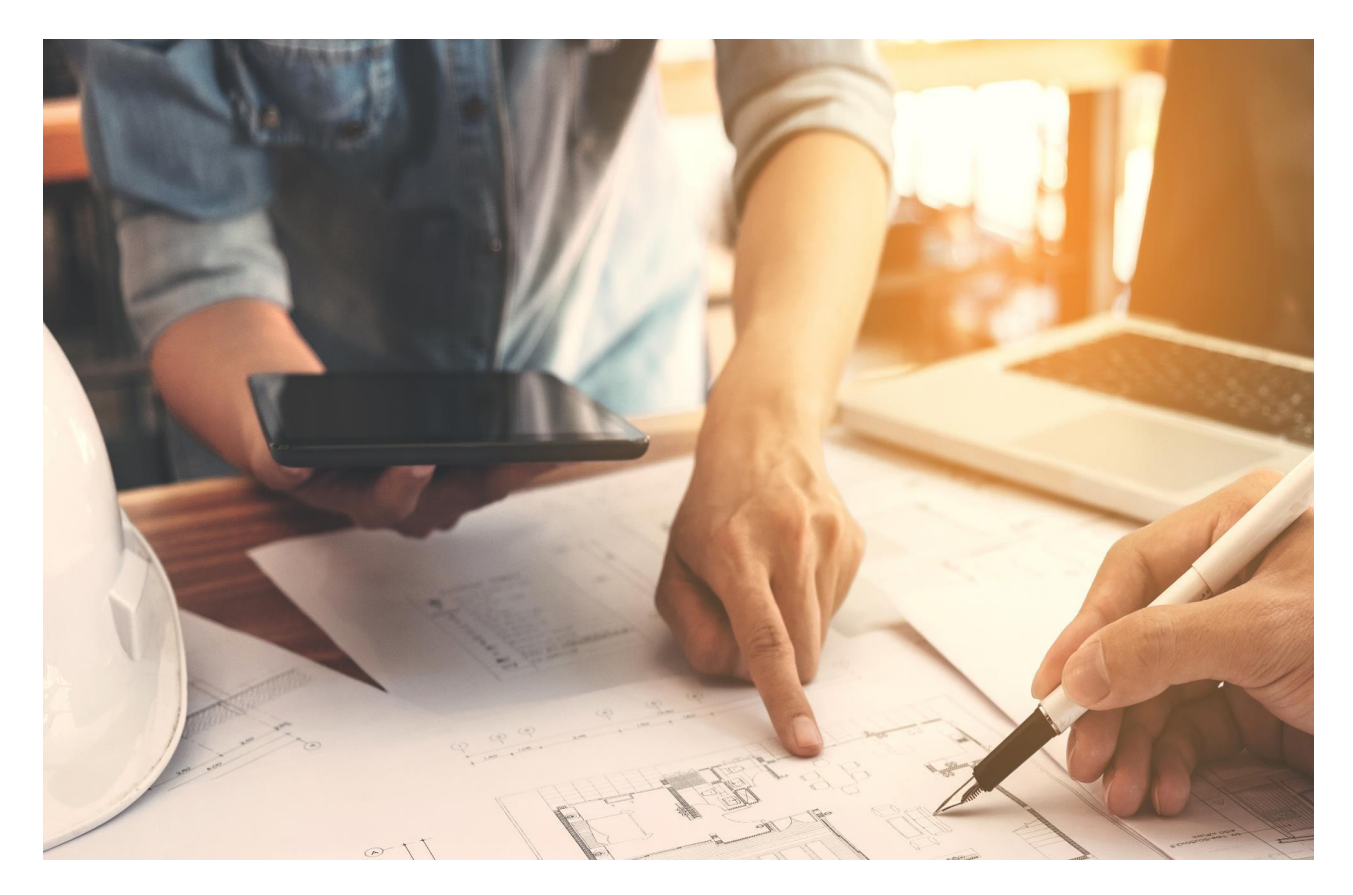

#### Preparing to record and report from SURF Accounts

|   | Overview of Capital<br>Projects<br>Register contract in ROS<br>Steps on SURF | <ul> <li>A. Set-up Files <ul> <li>a. Capital Project File</li> <li>b. RCT</li> <li>c. VAT</li> </ul> </li> <li>B. Budget information for template</li> <li>C. Check COA for most recent version - with reference to contribution to EA</li> </ul> <li>1. Create department for Capital Project</li> <li>2. Record DE Grant in SURF (Use Dept)</li> <li>3. Set-up supplier - tick RCT</li> | <ul> <li>Capital Project Template</li> <li>Supplier Set-up Form</li> <li>Current FSSU COA</li> </ul> | Capital Project<br>Paperwork<br>Budget<br>Information |                   |                |                           |                   |                   |            |              |                |
|---|------------------------------------------------------------------------------|----------------------------------------------------------------------------------------------------|----------------------------------------------------------------------------------------------------|-------------------------------------------------------|-------------------|----------------|---------------------------|-------------------|-------------------|------------|--------------|----------------|
| L |                                                                              | Subcontractor                                                                                                    |                                                                                                    | Excel reporting template                              |                   | No             | FSSU COA<br>Nominal Codes |                   | Create a departme |            | a<br>ent     |                |
|   | Relevant Contract Invoice                                                    | <ol> <li>Enter Invoice on SURF</li> <li>Record VAT Journal in SURF</li> </ol>                                                                                                    |                                                                                                    | Project                                               | description       | New Science La | ıb 31/                    | 03/2023           |                   | 0 . true 1 | Dudest       |                |
|   |                                                                              |                                                                                                    |                                                                                                    | Income                                                |                   | COA code       |                           |                   |                   | Actual     | Budget       | variance       |
|   | Payment Notification<br>& Deduction Authorisation                            | 6. Record supplier payment in SURF.                                                                                                    |                                                                                                    |                                                       |                   | 3900           | Department gr             | ants              |                   | E          | €<br>365 500 | €<br>- 365.500 |
|   |                                                                              |                                                                                                    |                                                                                                    |                                                       |                   | 3920           | Dept F&F Gran             | t                 |                   |            | 110,000      | - 110,000      |
|   |                                                                              |                                                                                                    |                                                                                                    | Total                                                 |                   |                |                           |                   |                   | -          | 475,500      | - 475,500      |
|   | VAT Return                                                                   | <ol> <li>Record VAT Payment in VAT Control A/c</li> <li>Review VAT Control A/c postings</li> </ol>                                                                                                    |                                                                                                    | Evnendi                                               | ituro             |                |                           |                   |                   |            |              |                |
| L |                                                                              |                                                                                                    |                                                                                                    | Experior                                              | iture             | 3940           | Professional Fe           | 05                |                   |            | 25,000       | - 25,000       |
| H | DCT Deture                                                                   | 9 Pacend PCT asymptotic PCT Control A/a                                                                                                    |                                                                                                    |                                                       |                   | 3940           | Building Contr            | es<br>actor hills |                   |            | 23,000       | - 270,000      |
|   | KUT KELUITI                                                                  | 10. Review RCT Control A/c postings                                                                                                    |                                                                                                    |                                                       | 3940 VAT payments |                |                           |                   | 36,450            | - 36,450   |              |                |
|   |                                                                              |                                                                                                    |                                                                                                    |                                                       |                   | 1420           | Furniture and             | ittings           |                   |            | 110,000      | - 110,000      |
|   |                                                                              |                                                                                                    |                                                                                                    |                                                       |                   | 3940           | Retention payr            | nent              |                   |            | 34,050       | - 34,050       |
|   | Capital Project Reporting<br>Template completion                             | <ol> <li>Run Trial Balance - formatted for the<br/>period for the Department.</li> </ol>                                                                                                    |                                                                                                    | Total                                                 |                   |                | . ,                       |                   |                   | 0          | 475,500      | -475,500       |
|   |                                                                              | •                                                                                                    |                                                                                                    |                                                       |                   |                |                           |                   |                   |            |              |                |
|   |                                                                              |                                                                                                    |                                                                                                    | Surplus                                               | /Deficit          |                |                           |                   |                   | 0          | 0            | 0              |

## FSSU Chart of Accounts – Capital Project Nominal codes

| 3900 | DE Capital Building Grant Income                        | Capital & Reserves |
|------|---------------------------------------------------------|--------------------|
| 3901 | Capital Projects Fundraising Income                     | Capital & Reserves |
| 3902 | Parents Contribution to Capital Projects Income         | Capital & Reserves |
| 3903 | Patron/Trustee Contribution to Capital Projects Income  | Capital & Reserves |
| 3904 | Other State Capital Projects Income                     | Capital & Reserves |
| 3905 | Covid Minor Works Capital Grant Income                  | Capital & Reserves |
| 3906 | Accumulated Amortisation of Capital Building Income     | Capital & Reserves |
| 3907 | Capital Donations Income                                | Capital & Reserves |
| 3920 | DE Fixtures, Fittings & Equipment Grant Income          | Capital & Reserves |
| 3921 | DE ICT Grant Capital Income                             | Capital & Reserves |
| 3925 | Accumulated Amortisation of Capital Equipment Income    | Capital & Reserves |
| 3926 | Accumulated Amortisation of ICT Grant Capital Income    | Capital & Reserves |
| 3940 | DE Capital Building Grant Expense                       | Capital & Reserves |
| 3941 | Covid Minor Works Building Expense                      | Capital & Reserves |
| 3960 | Capital Building Fundraising Expense                    | Capital & Reserves |
| 3970 | Parents Contribution to Capital Building Expense        | Capital & Reserves |
| 3990 | Patron/Trustee Contribution to Capital Building Expense | Capital & Reserves |
| 3991 | Other State Capital Building Expense                    | Capital & Reserves |
| 3992 | Capital Donations Building Expense                      | Capital & Reserves |
| 3995 | Building Fund Account                                   | Capital & Reserves |
|      |                                                         |                    |

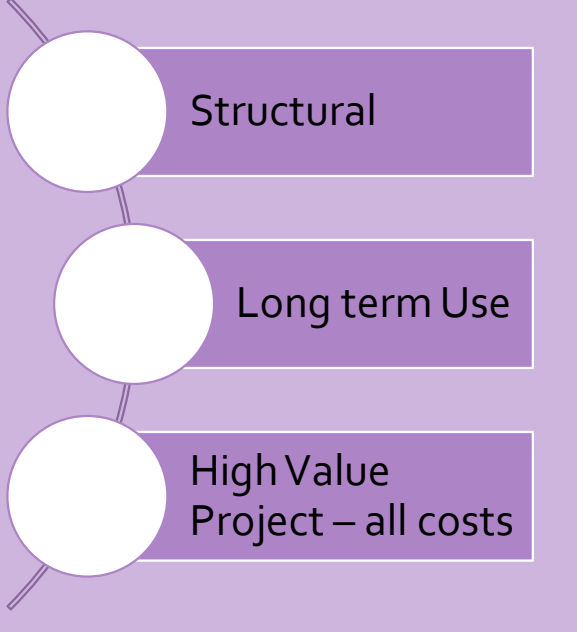

| 1420 | Capital: Fixtures, Fittings and Equipment Cost B/Fwd |
|------|------------------------------------------------------|
| 1421 | Capital: Fixtures, Fittings and Equipment Additions  |

Set up a Department e.g. Extension 23/24, Emergency Works 2024

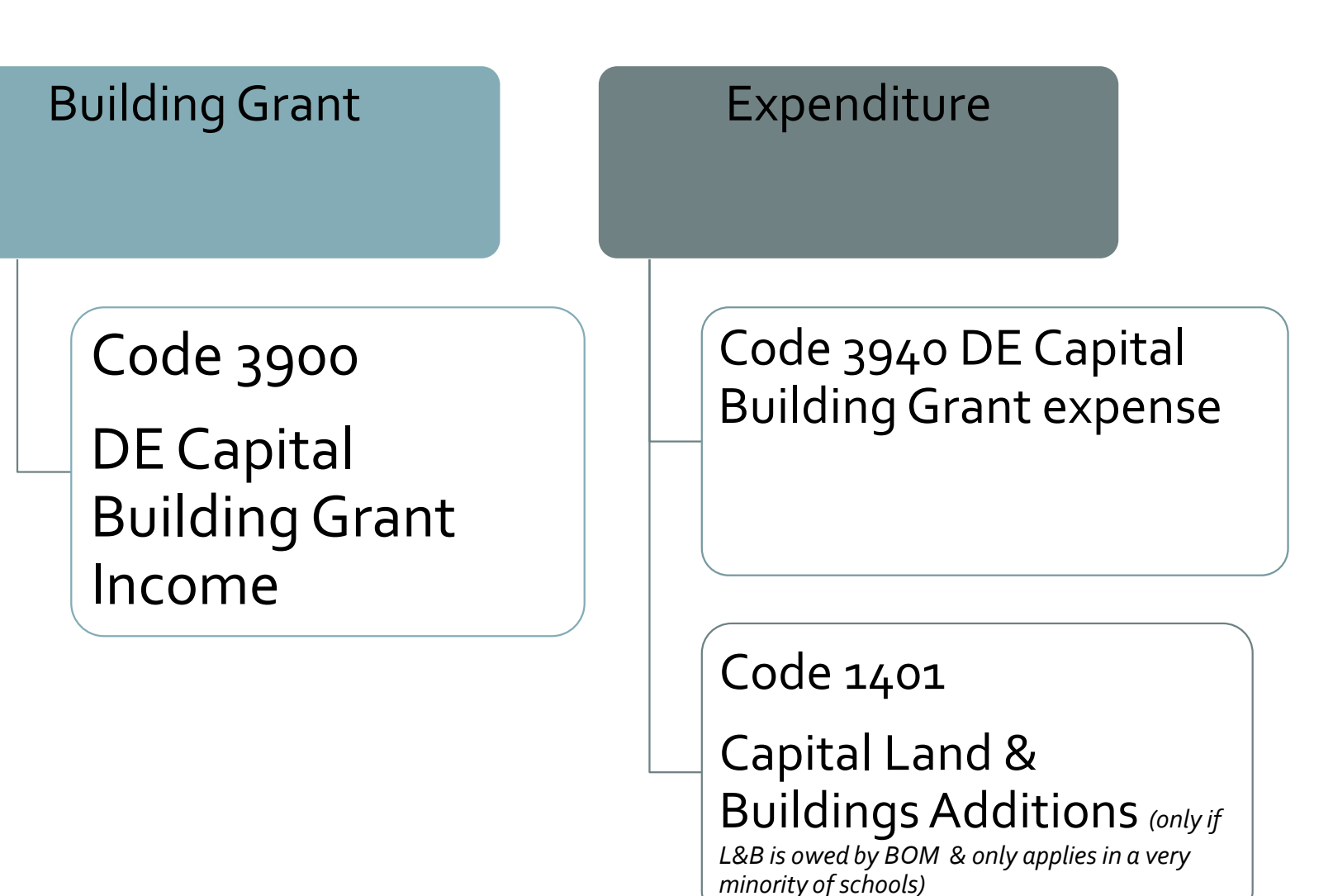

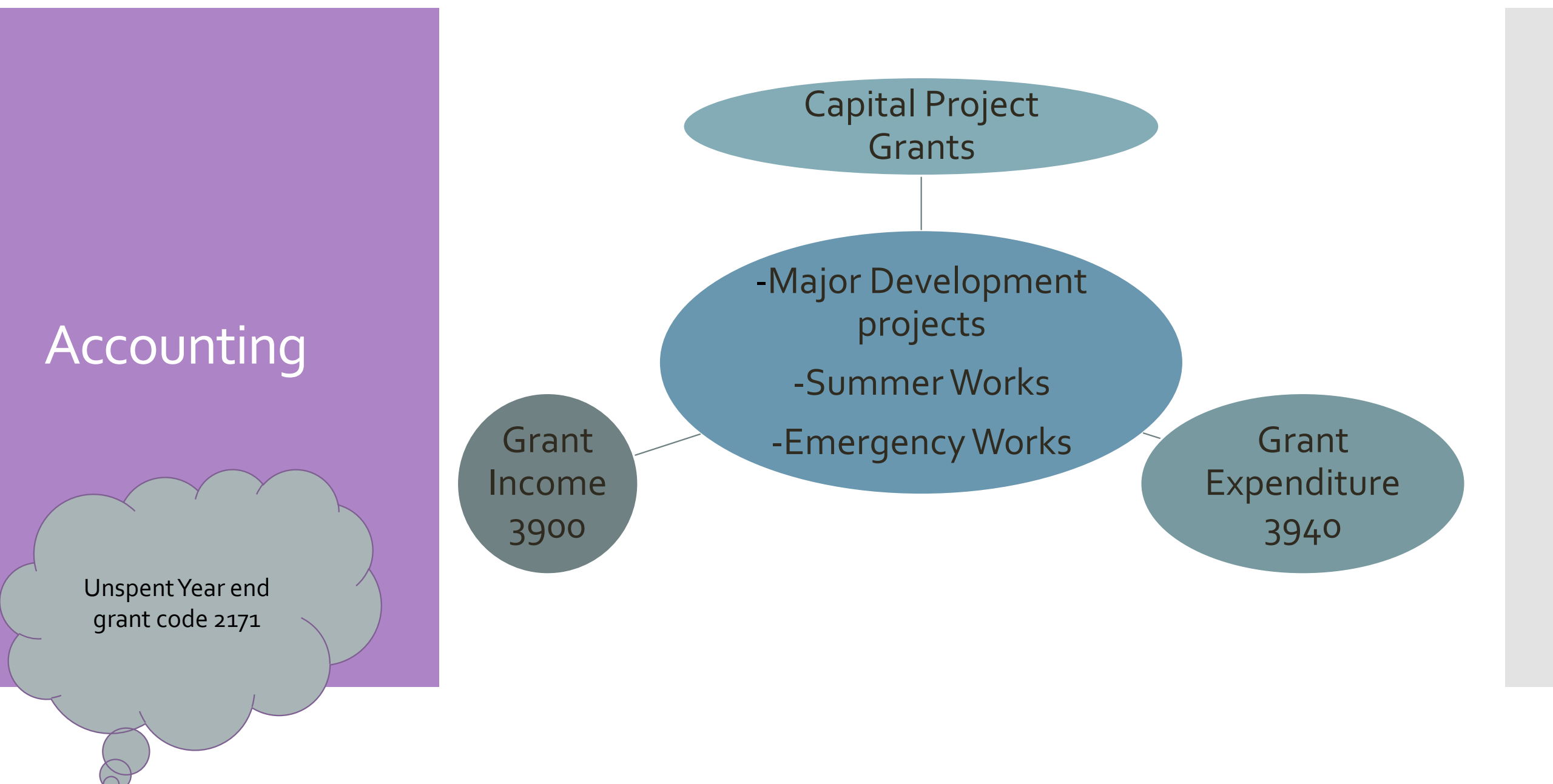

### Paperwork

Code 3900 DE Capital Building Grant Income

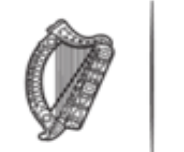

An Roinn Oideachais Department of Education

#### Duillín Íocaíochta / Remittance Advice

Íocaí / Payee: Scl

School Name

| Uimhir na hÍocaíochta / Payment Number:<br>Dáta na hÍocaíochta / Payment Date: |  |
|--------------------------------------------------------------------------------|--|
|--------------------------------------------------------------------------------|--|

Ainm an Chuntais / Account Name: Uimhir an Chuntais / Account Number:

| Dáta an<br>tSonraisc /<br>Invoice Date<br>Uimhir an<br>tSonraisc<br>Invoice<br>Number |                        | Cur Síos / Descripti              | ion          | Méid an<br>tSonraisc /<br>Invoice<br>Amount | Méid na<br>hÍocaíochta /<br>Payment Amount |  |  |
|---------------------------------------------------------------------------------------|------------------------|-----------------------------------|--------------|---------------------------------------------|--------------------------------------------|--|--|
|                                                                                       |                        | School Roll No                    | Summer Works | 341,299.85                                  | 341,299.85                                 |  |  |
| Seol fiosruithe<br>Please refer end                                                   | chuig /<br>quiries to: | Planning Building<br>057 932 4300 | _            |                                             |                                            |  |  |
|                                                                                       |                        |                                   | -            | Iomlán / Total:                             | 341,299.85                                 |  |  |

Set up a Department e.g. Loose Furniture23/24

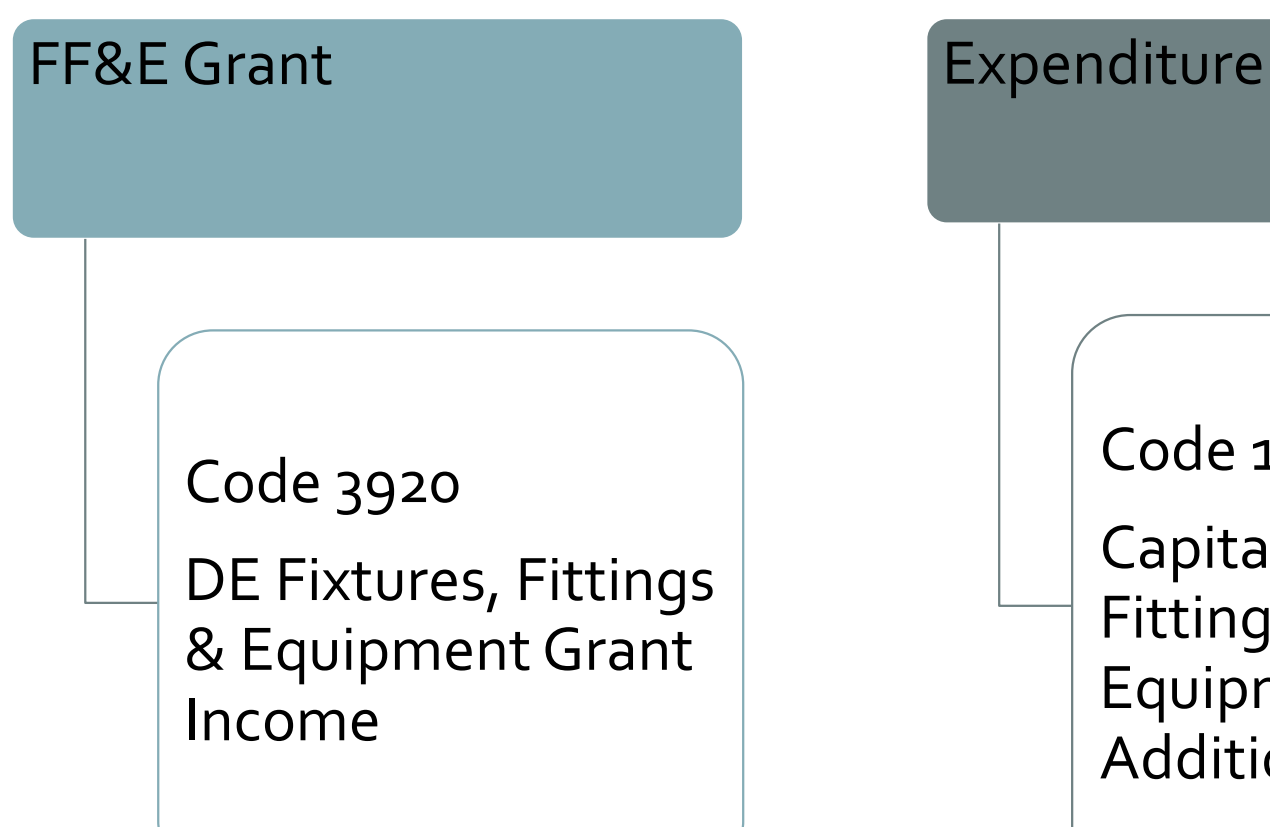

Code 1421 Capital Fixtures, Fittings & Equipment Additions

Set up a Temp Accom. Department

### Temp. Accommodation Grant

Code 3276

Temporary Accommodation Grant Income

#### Temp. Accommodation Expense

Code 5551 Rent of Temporary Accommodation Expense

| Dáta an<br>tSonraisc /<br>Invoice Date                      | Uimhir an<br>tSonraisc /<br>Invoice<br>Number | Cur Síos / Descript                                 | ion                                            | Méid an<br>tSonraisc /<br>Invoice | Méid na<br>hÍocaíochta /<br>Payment Amount |                    |
|-------------------------------------------------------------|-----------------------------------------------|-----------------------------------------------------|------------------------------------------------|-----------------------------------|--------------------------------------------|--------------------|
| 03-JAN-2023                                                 |                                               | 1 RENT JAN<br>PREFAB RENTAL II                      | N-JUN-23<br>NSTASPACE                          | 10,553.40                         | 10,553.40                                  |                    |
| Seol fiosruithe chu<br>Please refer enqui                   | uig /<br>ries to:                             | Planning Building<br>057 932 4343<br>RENT JAI       | N-JUN-23                                       | 15 000 00                         | 15 000 00                                  |                    |
| Seol fiosruithe chu<br>Please refer enqui                   | uig /<br>ries to:                             | PREFABS RENTAL<br>Planning Building<br>057 932 4343 | INSTASPACE                                     | 15,990.00                         | 15,990.00                                  |                    |
| 03-MAR-2023                                                 | E<br>E                                        | Fquipment for<br>new Science room & new DCG r       |                                                | 34,210.67                         | 34, <mark>2</mark> 10.67                   |                    |
| Seol fiosruithe chu<br>Please refer enqui                   | uig /<br>ries to:                             | Planning Building<br>057 932 4300                   |                                                |                                   |                                            |                    |
|                                                             |                                               |                                                     | 2                                              | Iomlán / Total:                   | 60,754.07                                  |                    |
|                                                             |                                               |                                                     |                                                |                                   | •                                          |                    |
| <b>b rental:</b><br>income 3276<br>Income<br>iditure 5551 F | 6 Temp.<br>Rent of                            | Acc.<br>Temp.                                       | Equipn<br>DCG:<br>Grant in<br>Equipm<br>Expend | ncome 3920<br>Nent Grant Ir       | DE Fixtures,<br>ncome<br>Capital: Fixtur   | Fitting<br>es, Fit |

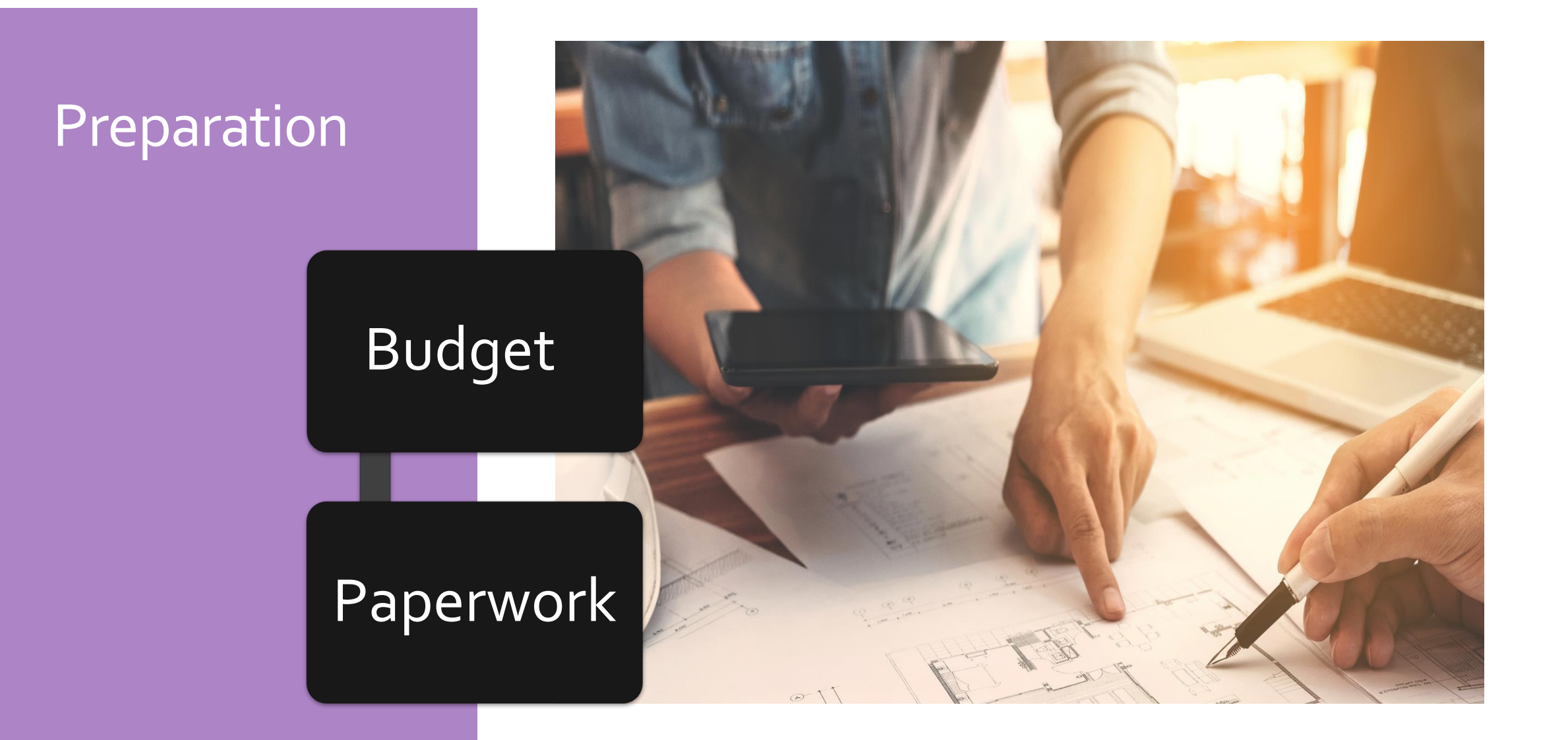

## Budget Template

| ab                 | 31/03/2023                                                                                            |                                                                                                    |                                                                                                    |                                                                                                    |                                                                                                    |                                                                                                    |
|--------------------|----------------------------------------------------------------------------------------------------|----------------------------------------------------------------------------------------------------|----------------------------------------------------------------------------------------------------|----------------------------------------------------------------------------------------------------|----------------------------------------------------------------------------------------------------|----------------------------------------------------------------------------------------------------|
|                    |                                                                                                    |                                                                                                    |                                                                                                    | Actual                                                                                                    | Budget                                                                                                    | Variance                                                                                                    |
|                    |                                                                                                    |                                                                                                    |                                                                                                    | €                                                                                                    | €                                                                                                    | €                                                                                                    |
| <b>)</b> Departm   | epartment grants                                                                                      |                                                                                                    |                                                                                                    |                                                                                                    | 365,500                                                                                                    | - 365,500                                                                                                    |
| <b>)</b> Dept F&F  | Grant                                                                                                 |                                                                                                    |                                                                                                    |                                                                                                    | 110,000                                                                                                    | - 110,000                                                                                                    |
|                    |                                                                                                    |                                                                                                    |                                                                                                    | -                                                                                                    | 475,500                                                                                                    | - 475,500                                                                                                    |
|                    |                                                                                                    |                                                                                                    |                                                                                                    |                                                                                                    |                                                                                                    |                                                                                                    |
|                    |                                                                                                    |                                                                                                    |                                                                                                    |                                                                                                    |                                                                                                    |                                                                                                    |
| <b>)</b> Professio | Professional Fees                                                                                     |                                                                                                    |                                                                                                    |                                                                                                    | 25,000                                                                                                    | - 25,000                                                                                                    |
| <b>)</b> Building  | Building Contractor bills                                                                             |                                                                                                    |                                                                                                    |                                                                                                    | 270,000                                                                                                    | - 270,000                                                                                                    |
| <b>)</b> VAT payr  | VAT payments                                                                                          |                                                                                                    |                                                                                                    |                                                                                                    | 36,450                                                                                                    | - 36,450                                                                                                    |
| <b>)</b> Furniture | e and Fittings                                                                                        |                                                                                                    |                                                                                                    |                                                                                                    | 110,000                                                                                                    | - 110,000                                                                                                    |
| <b>)</b> Retentio  | n payment                                                                                             |                                                                                                    |                                                                                                    |                                                                                                    | 34,050                                                                                                    | - 34,050                                                                                                    |
|                    |                                                                                                    |                                                                                                    |                                                                                                    | 0                                                                                                    | 475,500                                                                                                    | -475,500                                                                                                    |
|                    |                                                                                                    |                                                                                                    |                                                                                                    |                                                                                                    |                                                                                                    |                                                                                                    |
|                    |                                                                                                    |                                                                                                    |                                                                                                    | 0                                                                                                    | 0                                                                                                    | C                                                                                                    |
|                    | Lab<br>Departm<br>Dept F&F<br>Dept F&F<br>Profession<br>Building<br>VAT payr<br>Furniture<br>Retentio | Lab       31/03/2023         0       Department grants         0       Dept F&F Grant         0       Professional Fees         0       Building Contractor bills         0       VAT payments         0       Furniture and Fittings         0       Retention payment | Lab 31/03/2023   0 Department grants   0 Dept F&F Grant   0 Professional Fees   0 Building Contractor bills   0 VAT payments   0 Furniture and Fittings   0 Retention payment | Lab 31/03/2023   0 Department grants   0 Dept F&F Grant   0 Dept F&F Grant   0 Professional Fees   0 Building Contractor bills   0 VAT payments   0 Furniture and Fittings   0 Retention payment | Lab       31/03/2023         Actual         €         0       Department grants         0       Dept F&F Grant         0       Professional Fees         0       Professional Fees         0       Building Contractor bills         0       Furniture and Fittings         0       Retention payment         0       Retention payment | Lab31/03/2023ActualBudget€€0Department grants365,5000Dept F&F Grant110,0000Professional Fees25,0000Building Contractor bills270,0000KAT payments36,4500Furniture and Fittings110,0000Retention payment34,0500Contractor bills00Contractor bills |

## Paperwork

COCOCOCAPITAL<br/>PROJECT FILEANNUAL VAT<br/>FILEANNUAL RCT<br/>FILE

### Supplier Set up Form

Information required to set up new suppliers

Basic information – name, address, contact details

Tax information – tax registration number and tax access number

Payment of the grant will issue upon receipt of an original invoice(s) and written confirmation of the following:

 The Board of Management has obtained Contractor's tax reference number and proof of identity

### Capital Project File

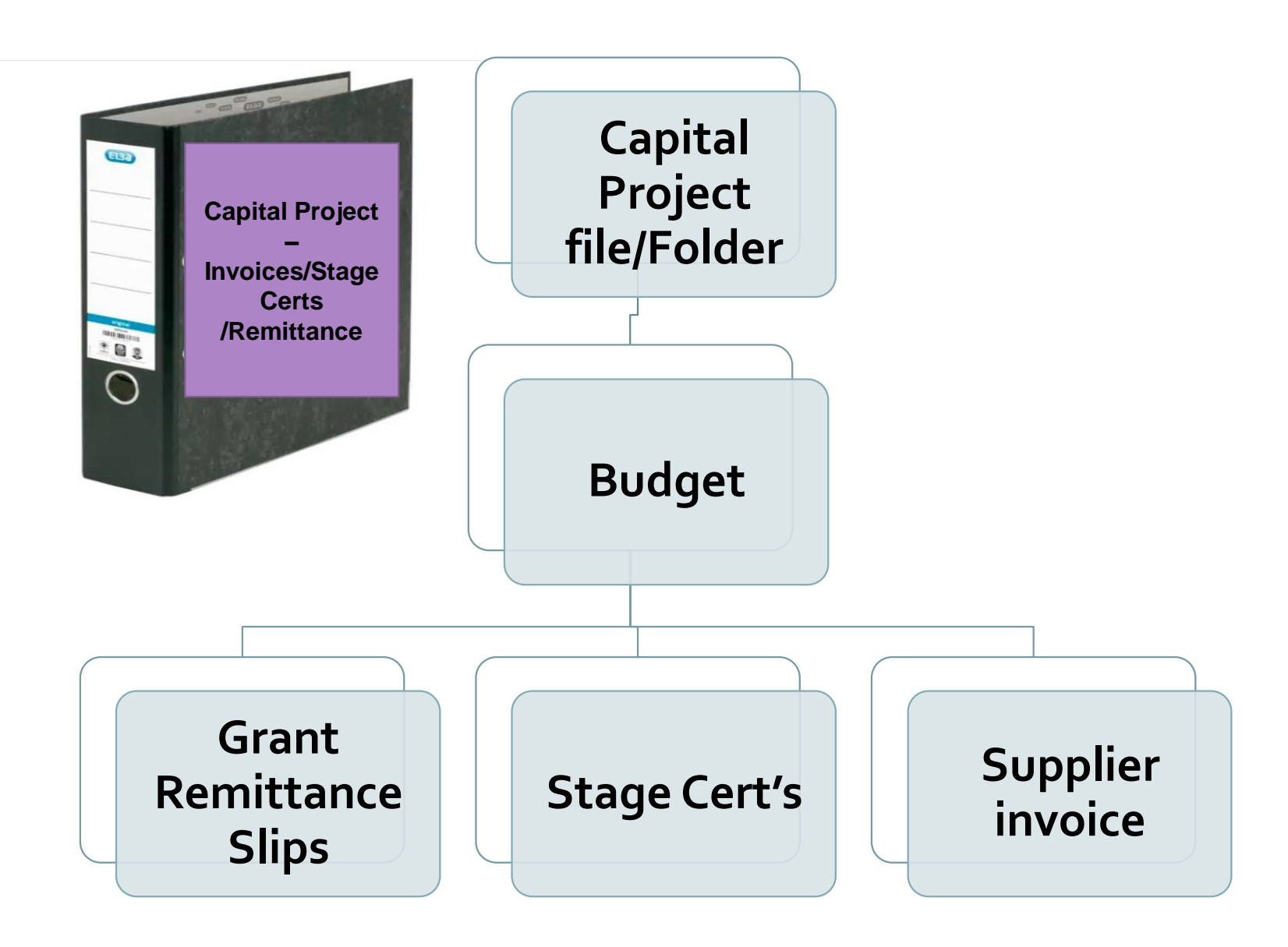

### VAT File

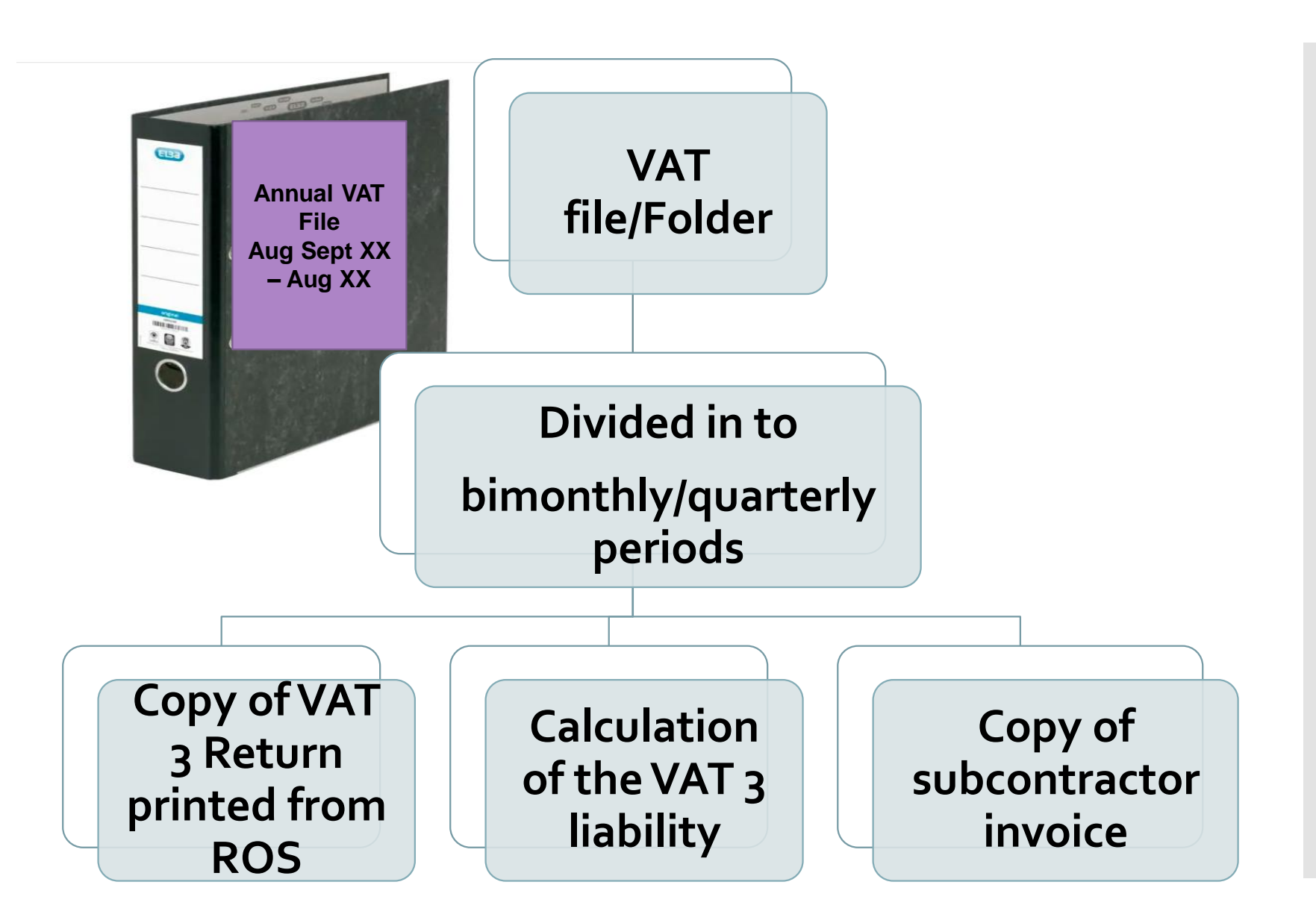

### RCT File

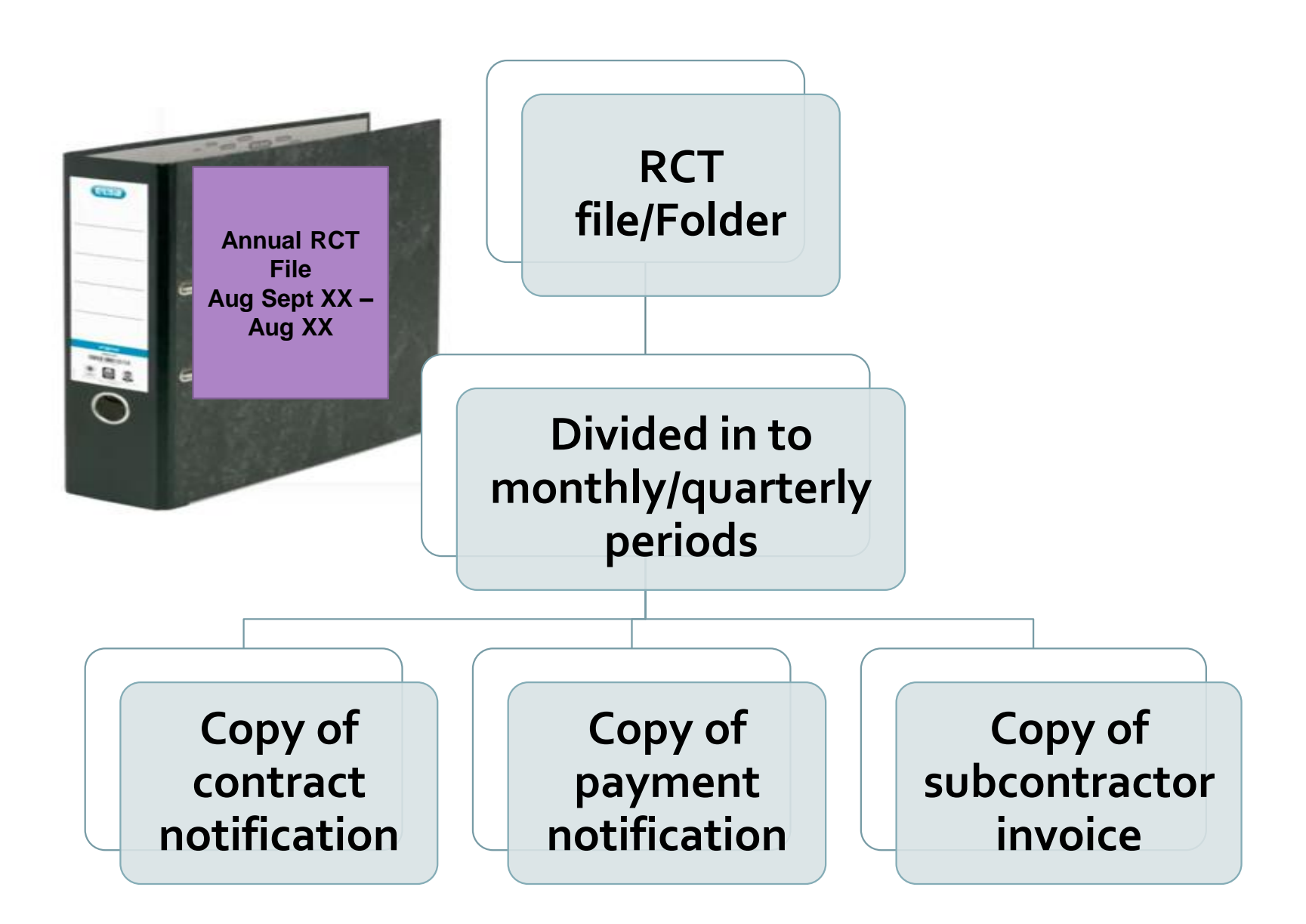

### VAT & RCT Supporting Excel Sheet

| School Name:    |               |                  |               |        |                |             |           |                                                       |                 |                   |                             |                                                  |
|-----------------|---------------|------------------|---------------|--------|----------------|-------------|-----------|-------------------------------------------------------|-----------------|-------------------|-----------------------------|--------------------------------------------------|
| School Year: Se | pt 22-Aug 23  |                  |               |        |                |             |           |                                                       |                 |                   |                             |                                                  |
|                 |               | Date of Inv      | Supplier Name | Inv No | Invoice amount | VAT @ 13.5% | VAT @ 23% | VAT JNL<br>Entered on<br>Accounts<br>package<br>(Y/N) | Payment<br>Date | Payment<br>Amount | RCT<br>Deducted<br>(if any) | RCT accounted<br>for on account<br>package (Y/N) |
| VAT PERIOD      | SEPT/OCT 2022 |                  |               |        |                |             |           |                                                       |                 |                   |                             |                                                  |
|                 |               | No subcontractor | invoices      |        |                |             |           |                                                       |                 |                   |                             |                                                  |
| VAT PERIOD      | NOV/DEC 2022  |                  |               |        |                |             |           |                                                       |                 |                   |                             |                                                  |
|                 |               | No subcontractor | invoices      |        |                |             |           |                                                       |                 |                   |                             |                                                  |
| VAT Period      | Jan/Feb 2023  |                  |               |        |                |             |           |                                                       |                 |                   |                             |                                                  |
|                 |               | 28/01/2023       | D Martin      | 100    | 46,666         |             | 6,300     | Y                                                     |                 |                   |                             |                                                  |
|                 |               |                  |               |        |                |             |           |                                                       |                 |                   |                             |                                                  |
| VAT PERIOD      | MAR/APR 2023  |                  |               |        |                |             |           |                                                       |                 |                   |                             |                                                  |
|                 |               |                  |               |        |                |             |           |                                                       |                 |                   |                             |                                                  |

# RCT What is RCT Contract SIN notification

### Relevant Contract Tax

#### **Principal Contractor**

 "any board or body established by or under statute ... and funded wholly or mainly out of funds provided by the Oireachtas".

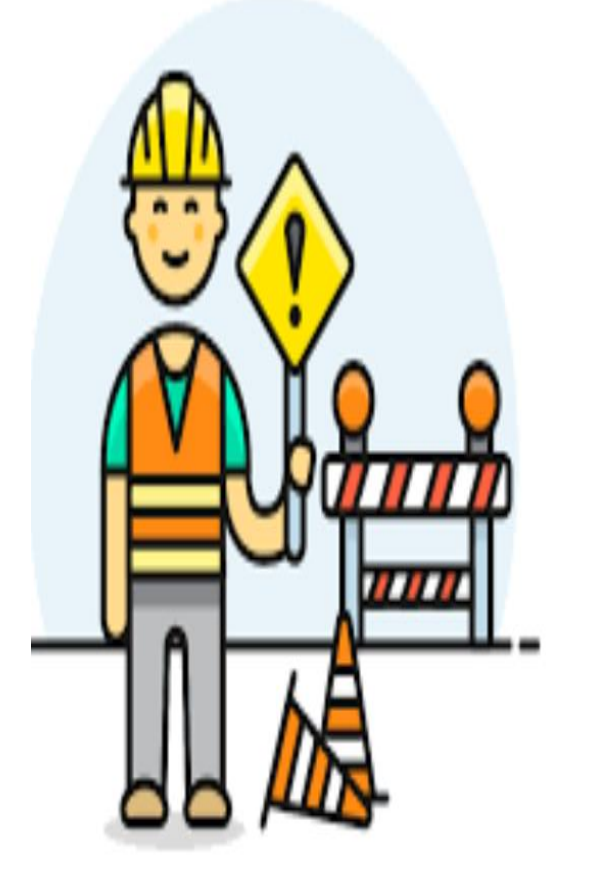

## Is RCT is applicable ?

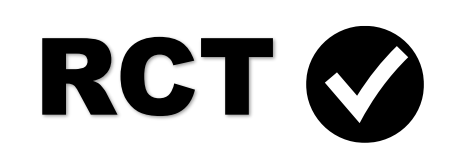

- Construction Projects
- Emergency & Summer Works
- Installation of prefabs
- Repairs to buildings incl. electrical, plumbing
- Maintenance contracts with repair element
- Rendering buildings complete

## RCT 🕃

- Maintenance Only Contracts
- Routine Cleaning
- Computers & Hardware
- Professional fees ie architect fees etc
- Landscaping except where part of the build
- Other goods and services

## Is RCT is applicable ?

## RCT 🚫

- Construction Projects
- Emergency & Summer Works
- Installation of prefabs
- Repairs to buildings incl. electrical, plumbing
- Maintenance contracts with repair element
- Rendering buildings complete

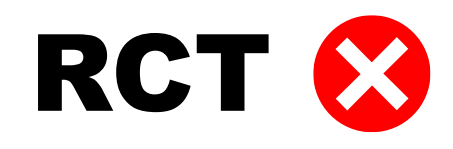

- Maintenance Only Contracts
- Routine Cleaning
- Computers & Hardware
- Professional fees ie architect fees etc
- Landscaping except where part of the build
- Other goods and services

## Site Identifier Number (SIN)

Unique number identifying the project or site
 Generated by Revenue on ROS

### RCT - SIN

| Subcontractor Personal Details                                                                                                    |                                                                                  |                                       |
|----------------------------------------------------------------------------------------------------|----------------------------------------------------------------------------------|---------------------------------------|
| Sub Tax Reference Number *                                                                                                    |                                                                                  | ]                                     |
| Sub Name *                                                                                                    | LA BZKQ                                                                          |                                       |
| Indicate if Tax Reference Number is not available                                                                                        | 0                                                                                |                                       |
| Does the Subcontractor have a fixed place of business to take<br>orders, bookings for contracts, store materials and equipment etc?<br>* | ● Yes ○ No                                                                       |                                       |
| Contract Details                                                                                                    |                                                                                  |                                       |
| Sector *                                                                                                    | Construction V                                                                   |                                       |
| Nature of Work *                                                                                                    | Test                                                                             | ]                                     |
| Have you been provided with a Revenue Site Identifier Number fo<br>his Project/Contract? *                                               | r Yes                                                                            | •                                     |
| Please enter the Revenue Site Identifier Number *                                                                                        | D1212345C                                                                        | Verity Revenue Site Identitier Number |
| Main Principal                                                                                                    | Test Principal Ltd                                                               |                                       |
| Site Name and Area                                                                                                    | D1212345C<br>Test Revenue Site<br>CastleView House<br>South Great Georges Street |                                       |
|                                                                                                    | Dublin 2<br>Eircode                                                              |                                       |

#### Contract Details

| Sector *                                                                                     | Meat 🔻      |
|----------------------------------------------------------------------------------------------|-------------|
| Nature of Work *                                                                             | Test Meat 1 |
| Have you been provided with a Revenue Site Identifier Number for<br>this Project/Contract? * | No          |

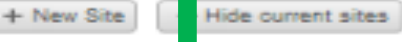

#### .ocations

Please select from one of the existing sites below by clicking on the green tick icon or press "New Site" to create a new site. Note: Sites in italics are inactive sites.

| Revenue Site<br>Identifier | Project                      | Address Line 1 Address Line 2 Address Line 3 |               | Address Line 3 | County        | Elicode | Select<br>site |   |
|----------------------------|------------------------------|----------------------------------------------|---------------|----------------|---------------|---------|----------------|---|
|                            |                              |                                              |               |                |               |         |                |   |
| D0290778621N               | est Project Very Long Title  | Test Addr1 1                                 | Test Addr2 1  | Test Addr3 1   | Dublin 2      | C441893 | 1              |   |
| D1815016210D               | at Project Very Long Title 2 | Test Addr1 2                                 | Test Addr2 2  | Test Addr3 2   | Dublin 18     | C441883 | 1              |   |
| D1041503904W               | t Project Very Long Title 3  | Test Addr1 3                                 | Test Addr2 3  | Test Addr3 3   | Dublin 10     | C441893 | 1              |   |
| WE864071892L               | Project Very Long Title 4    | Test Addr1 4                                 | Test Addr2 4  | Test Addr3 4   | Co. Westmeath | C441893 | 1              |   |
| D0896763128N               | Project Very Long Title 5    | Test Addr1 5                                 | Test Addr2 5  | Test Addr3 5   | Dublin 8      | C441893 | 1              |   |
| CAV60820700L               | roject Very Long Title 6     | Test Addr1 6                                 | Test Addr2 6  | Test Addr3 6   | Co. Cavan     | C441893 | 1              |   |
| D153533914A                | oject Very Long Title 7      | Test Addr1 7                                 | Test Addr2 7  | Test Addr3 7   | Dublin 15     | C441893 | 1              |   |
| LA032805723C               | Ject Very Long Title 8       | Test Addr1 8                                 | Test Addr2 8  | Test Addr3 8   | Co. Laola     | C441883 | 1              |   |
| LIM89118075U               | ect Very Long Title 9        | Test Addr1 9                                 | Test Addr2 9  | Test Addr3 9   | Co. Limerick  | C441893 | 1              |   |
| KIK27434219H               | at Very Long Title 10        | Test Addr1 10                                | Test Addr2 10 | Test Addr3 10  | Co. Klikenny  | C441893 | 1              |   |
| D08544325785               | t Very Long Title 11         | Test Addr1 11                                | Test Addr2 11 | Test Addr3 11  | Dublin 8      | C441893 | 1              |   |
| GAL32173200R               | Very Long 7itle 12           | Test Addr1 12                                | Test Addr2 12 | Test Addr3 12  | Co. Galwey    | C441893 | 1              |   |
| D205720920E                | Very Long 7itle 13           | Test Addr1 13                                | Test Addr2 13 | Test Addr3 13  | Dublin 20     | C441893 | 1              |   |
| WAT73680330N               | ery Long Title 14            | Test Addr1 14                                | Test Addr2 14 | Test Addr3 14  | Co. Waterford | C441893 | 1              |   |
| MON513973485               | ry Long Title 15             | Test Addr1 15                                | Test Addr2 15 | Test Addr3 15  | Co. Monaghan  | C441893 | 1              |   |
| D1205470073S               | y Long Title 10              | Test Addr1 10                                | Test Addr2 18 | Test Addr3 18  | Dublin 12     | C441893 | 1              |   |
| LOU45201501T               | Long Title 17                | Test Addr1 17                                | Test Addr2 17 | Test Addr3 17  | Co. Louth     | C441893 | 1              |   |
| LON12050423N               | Long Title 18                | Test Addr1 18                                | Test Addr2 18 | Test Addr3 18  | Co. Longibro  | C441893 | 1              |   |
| D1267638945O               | ong Title 10                 | Test Addr1 19                                | Test Addr2 10 | Test Addr3 10  | Dublin 12     | C441893 | 1              | - |
| LEI05418372U               | ng Title 20                  | Test Addr1 20                                | Test Addr2 20 | Test Addr3 20  | Co. Leitrim   | C441893 | 1              | * |

### RCT - SIN

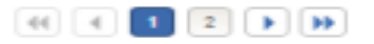
### RCT - SIN

| <ul> <li>Site Name and Address</li> </ul> |                                             |
|-------------------------------------------|---------------------------------------------|
| Site/Project Name*                        |                                             |
| Address Line 1*                           |                                             |
| Address Line 2 *                          |                                             |
| Address Line 3                            |                                             |
| County                                    | Please select one  Generate Site Identifier |
| Eircode                                   |                                             |

Contract Subcontractors name

#### Subcontractors tax reference number

#### Estimated contract value

#### RCT

#### To notify the contract on ROS

- 1. Log on to ROS
- 2. Go to 'MY SERVICES' TAB
- 3. Click on Manage Relevant Contract Tax

| Other Services               |                                        |                                |
|------------------------------|----------------------------------------|--------------------------------|
| MyEnquiries                  | Manage Relevant Contracts Tax          | Download Pre-populated Returns |
| Receipts Tracker             | Home Renovation Incentive (Contractor) | Secure Upload/Download Service |
| Verify Tax Clearance         | Drivers & Passengers with Disabilities | Large File Upload Service      |
| Manage Reporting Obligations | eRepayment Claims                      | View Property History          |
| Manage Tax Registrations     | VRT Certificate of Conformity          | Manage LPT / HC arrears        |

#### To notify the contract on ROS

- 1. Go to RCT Contract Notifications
- 2. Click on Input a new Contract Notification

| MY SERVICES                    | INFO SERVICES                                      | INBOX                      | PROFILE           | WORK IN PROGR |
|--------------------------------|----------------------------------------------------|----------------------------|-------------------|---------------|
| Relevant<br>RCT Co             | Contracts Tax                                      |                            |                   | ~             |
| Input a ne<br>This facili      | w Contract Notification                            | en<br>ingle or multi       | ple Contract Noti | fications.    |
| <u>Search e</u><br>This facili | kisting Contract Notifi<br>ty allows you to search | cations<br>previously file | ed Contract Notif | fications.    |

#### **Declaration**

#### Read and tick this box to proceed

|                                                                                                    |                                                    |                            |                                           | * Denote                             | s a requir |
|----------------------------------------------------------------------------------------------------|----------------------------------------------------|----------------------------|-------------------------------------------|--------------------------------------|------------|
| eclaration                                                                                                    |                                                    |                            |                                           |                                      |            |
| am satisfied, having regard to the guidelines published by the Reve<br>elevant contract, that the contract which I propose to enter into with t | enue Commissioners as<br>the subcontractor on this | s to the dis<br>form is NO | tinction between a<br>OT a contract of em | contract of employment<br>ployment * | and a      |
| ubcontractor Personal Details                                                                                                    |                                                    |                            |                                           |                                      |            |
| ub Tax Reference Number *                                                                                                    |                                                    |                            |                                           |                                      |            |
| ub Name *                                                                                                    |                                                    |                            |                                           |                                      |            |
|                                                                                                    |                                                    |                            |                                           |                                      |            |
| oes the Subcontractor have a fixed place of business to take order ookings for contracts, store materials and equipment etc? *                  |                                                    |                            |                                           |                                      |            |
| ontract Details                                                                                                    |                                                    |                            |                                           |                                      |            |
| ector *                                                                                                    | Please select one                                  | $\sim$                     |                                           |                                      |            |
| ature of Work *                                                                                                    |                                                    |                            |                                           |                                      |            |
| ave you been provided with a Revenue Site Identifier Number for<br>is Project/Contract? *                                                       | Please select one                                  |                            | ~                                         |                                      |            |
| tart Date of Work *                                                                                                    |                                                    |                            |                                           |                                      |            |
| nd Date of Work *                                                                                                    |                                                    |                            |                                           |                                      |            |
|                                                                                                    |                                                    |                            |                                           |                                      |            |
| stimated Value Of Contract *                                                                                                    |                                                    |                            |                                           |                                      |            |
|                                                                                                    |                                                    |                            |                                           |                                      | Cont       |
|                                                                                                    |                                                    |                            |                                           |                                      |            |
|                                                                                                    |                                                    |                            |                                           |                                      |            |
|                                                                                                    |                                                    |                            |                                           |                                      |            |

# Information you will need from the sub-contractor:

- Sub-contractor tax reference number
- Sub-contractors name
- Fixed place of business

|                                                                                                    |                                                                       | * Denote                   |                      |
|----------------------------------------------------------------------------------------------------|-----------------------------------------------------------------------|----------------------------|----------------------|
|                                                                                                    |                                                                       |                            |                      |
|                                                                                                    |                                                                       |                            |                      |
| relevant contract, that the contract which I propose to enter into wit                                                                                                    | the subcontractor on this form is NO                                  | a contract or employment " |                      |
| Subcontractor Personal Details                                                                                                    |                                                                       |                            |                      |
| Sub Tax Reference Number *                                                                                                    |                                                                       |                            |                      |
| Sub Name *                                                                                                    |                                                                       |                            |                      |
| Indicate if Tax Reference Number is not available                                                                                                    |                                                                       |                            |                      |
| Does the Subcontractor have a fixed place of business to take ord                                                                                                    | rs, O Yes O No                                                        |                            |                      |
| bookings for contracts, store materials and equipment etc?                                                                                                    |                                                                       |                            | _                    |
| Contract Details                                                                                                    |                                                                       |                            |                      |
|                                                                                                    |                                                                       |                            |                      |
| Sector *                                                                                                    | Please select one 🔽                                                   |                            |                      |
| Sector * Nature of Work *                                                                                                    | Please select one 🗸                                                   |                            |                      |
| Sector * Nature of Work * Have you been provided with a Revenue Site Identifier Number for this Project/Contract? *                                                                                                    | Please select one 🔽                                                   | 2                          |                      |
| Sector * Nature of Work * Have you been provided with a Revenue Site Identifier Number for this Project/Contract? * Start Date of Work *                                                                                                    | Please select one                                                     | Z                          |                      |
| Sector * Nature of Work * Have you been provided with a Revenue Site Identifier Number for this Project/Contract? * Start Date of Work * End Date of Work * If the contract has ended, please enter today's date.                                       | Please select one                                                     | 2                          |                      |
| Sector * Nature of Work * Have you been provided with a Revenue Site Identifier Number for this Project/Contract? * Start Date of Work * If the contract has ended, please enter today's date. Estimated Value Of Contract *                            | Please select one                                                     |                            |                      |
| Sector * Nature of Work * Have you been provided with a Revenue Site Identifier Number for this Project/Contract? * Start Date of Work * If the contract has ended, please enter today's date. Estimated Value Of Contract * Cancel                     | Please select one       Please select one                             |                            | Continue <b>&gt;</b> |
| Sector * Nature of Work * Have you been provided with a Revenue Site Identifier Number for this Project/Contract? * Start Date of Work * If the contract has ended, please enter today's date. Estimated Value Of Contract * Cancel Examt Contracts Tax | Please select one         Please select one         Image: Select one |                            | Continue >           |

# **Information you will need from the sub-contractor:**

• If subcontractor information not available please tick this box to input additional information

| ontract Notification - Contract Details 1-2                                                                                      |                   |   |              |                         |
|----------------------------------------------------------------------------------------------------|-------------------|---|--------------|-------------------------|
|                                                                                                    |                   |   |              | * Dopatoo a required 5  |
|                                                                                                    |                   |   |              |                         |
|                                                                                                    |                   |   |              |                         |
|                                                                                                    |                   |   |              | f employment and a 🛛    |
| Subcontractor Personal Details                                                                                                   |                   |   |              |                         |
| Sub Tax Reference Number *                                                                                                    |                   |   |              |                         |
| Sub Name *                                                                                                    |                   |   |              |                         |
| Indicate if Tax Reference Number is not available                                                                                |                   |   |              |                         |
| Does the Subcontractor have a fixed place of business to take order bookings for contracts, store materials and equipment etc? * | s, O Yes O No     |   |              |                         |
| Contract Details                                                                                                    |                   |   |              |                         |
| Sector *                                                                                                    | Please select one | ~ |              |                         |
| Nature of Work *                                                                                                    |                   |   |              |                         |
| Have you been provided with a Revenue Site Identifier Number for this Project/Contract? *                                        | Please select one |   | $\checkmark$ |                         |
|                                                                                                    |                   |   |              |                         |
| Start Date of Work *                                                                                                    |                   |   |              |                         |
| End Date of Work *                                                                                                    |                   |   |              |                         |
|                                                                                                    |                   |   |              |                         |
| Estimated Value Of Contract *                                                                                                    |                   |   |              |                         |
|                                                                                                    |                   |   |              | Continue                |
|                                                                                                    |                   |   |              |                         |
|                                                                                                    |                   |   |              |                         |
|                                                                                                    |                   |   |              | * Denotes a required fi |
|                                                                                                    |                   |   |              |                         |

# **Information you will need from the sub-contractor:**

- Sector
- Nature of Work
- Site Identifier Number \*
   \* Only create new SIN if building project work being carried out
- Start and End Dates
- Estimated Value of the work

| ontract Notification - Contract Details 1-2                                                                                                    |                                                                                                    |
|----------------------------------------------------------------------------------------------------|----------------------------------------------------------------------------------------------------|
|                                                                                                    | * Denotes a r                                                                                                    |
|                                                                                                    |                                                                                                    |
|                                                                                                    | enue Commissioners as to the distinction between a contract of employment and<br>he subcontractor on this form is NOT a contract of employment *                                                                                                    |
| Subcontractor Personal Details                                                                                                    |                                                                                                    |
| Sub Tax Reference Number *                                                                                                    |                                                                                                    |
| Sub Name *                                                                                                    |                                                                                                    |
|                                                                                                    |                                                                                                    |
|                                                                                                    |                                                                                                    |
| bookings for contracts, store materials and equipment etc?                                                                                                    |                                                                                                    |
| Contract Details                                                                                                    |                                                                                                    |
| Sector *                                                                                                    | Please select one 🔽                                                                                                    |
| Sector * Nature of Work *                                                                                                    | Please select one 🔽                                                                                                    |
| Sector * Nature of Work * Have you been provided with a Revenue Site Identifier Number for this Project/Contract? *                                                                                                    | Please select one                                                                                                    |
| Sector * Nature of Work * Have you been provided with a Revenue Site Identifier Number for this Project/Contract? * Start Date of Work *                                                                                                    | Please select one                                                                                                    |
| Sector * Nature of Work * Have you been provided with a Revenue Site Identifier Number for this Project/Contract? * Start Date of Work * End Date of Work *                                                                                                    | Please select one                                                                                                    |
| Sector * Nature of Work * Have you been provided with a Revenue Site Identifier Number for this Project/Contract? * Start Date of Work * End Date of Work * If the contract has ended, please enter today's date.                                                                                   | Please select one                                                                                                    |
| Sector * Nature of Work * Have you been provided with a Revenue Site Identifier Number for this Project/Contract? * Start Date of Work * If the contract has ended, please enter today's date. Estimated Value Of Contract *                                                                        | Please select one   Please select one  Please select one                                                                                                    |
| Sector * Nature of Work * Have you been provided with a Revenue Site Identifier Number for this Project/Contract? * Start Date of Work * If the contract has ended, please enter today's date. Estimated Value Of Contract * Cancel                                                                 | Please select one                                                                                                    |
| Sector * Nature of Work * Have you been provided with a Revenue Site Identifier Number for this Project/Contract? * Start Date of Work * End Date of Work * If the contract has ended, please enter today's date. Estimated Value Of Contract * Cancel                                              | Please select one                                                                                                    |
| Sector * Nature of Work * Have you been provided with a Revenue Site Identifier Number for this Project/Contract? * Start Date of Work * If the contract has ended, please enter today's date. Estimated Value Of Contract * Cancel Evant Contracts Tax                                             | Please select one                                                                                                    |
| Sector * Nature of Work * Have you been provided with a Revenue Site Identifier Number for this Project/Contract? * Start Date of Work * If the contract has ended, please enter today's date. Estimated Value Of Contract * Cancel Evant Contracts Tax                                             | Please select one                                                                                                    |
| Sector * Nature of Work * Have you been provided with a Revenue Site Identifier Number for this Project/Contract? * Start Date of Work * If the contract has ended, please enter today's date. Estimated Value Of Contract * Cancel evant Contracts Tax ontract Notification - Contract Details 2-2 | Please select one  Please select one |

## Tick yes to confirm this is NOT a labour only contract

| Contract Notification - Contract Details 1-2                                                                                     |                     |   |              |                                     |
|----------------------------------------------------------------------------------------------------|---------------------|---|--------------|-------------------------------------|
|                                                                                                    |                     |   |              | * Denotes a require                 |
|                                                                                                    |                     |   |              |                                     |
|                                                                                                    |                     |   |              | act of employment and a C<br>tent * |
| Subcontractor Personal Details                                                                                                   |                     |   |              |                                     |
| Sub Tax Reference Number *                                                                                                    |                     |   |              |                                     |
| Sub Name *                                                                                                    |                     |   |              |                                     |
|                                                                                                    |                     |   |              |                                     |
| Does the Subcontractor have a fixed place of business to take order bookings for contracts, store materials and equipment etc? * |                     |   |              |                                     |
| Contract Details                                                                                                    |                     |   |              |                                     |
| Sector*                                                                                                    | Please select one 🔪 | / |              |                                     |
| Nature of Work *                                                                                                    |                     |   |              |                                     |
| Have you been provided with a Revenue Site Identifier Number for this Project/Contract? *                                        | Please select one   |   | $\checkmark$ |                                     |
| Start Date of Work *                                                                                                    |                     |   |              |                                     |
| End Date of Work *<br>If the contract has ended, please enter today's date.                                                      |                     |   |              |                                     |
| Estimated Value Of Contract *                                                                                                    |                     |   |              |                                     |
| Cancel                                                                                                    |                     |   |              | Contin                              |
| elevant Contracts Tax                                                                                                    |                     |   |              |                                     |
| Contract Notification - Contract Details 2-2                                                                                     |                     |   |              |                                     |
|                                                                                                    |                     |   |              | * Denotes a requir                  |
| Are you satisfied that the contract is NOT a labour only contract? $^{\star}$                                                    | O Yes O No          |   |              |                                     |

#### **Relevant Contracts Tax**

| ontract Notification Summ                                                                                                    | ary                                                                                                    |                                           | ^                 |
|----------------------------------------------------------------------------------------------------|----------------------------------------------------------------------------------------------------|-------------------------------------------|-------------------|
| bu can use the filters on the bel<br>elect a Contract Notification and<br>elect a Contract Notification and<br>elect a Contract Notification and<br>nce you have finished, select th | ow table to refine your results.<br>I Add to add a contract notification.<br>I Cancel to delete contract notification<br>I Edit to edit contract notification detai<br>e continue button to complete the cor | i details.<br>Is.<br>ntract registration. | R                 |
| to h Tau Deference Number                                                                                                    | Sub Name                                                                                                    | Contract Start Date                       | Contract End Date |
| sub tax Reference Number                                                                                                    |                                                                                                    |                                           |                   |
| 1966850W                                                                                                    | Tim Burr                                                                                                    | 18/11/2011                                | 25/01/2012        |

#### If you have another Contract to input click on Add. Click Continue to proceed.

| Certificate    | RCT_P_756709 | 2             | Help |  |
|----------------|--------------|---------------|------|--|
| Enter Password |              |               | ]    |  |
|                |              | Sign & Submit | Back |  |
|                |              |               |      |  |

**Enter Password** 

**Click Sign and Submit** 

Search existing contract notifications

| Relevant C      | ontracts Tax                                    |                |                                                                              |   |
|-----------------|-------------------------------------------------|----------------|------------------------------------------------------------------------------|---|
| RCT Contr       | act Notifications                               | ^              | RCT Payment Notification                                                     | ^ |
| Input a new     | Contract Notification                           | -              | Input Payment Notification                                                   |   |
| This facility a | allows you to input single or multiple Contract | Notifications. | This facility allows you to submit single or multiple payment notifications. |   |
| Search exis     | ting Contract Notifications                     |                | Search Existing Payment Notifications                                        |   |
| This facility a | allows you to search previously filed Contract  | Notifications. | This facility allows you to search previously filed payment notifications.   |   |
| ·····           |                                                 |                | Download RCT Payment Notifications Made                                      |   |
|                 |                                                 |                | This facility allows you to view RCT payments you have made.                 |   |

Cancel

MY SERVICES

### Search existing contract notifications

#### **Relevant Contracts Tax**

#### Contract Notification Summary

#### Search Older Contract Notifications

You can use the filters in the table below to refine your results. Select a Contract Notification and View to view the contract notification details. Select the Contract Notification and Cancel to delete contract notification details. Select the Contract Notification and Edit to edit contract notification details.

| 1           | Number | <u>Sub Name</u> | Status | Revenue Site<br>Identifier | Project Name |
|-------------|--------|-----------------|--------|----------------------------|--------------|
|             |        |                 |        |                            |              |
| 6734896 20% |        |                 | Open   |                            |              |
| 6645269     |        |                 | Closed |                            |              |
| 6628686     |        |                 | Closed |                            |              |
| 6344450     |        |                 | Closed |                            |              |
| 3956888     |        |                 | Closed |                            |              |

View/Download in CSV or XML

Cancel or amend a contract notification

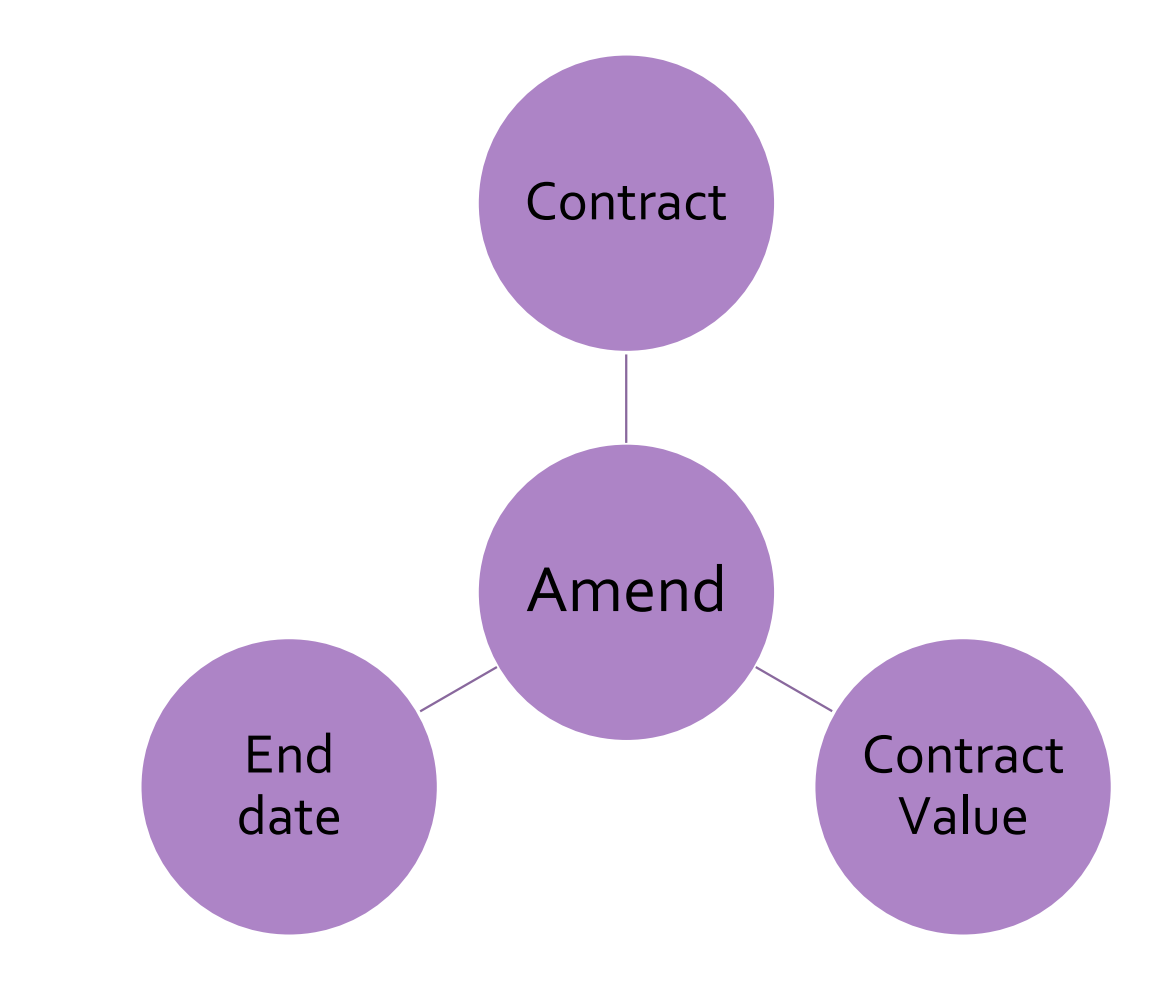

Accounting for Capital Project

Set up Department

VAT Journal

Grant Recording Payment & Reporting F

Steps in recording capital transactions in SURF Accounts Package

| Steps on SURF                                     | <ol> <li>Create department for Capital Project</li> <li>Record DE Grant in SURF (Use Dept)</li> <li>Set-up supplier - tick RCT<br/>Subcontractor</li> </ol> |
|---------------------------------------------------|----------------------------------------------------------------------------------------------------|
|                                                   |                                                                                                    |
| Relevant Contract Invoice                         | <ol> <li>Enter Invoice on SURF</li> <li>Record VAT Journal in SURF</li> </ol>                                                                               |
|                                                   |                                                                                                    |
| Payment Notification<br>& Deduction Authorisation | <ol><li>Record supplier payment in SURF.</li></ol>                                                                                                    |
|                                                   |                                                                                                    |
| VAT Return                                        | <ol> <li>Record VAT Payment in VAT Control A/c</li> <li>Review VAT Control A/c postings</li> </ol>                                                          |
|                                                   |                                                                                                    |
| RCT Return                                        | 9. Record RCT payment in RCT Control A/c<br>10.Review RCT Control A/c postings                                                                              |
|                                                   |                                                                                                    |
| Capital Project Reporting<br>Template completion  | <ol> <li>Run Trial Balance - formatted for the<br/>period for the Department.</li> </ol>                                                                    |

### Accounts Demo Data

| Building Grant                                      | Expenditure                                    |
|-----------------------------------------------------|------------------------------------------------|
| Code 3900<br>DE Capital<br>Building Grant<br>Income | Code 3940 DE Capital<br>Building Grant expense |

Reporting from SURF

### Capital Project – Science Lab Extension

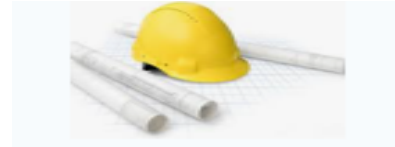

#### **D. Martin Construction**

Address, City, ST, ZIP code Phone number | Fax Number

INVOICE # 100 Date: 28/01/2023

| BILL TO<br>School Name<br>School Address    |              | FOR<br>Construction work |
|---------------------------------------------|--------------|--------------------------|
| ITEM DESCRIPTION                            |              | AMOUNT                   |
| Earth excavation up to required depth by ma | achine       | €14,666.00               |
| Placement of reinforcement steel            |              | €12,000.00               |
| Erection of concrete framworks for footings |              | €20,000.00               |
|                                             |              |                          |
| VAT TO BE ACCOUNTED FOR BY PRINCI           | PAL CONTRACT | OR                       |
| :                                           | Subtotal     | €46,666.00               |
|                                             | vat rate     |                          |
| TOTAL                                       | соѕт         | €46.666.00               |

VAT at 13.5% = €6300 RCT = 20% = €9333.20

### Create a Department for the Capital Project

- 1. Click Settings (bottom left of the screen)
- 2. Under Accounts Heading > select Departments, the following screen will appear:

|                      | 🗄 Create New 🗸 |                       |            | 🗟 Demo C & C School ု 🙆 |
|----------------------|----------------|-----------------------|------------|-------------------------|
|                      | Departments    |                       |            |                         |
| Dashboard            |                |                       |            |                         |
| Income >             | Depertments    | Sub Departments       |            |                         |
| Purchases >          | 🖌 Use Depart   | ments                 |            |                         |
| <b>₫</b> Banking →   | TITLE          | DEP                   | Department |                         |
| 🖥 General Ledger 🔷 🤉 |                |                       |            |                         |
| CRM >                | DEPARTMENT 1   | CODE DESCRIPTION      | DIFAULT    |                         |
| ⊞ Reports            |                |                       |            |                         |
|                      | DEPARTMENT 2   | NTP Non teacher pay g | 0          | 1 Delete                |
|                      |                |                       | <u>^</u>   | ···· *                  |
|                      | Add            |                       |            |                         |
| Add Payroll          |                |                       |            |                         |
| O Settings O Julp    |                |                       |            | Cancel Save             |
|                      |                | Departments           |            |                         |

Under "Settings" Under "Accounts" heading select "Departments" Select "Add" Scroll down to next available and add Short Department Name – Eg SLB22 and Long name Science Lab 2022-23 Click "Save"

### Recording DE Capital Grants

#### Grant received in Aug 22 at Year end – in Ringfenced grants code 2171

| General Le      | dger Accoun        | nt Activity         |                      |                                  |                         |                                    |                                                      |
|-----------------|--------------------|---------------------|----------------------|----------------------------------|-------------------------|------------------------------------|------------------------------------------------------|
| Demo C&C S      | chool              |                     |                      |                                  |                         |                                    |                                                      |
| Date Range      | 1st Sep 2022 To    | o 31st Mar 2023     | 3                    |                                  |                         |                                    |                                                      |
|                 |                    |                     |                      |                                  |                         |                                    |                                                      |
| 2171-Other Ring | fenced Grants Unsp | pent                |                      |                                  |                         |                                    |                                                      |
|                 |                    |                     |                      |                                  |                         |                                    |                                                      |
| Code            | Date               | Doc.No.             | Туре                 | Details                          | Debit                   | Credit                             | Balance Department                                   |
| Code<br>2171    | Date<br>31/08/2022 | Doc.No.<br>5        | Type<br>NJRNL        | Details<br>DE1 SLAB22            | Debit<br>€0.00          | Credit<br>€25,000.00               | Balance Department<br>-25,000.00 Science Lab 2022-23 |
| 2171            | Date<br>31/08/2022 | <b>Doc.No.</b><br>5 | Type<br>NJRNL        | Details<br>DE1 SLAB22            | Debit<br>€0.00          | Credit<br>€25,000.00               | Balance Department<br>-25,000.00 Science Lab 2022-23 |
| 2171            | Date<br>31/08/2022 | <b>Doc.No.</b><br>5 | <b>Type</b><br>NJRNL | Details<br>DE1 SLAB22<br>Totals: | Debit<br>€0.00<br>€0.00 | Credit<br>€25,000.00<br>€25,000.00 | Balance Department<br>-25,000.00 Science Lab 2022-23 |

- Grants received in new Financial Year coded to 3900
- Relevant department assigned to them

| Non-Custo<br>Demo C&C S  | <b>mer Recei</b><br>School | ots Report                         |                         |     |                         |                                            |
|--------------------------|----------------------------|------------------------------------|-------------------------|-----|-------------------------|--------------------------------------------|
| Date Range               | 1st Sep 2022               | To 31st Mar 2023                   |                         |     |                         |                                            |
| Date                     | Doc.No.                    | Nom Code Name                      | Net                     | VAT | Gross                   | Department                                 |
| 05/09/2022<br>03/03/2023 | Rec 6<br>Rec 35            | 3900 DE2 SLAB22<br>3900 DE3 SLAB22 | 341,299.85<br>34,210.67 | 0   | 341,299.85<br>34,210.67 | Science Lab 2022-28<br>Science Lab 2022-23 |
|                          |                            | Totals:                            | €375,510.52             | -   | €375,510.52             |                                            |

#### Invoice

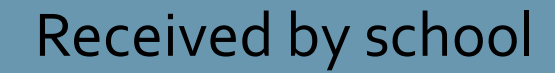

#### Forward to DE building unit

#### Remittance based on invoice

• Set up supplier in the purchases module (Section 2.5 FSSU Surf Accounts Manual)

🚯 Dashbo

1 Income

Purchas

1 Banking

General

Ø CRM

I Reports

© Setting

| ۵      | 0   | wate New 🗸          |              |                      |                  |                | 🗄 Demo C & C Schee |
|--------|-----|---------------------|--------------|----------------------|------------------|----------------|--------------------|
| Γ      | S   | Suppliers           | Add Supplier | -                    |                  | Search         | a a                |
|        |     | €2,970.<br>NONTH TO | .00<br>DATE  | C2,970.00            | €0.00<br>UNE+D   |                | IVOICES<br>CES DUE |
| A      | ULL | Туре                | Code         | Name 🔺               |                  | Phone          | Balance            |
|        | A   | Supplier            | SCH001       | School Wehicles      |                  | \$353-0876-098 | 60.00              |
|        | ¢   | Sumiler             | STADO1       | Stationers Suppliers |                  | L 353-485-212  | 61.00              |
| 0      |     | engene -            | 20101        | demo16@email.ie      |                  | 100000         |                    |
| ł      |     |                     |              |                      |                  |                |                    |
| G<br>H |     |                     |              |                      |                  |                |                    |
| I      |     |                     |              |                      |                  |                |                    |
|        | J   |                     | Gene         | eral Info            | nvoice Settings  | Company I      | nfo S              |
|        | L   |                     | ~ A          | CCOUNT INF           | ORMATION         |                |                    |
| N      |     |                     | CR           | EDIT TERMS           |                  |                |                    |
| 0      |     |                     | _            | C.O.D.( 0)           |                  |                |                    |
|        |     |                     |              | T NO.                |                  |                |                    |
|        |     |                     |              | RCT Subconti         | ractor           |                |                    |
|        |     |                     | ~ D          | EFAULTINFO           | DRMATION         |                |                    |
|        |     |                     | ~            | View A/c Hist        | tory             |                |                    |
|        |     |                     | DE           | FAULT NOMINA         | L CODE DEFAU     | LT VAT CODE    |                    |
|        |     |                     | 5            | earch                | Q RCT            | 0.00% (RCT V/  | AT CODE)           |
|        |     |                     | CA           | PITAL EXTENSIO       | ON PROJECT 23-24 |                |                    |
|        |     |                     |              | CAP - Capital Ex     | tension Project  |                |                    |

 Enter the invoice on SURF
 (Section 4.5 FSSU Surf Accounts Manual)

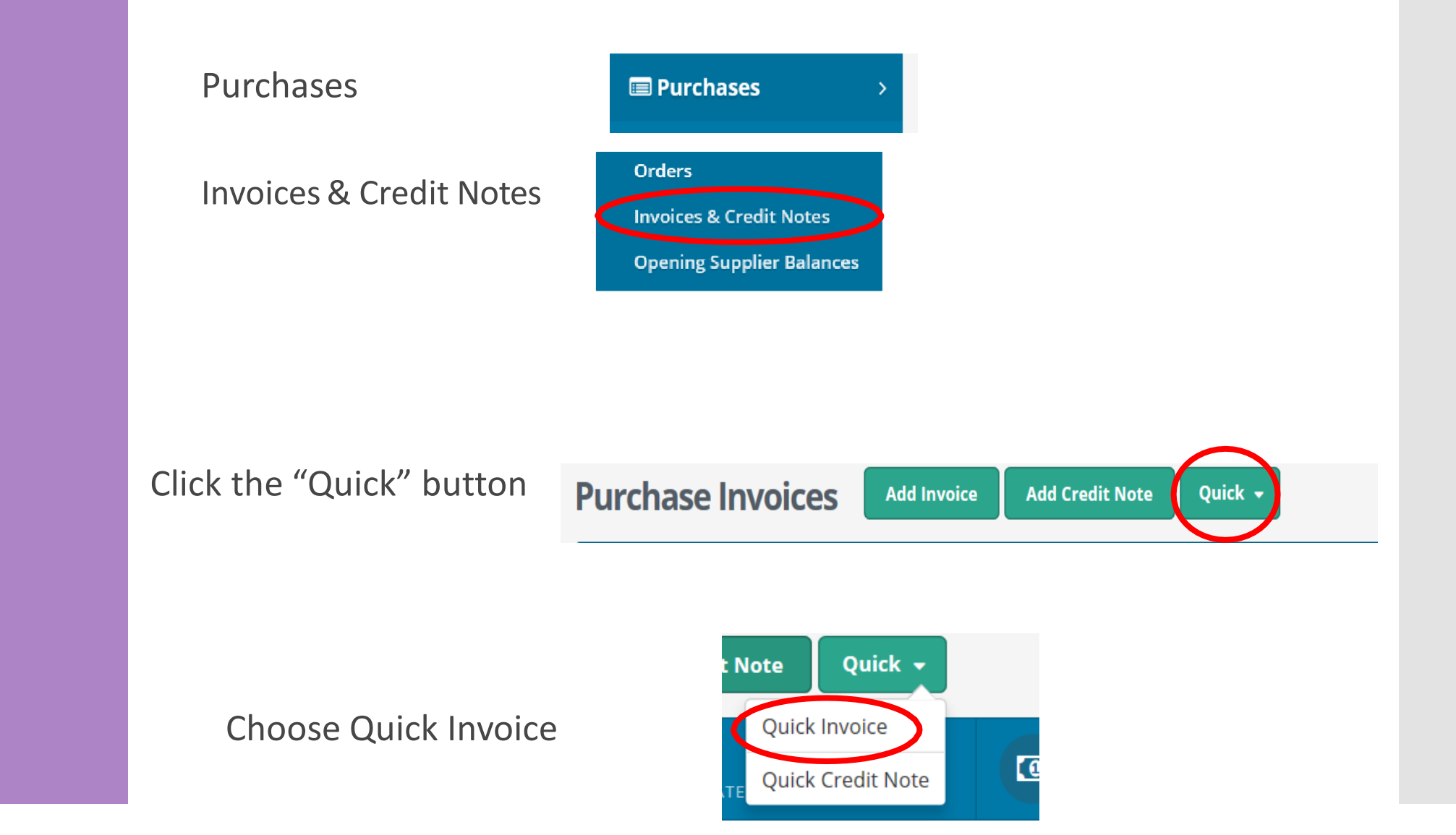

 Enter the invoice on SURF (Section 4.5 FSSU Surf Accounts Manual) Enter invoice details

\* The VAT code should automatically default to RCT 0.00% after ticking the box in step 1 (setting up the supplier)

#### **Quick Purchase Invoice**

| Date         | Ref.No. | Inv. No. | Supplier | Supplier Name | Gross    | VAT Code   | VAT  | Net Code      | Notes          | САР   | 8 |
|--------------|---------|----------|----------|---------------|----------|------------|------|---------------|----------------|-------|---|
| 28/01/2023 🛗 |         | 100      | DMA001 ~ | D Martin      | 46666.00 | RCT 0.0C 🗸 | 0.00 | 46666.00 3940 | Q DE Capital E | CAP 🗸 |   |
|              |         |          |          |               |          |            |      |               |                |       |   |
|              |         |          |          |               |          |            |      |               |                |       |   |
|              |         |          |          |               |          |            |      |               |                |       |   |
|              |         |          |          |               |          |            |      |               |                |       |   |
|              |         |          |          |               |          |            |      |               |                |       |   |

### RCT & VAT

VAT – Value added Tax

VAT Linked to Invoice Date RCT – Relevant Contract Tax

RCT linked to Payment Date

#### Example:

Invoice dated 26<sup>th</sup> February – VAT period Jan/Feb

Invoice paid in March – RCT based on payment date, to be included in next return, to be paid following month or quarter end

 Record the VAT journal (Section 6.5 FSSU Surf Accounts Manual) Go to General Ledger, and click on Journals

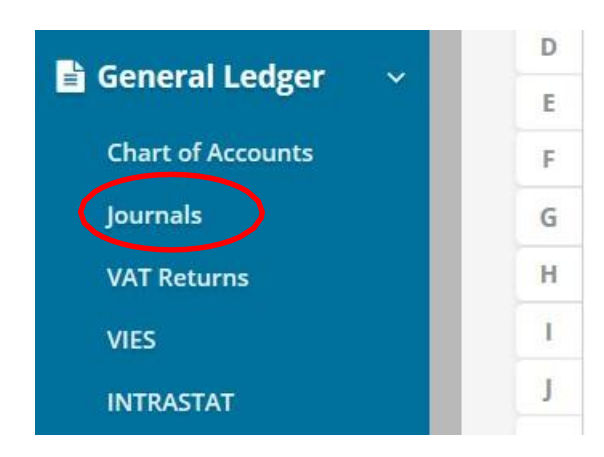

Click "Add

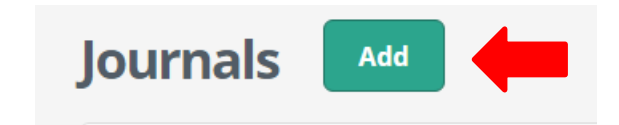

 Record the VAT journal (Section 6.5
 FSSU Surf Accounts
 Manual)

#### JOURNALS DETAILS REF NO. TYPE DATE Add Attachment 雦 30/01/2023 100 Journal $\sim$ Max file size 4 MB. Code Description Notes Debit Credit CAP DE Capital Building Grant Expense 3940 VAT D Martin Inv #100 6,299.91 0.00 CAP 6,299.91 CAP 2260 0.00 Q Reverse VAT Control Account VAT D Martin Inv # 100 $\sim$ Add New Line Delete

| Balanco             | 0.00     |
|---------------------|----------|
| Total Credit Amount | 6,299.91 |
| Total Debit Amount  | 6,299.91 |

#### Journals

• Record the VAT journal (Section 6.7) FSSU Surf Accounts Manual) **Copy Journal**  A useful short cut feature in SURF is the Copy Journal Function Section 6.7 in the FSSU SURF Accounts manual This feature allows you to select journals already posted where the posting are to the same nominal codes you just need to change the details

- 1. From 'General Ledger' > select 'Journals'.
- 2. Hover over the journal you want to copy.
- 3. The 'More' Icon will appear on the right-hand side.
- 4. Click on the arrow and select copy.
- 5. Update the journal with the current details.
- 6. Click save.

| 30 Jan 2023 | Jan-2023 | Journal | 3 | 100              | 3940 | 1,000.00          | 1,0 | 00.00  |
|-------------|----------|---------|---|------------------|------|-------------------|-----|--------|
| 01 Nov 2022 | Nov-2022 | Opening | 1 | O/Bal            | 1801 | 52,840.25         | 52, | Open   |
|             |          |         |   | 1 - 5 of 5 Recor | ds   | Items per page 20 | 50  | Сору   |
|             |          |         |   |                  |      | 1 1 0             |     | Delete |

### Payment Notification

| Name | Address | Tax<br>reference<br>No. | Gross<br>amount<br>excluding<br>VAT | Statement<br>VAT to be<br>accounted<br>for by<br>Principal<br>contractor |
|------|---------|-------------------------|-------------------------------------|--------------------------------------------------------------------------|
|      |         |                         |                                     |                                                                          |

### Subcontractors Invoice

Before making a payment to a subcontractor you must notify the payment to the Revenue

#### **Inputting a Payment Notification**

- 1. Log on to ROS
- 2. Go to 'MY SERVICES' TAB
- 3. Click on Manage Relevant Contract Tax
- 4. Go to RCT Payment Notifications

| 1 |
|---|
|   |
|   |
|   |
|   |
|   |

Click on Input Payment Notification

- 1 Find the Sub-Contractor from the list
- 2 Click Input Payment Notification

| I | Relevant Contracts Tax                                                                                                    |        |
|---|----------------------------------------------------------------------------------------------------|--------|
|   | Input Payment Notification                                                                                                    | $\sim$ |
|   |                                                                                                    |        |
|   | Contract Notification List                                                                                                    | ^      |
|   | You can use the filters in the table below to refine your results.                                                                                    |        |
|   | Select a contract notification from the list and click 'Input Payment Notification' to input a Payment Notification under this contract notification. |        |
|   | You may input up to 100 Payment Notifications in one submission.                                                                                      |        |

| Contract ID   | <u>Sub</u><br>Rate | <u>Sub Tax Ref</u><br><u>Number</u> | <u>Sub Name</u> | <u>Status</u> | <u>Revenue Site</u><br>Identifier | <u>Project Name</u> |
|---------------|--------------------|-------------------------------------|-----------------|---------------|-----------------------------------|---------------------|
|               |                    |                                     |                 |               |                                   |                     |
| 6734896       | 20%                |                                     |                 | Open          |                                   |                     |
| 6645269       |                    |                                     |                 | Closed        |                                   |                     |
| 6628686       |                    |                                     |                 | Closed        |                                   |                     |
| 6344450       |                    |                                     |                 | Closed        |                                   |                     |
| 3956888       |                    |                                     |                 | Closed        |                                   |                     |
| + Input Payme | nt Notificat       | ion                                 |                 |               |                                   |                     |

#### Relevant Contracts Tax

| Payment Notification Detail                                         |                            |
|---------------------------------------------------------------------|----------------------------|
|                                                                     | * Denotes a required field |
| Principal Tax Reference Number                                      |                            |
| Principal Name                                                      |                            |
| Sub Tax Reference Number                                            |                            |
| Sub Name                                                            |                            |
| Gross Payment Amount *                                              | 1000                       |
| Net Payment Amount                                                  | 800.00                     |
| Deduction Amount                                                    | 200.00                     |
| Tick this box if this payment relates to an unreported/post payment |                            |
| Cancel                                                              | Continue >                 |

| Payment Notification                                               | Acknowledge                           | ement                                    |                                              |                                        |                                   |                    |
|--------------------------------------------------------------------|---------------------------------------|------------------------------------------|----------------------------------------------|----------------------------------------|-----------------------------------|--------------------|
| The following payment no                                           | otifications will i<br>wish to change | be input.<br>anything prior to submissio | on or click 'Continue' to proce              | ed with this submit                    | ssion.                            |                    |
| Please note: this acknow<br>submission.                            | ledgement is n                        | ot a deduction authorisatior             | n. You will receive a deductio               | on authorisation in y                  | our ROS inbox imme                | ediately following |
| Please note: this acknow<br>submission.<br>Payment Notification ID | ledgement is n<br>Sub Tax Ref         | ot a deduction authorisation<br>Sub Name | n. You will receive a deductio<br>Date Input | on authorisation in y<br>Gross Payment | our ROS inbox imme<br>Net Payment | Deduction Amount   |

#### The payment notification acknowledgement screen is for information only

#### Click continue to proceed

| Certificate    | RCT_P_756709 | 2             | Help |  |
|----------------|--------------|---------------|------|--|
| Enter Password |              |               | ]    |  |
|                |              | Sign & Submit | Back |  |
|                |              |               |      |  |

**Enter Password** 

**Click Sign and Submit** 

## Search a Payment Notification

#### Relevant Contracts Tax

| Start Date o       | f Work 01/09/2022 | nd Date of Work 20/03/              | 2023                              | GoBack       |                  |                      |
|--------------------|-------------------|-------------------------------------|-----------------------------------|--------------|------------------|----------------------|
| <u>Contract ID</u> | Sub Name          | <u>Sub Tax Ref</u><br><u>Number</u> | <u>Revenue Site</u><br>Identifier | Payment Type | Deduction Amount | Payment Notification |
|                    |                   |                                     |                                   |              |                  |                      |
| 6344450            |                   |                                     |                                   | Standard     | 0.00             |                      |
| 6628686            |                   |                                     |                                   | Standard     | 1040.00          |                      |
| 6645269            |                   |                                     |                                   | Standard     | 0.00             |                      |
| 6645269            |                   |                                     |                                   | Standard     | 0.00             |                      |
| Res ( 1997) State  |                   |                                     |                                   |              |                  |                      |
## Payment Notification

| Print All                                                                                                    |                                                          |                                                                                       |                                                                                                    |                                                                 | 1                                             | /iew/Download in <u>CSV</u> | or XML   |
|----------------------------------------------------------------------------------------------------|----------------------------------------------------------|---------------------------------------------------------------------------------------|----------------------------------------------------------------------------------------------------|-----------------------------------------------------------------|-----------------------------------------------|-----------------------------|----------|
| The following payment no                                                                                                    | otifications will I                                      | be input.                                                                             |                                                                                                    |                                                                 |                                               |                             |          |
| Payment Notification ID                                                                                                    | Sub Tax Ref                                              | Sub Name                                                                              | Date Input                                                                                            | Gross Payment                                                   | Net Payment                                   | Deduction Amount            |          |
| 2941                                                                                                    | 01966850W                                                | Tim Burr                                                                              | 15/12/2011                                                                                            | 10000.00                                                        | 8000.00                                       | 2000.00                     | ر<br>مال |
| 5/12/2011                                                                                                    |                                                          |                                                                                       |                                                                                                    |                                                                 |                                               |                             |          |
|                                                                                                    |                                                          |                                                                                       |                                                                                                    |                                                                 |                                               |                             |          |
|                                                                                                    |                                                          |                                                                                       |                                                                                                    |                                                                 |                                               |                             |          |
|                                                                                                    |                                                          |                                                                                       |                                                                                                    |                                                                 |                                               |                             |          |
|                                                                                                    |                                                          |                                                                                       |                                                                                                    |                                                                 |                                               |                             |          |
| ou have notified the Rev                                                                                                    | enue Commis:                                             | sioners that you are about                                                            | t to make a relevant payment o                                                                        | f€10000.00 to the                                               | below subcontractor                           |                             |          |
| ou have notified the Rev                                                                                                    | enue Commis:                                             | sioners that you are about                                                            | t to make a relevant payment o                                                                        | f€10000.00 to the                                               | below subcontractor                           | t                           |          |
| You have notified the Rev<br>Tim Burr: 01966850W                                                                                   | enue Commis                                              | sioners that you are about                                                            | t to make a relevant payment o                                                                        | f€10000.00 to the                                               | below subcontractor                           |                             |          |
| You have notified the Rev                                                                                                    | enue Commis:                                             | sioners that you are about                                                            | t to make a relevant payment o                                                                        | f€10000.00 to the                                               | below subcontractor                           |                             |          |
| You have notified the Rev<br>Tim Burr: 01966850W<br>You are hereby authorise                                                       | enue Commis:<br>d to deduct fror                         | sioners that you are about<br>n this payment, tax at the                              | t to make a relevant payment o<br>rate of 20%, which based on a                                       | f€10000.00 to the<br>payment of€1000                            | below subcontractor<br>0.00, results in a tax | :<br>amount of €2000.00.    |          |
| You have notified the Rev<br>Fim Burr: 01966850W<br>You are hereby authorise                                                       | enue Commis:<br>d to deduct fror                         | sioners that you are about<br>n this payment, tax at the                              | t to make a relevant payment o<br>rate of 20%, which based on a                                       | f€10000.00 to the<br>payment of€1000                            | below subcontractor<br>0.00, results in a tax | :<br>amount of €2000.00.    |          |
| You have notified the Rev<br>Tim Burr: 01966850W<br>You are hereby authorise<br>I you do not make this pa                          | enue Commis:<br>d to deduct from<br>syment, you mu       | sioners that you are about<br>n this payment, tax at the<br>st withdraw the Payment I | t to make a relevant payment o<br>rate of 20%, which based on a<br>Notification in your return for th | f €10000.00 to the<br>payment of €1000<br>e period, or earlier. | below subcontractor<br>0.00, results in a tax | :<br>amount of €2000.00.    |          |
| You have notified the Rev<br>Fim Burr: 01966850W<br>You are hereby authorise<br>If you do not make this pa                         | enue Commis:<br>d to deduct from<br>syment, you mu       | sioners that you are about<br>n this payment, tax at the<br>st withdraw the Payment I | t to make a relevant payment o<br>rate of 20%, which based on a<br>Notification in your return for th | f €10000.00 to the<br>payment of €1000<br>e period, or earlier. | below subcontractor<br>0.00, results in a tax | amount of €2000.00.         |          |
| You have notified the Rev<br>Fim Burr: 01966850W<br>You are hereby authorise<br>f you do not make this pa<br>Revenue Commissioners | enue Commis:<br>d to deduct fror<br>syment, you mu<br>8. | sioners that you are about<br>n this payment, tax at the<br>st withdraw the Payment I | t to make a relevant payment o<br>rate of 20%, which based on a<br>Notification in your return for th | f €10000.00 to the<br>payment of €1000<br>e period, or earlier. | below subcontractor<br>0.00, results in a tax | :<br>amount of €2000.00.    |          |
| You have notified the Rev<br>Fim Burr: 01966850W<br>You are hereby authorise<br>I you do not make this pa<br>Revenue Commissioners | enue Commis:<br>d to deduct fron<br>syment, you mu<br>s. | sioners that you are about<br>n this payment, tax at the<br>st withdraw the Payment I | t to make a relevant payment o<br>rate of 20%, which based on a<br>Notification in your return for th | f €10000.00 to the<br>payment of €1000<br>e period, or earlier. | below subcontractor<br>0.00, results in a tax | :<br>amount of €2000.00.    |          |
| fou have notified the Rev<br>fim Burr: 01966850W<br>fou are hereby authorise<br>fyou do not make this pa<br>Revenue Commissioners  | enue Commis:<br>d to deduct fror<br>syment, you mu<br>s. | sioners that you are about<br>n this payment, tax at the<br>st withdraw the Payment I | t to make a relevant payment o<br>rate of 20%, which based on a<br>Notification in your return for th | f €10000.00 to the<br>payment of €1000<br>e period, or earlier. | below subcontractor<br>0.00, results in a tax | amount of €2000.00.         |          |

Check the revenue record inbox to view the deduction authorisation. Click on the chevron to see additional information. Give a copy to the subcontractor. Print a copy for your records and attach to the invoice in question.

#### Deduction authorisation

#### **Issue:** o% - no requirement

20% - deduction authorisation must be issued to the subcontractor

35% - deduction authorisation must be issued to the subcontractor • Record the supplier payment on Surf (Section 4.5 **FSSU Surf** Accounts Manual)

Today's example - ROS payment notification,RCT deduction rate of 20% -  $\epsilon$ 46666 x 20% =  $\epsilon$ 9333.20Invoice # 100 $\epsilon$ 466666.00Less RCT (20%) $\epsilon$ 9333.20Payment to D Martin Construction $\epsilon$ 37332.80

#### RCT 🔗

• Record the supplier payment on Surf (Section 4.5 **FSSU Surf** Accounts Manual)

- 1. Under 'Banking' > select 'Payments'
- 2. Select 'Quick Add'
- 3. Select bank account from dropdown menu
- 4. Enter payment date
- 5. Payment type i.e EFT
- 6. Enter applicable dept i.e NPG
- 7. Select supplier from dropdown menu D Martin
- 8. Enter invoice amount in amount box i.e €46666.00
- 9. Click the 'allocation' button at bottom left of screen

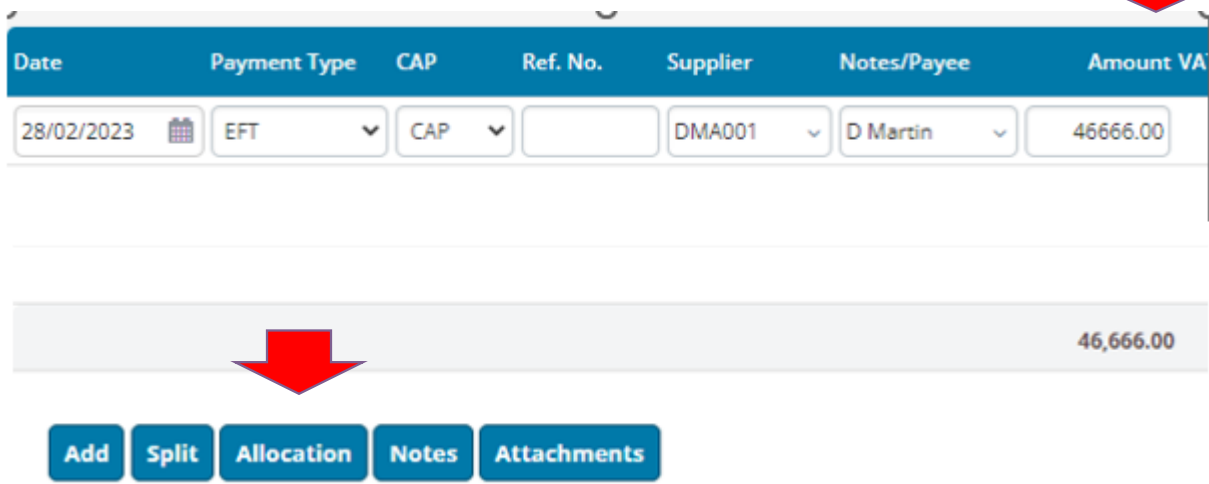

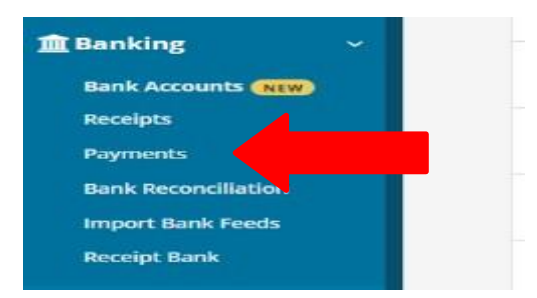

• Record the supplier payment on Surf (Section 4.5 **FSSU Surf** Accounts Manual)

Allocations

You now have the option of selecting what rate the RCT was deducted at; Select 20% RCT rate from dropdown (For today's example)

10. You can allocate the payment and RCT deduction against the invoice, & save x 2

Note: The RCT will automatically be posted to 2270 (RCT Control Account)

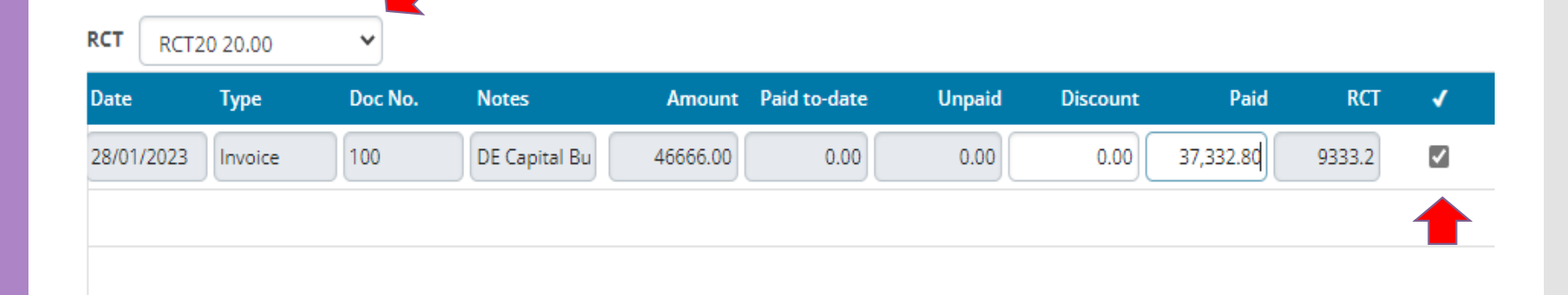

#### Supplier Account will provide history of Transactions

| Supplie     | r Account Statement                                | Back | Allocation |            |            |             | Show a      | ll Transactions |
|-------------|----------------------------------------------------|------|------------|------------|------------|-------------|-------------|-----------------|
|             | Martin Construction                                |      |            |            |            |             |             |                 |
| Date        | Description                                        |      |            | Amount     | Paid       | Outstanding | Due Date    | Status          |
| 27 Jan 2023 | Purchase Invoice 100 - J/F                         |      |            | 46,666.00  | 46,666.00  | -           | 27 Jan 2023 | Paid            |
| 28 Feb 2023 | Payment 41<br><sup>(2)</sup> D Martin Construction |      |            | -37,332.80 | -37,332.80 | -           |             |                 |
| 28 Feb 2023 | Payment 41 RCT Amount                              |      |            | -9,333.20  | -9,333.20  | -           |             |                 |
|             |                                                    |      | Total      | 0.00       | 0.00       | 0.00        |             |                 |

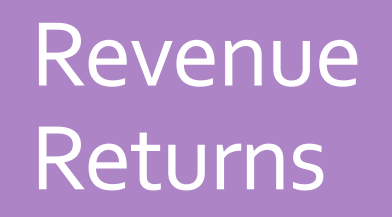

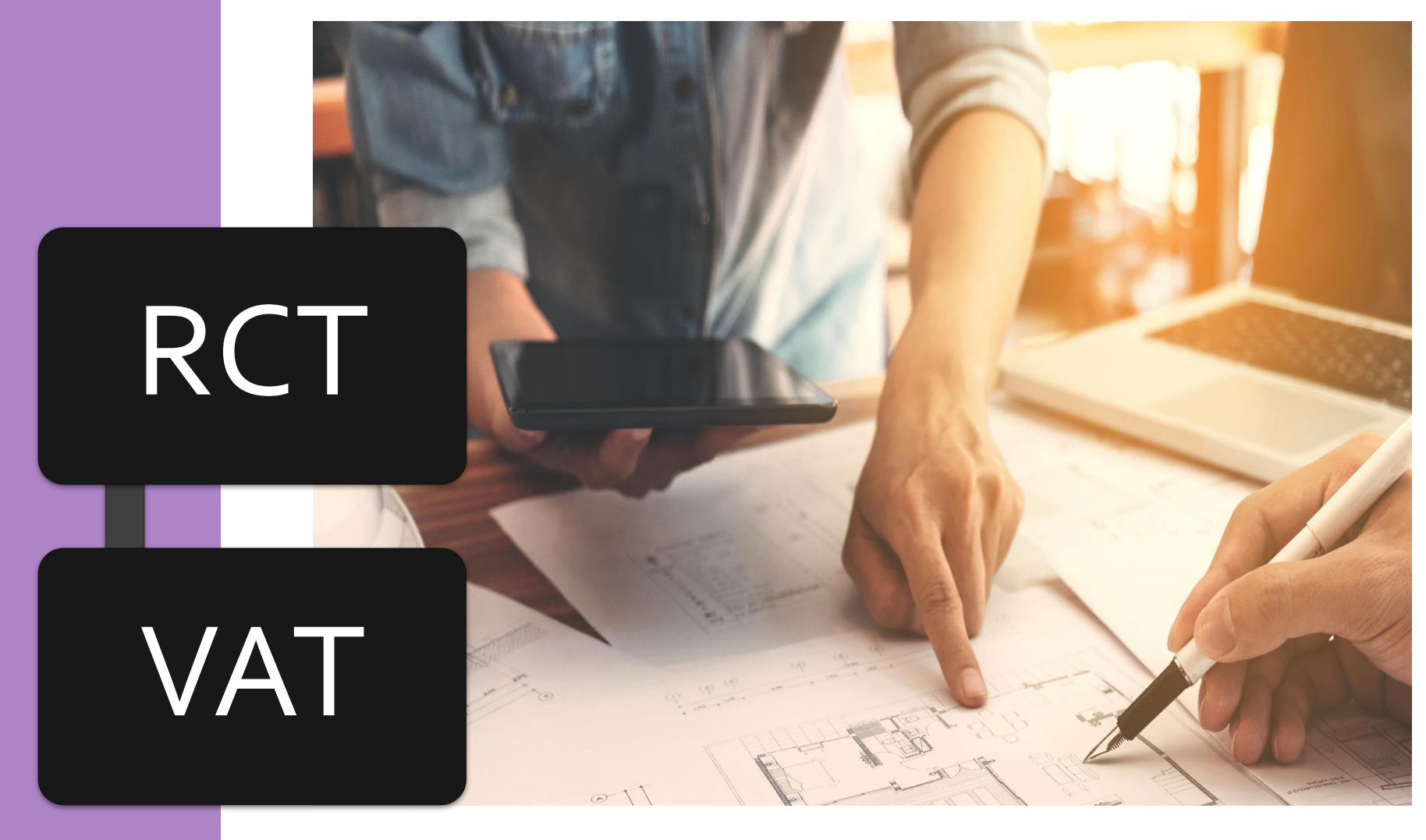

# **RCT Return**

### RCT Return period

|                                                        |             |                      |                |                  |                         |           | 18          | LANGU   | AGE: ENGLISH 🔻   | ROS HEL |
|--------------------------------------------------------|-------------|----------------------|----------------|------------------|-------------------------|-----------|-------------|---------|------------------|---------|
| Cáin agus Custaim na hÉireann<br>Irish Tax and Customs | MY SERVICES | REVENUE RECORD       | PROFILE        | WORK IN PROGRESS | ADMIN SERVICES          |           |             |         |                  |         |
|                                                        |             |                      |                |                  |                         |           |             |         |                  |         |
| Inbox:                                                 |             | Tax Regn./Trader No. | Tay Tyne/Duity | Charge Type      | Period                  | Liability | Collections | Balance | Payment Due Date |         |
| Inbox Messages                                         |             |                      | RCT 🗸          | All 🗸            | All 🗸                   |           |             |         |                  |         |
| Information Services:                                  |             |                      | PCT            | Petum            | 01/10/2022 - 31/12/2022 | 1 1/0 00  | 1 1/0 00    | 0.00    | 1//01/2023       |         |
| 🙀 Returns                                              |             |                      | DOT            | Deture           | 01/10/2022 - 01/12/2022 | 0.00      | 0.00        | 0.00    | 14/40/2020       |         |
| Payments                                               |             |                      | RUI            | Return           | 01/07/2022 - 30/09/2022 | 0.00      | 0.00        | 0.00    | 14/10/2022       |         |
| Refunds & Repayments                                   |             |                      | RCT            | Return           | 01/04/2022 - 30/06/2022 | 0.00      | 0.00        | 0.00    | 14/07/2022       |         |
| Charges & Payments                                     |             |                      | RCT            | Return           | 01/01/2022 - 31/03/2022 | 0.00      | 0.00        | 0.00    | 14/04/2022       |         |
|                                                        |             |                      | RCT            | Return           | 01/10/2021 - 31/12/2021 | 0.00      | 0.00        | 0.00    | 14/01/2022       |         |
| Ē <u></u> Events List                                  |             |                      | RCT            | Return           | 01/07/2021 - 30/09/2021 | 0.00      | 0.00        | 0.00    | 14/10/2021       |         |
| Registration Details                                   |             |                      | RCT            | Return           | 01/04/2021 - 30/06/2021 | 0.00      | 0.00        | 0.00    | 14/07/2021       |         |
| Items Submitted via ROS                                |             |                      | RCT            | Return           | 01/01/2021 - 31/03/2021 | 0.00      | 0.00        | 0.00    | 14/04/2021       |         |
| Request Statement of Accou                             | ints        |                      | RCT            | Return           | 01/10/2020 - 31/12/2020 | 0.00      | 0.00        | 0.00    | 14/01/2021       |         |
| Q Document Search                                      | 0           |                      | RCT            | Return           | 01/07/2020 - 30/09/2020 | 0.00      | 0.00        | 0.00    | 14/10/2020       |         |
| O Coarab Otama Duty ratura                             | -           |                      |                |                  |                         |           |             |         |                  |         |

# RCT - Filing and Payment to the Revenue

**RCT Returns are filed on ROS on or before 23<sup>rd</sup> of the month after period of RCT activity** 

- <u>NO</u> RCT activity = <u>AUTO-FILED</u> on ROS
- RCT activity at <u>0%</u> deduction = <u>AUTO-FILED</u> on ROS
- RCT activity at <u>20%/35%</u> deduction = <u>MANUAL FILING</u>

# RCT - Filing and Payment to the Revenue

#### To file the RCT return on ROS:

- 1. Click on 'My Services' tab
- Select 'File a Return' from the 'Complete a form Online
- 3. Select 'RCT' from the 'Tax Type' option list
- 4. Select 'RCT Return' from the 'Select a return type' option list
- 5. Review and amend the deduction summary (if necessary)
- 6. Click 'File Return' button
- 7. Choose payment method and proceed to sign and submit screen

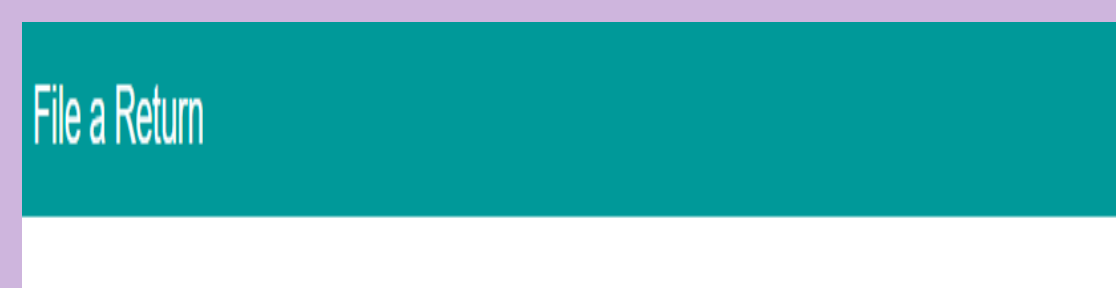

#### Complete a Form Online

Select a return you would like to complete now. You will be given the option of filing the return with or without a payment.

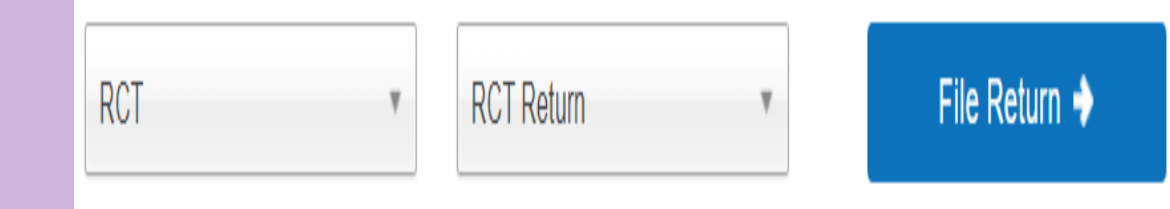

Reverse Charge VAT

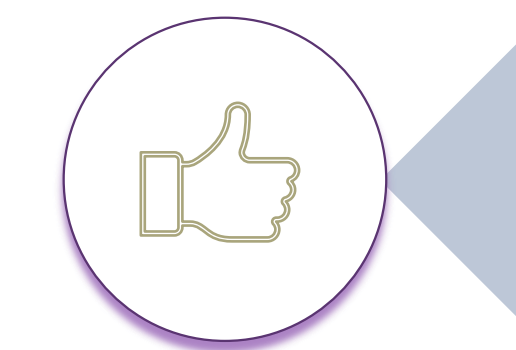

#### If RCT applies VAT applies

VAT to be accounted for by the Principal Contractor

School's must account for VAT

#### 13.5% VAT Rate

- -plumping
- electrical work
- -plastering
- -block laying

#### 23% VAT Rate

- -supply and erection of scaffolding
- -supply of a crane with an operator
- -supply and erection of temporary fencing
- -hire of site labour through an agency

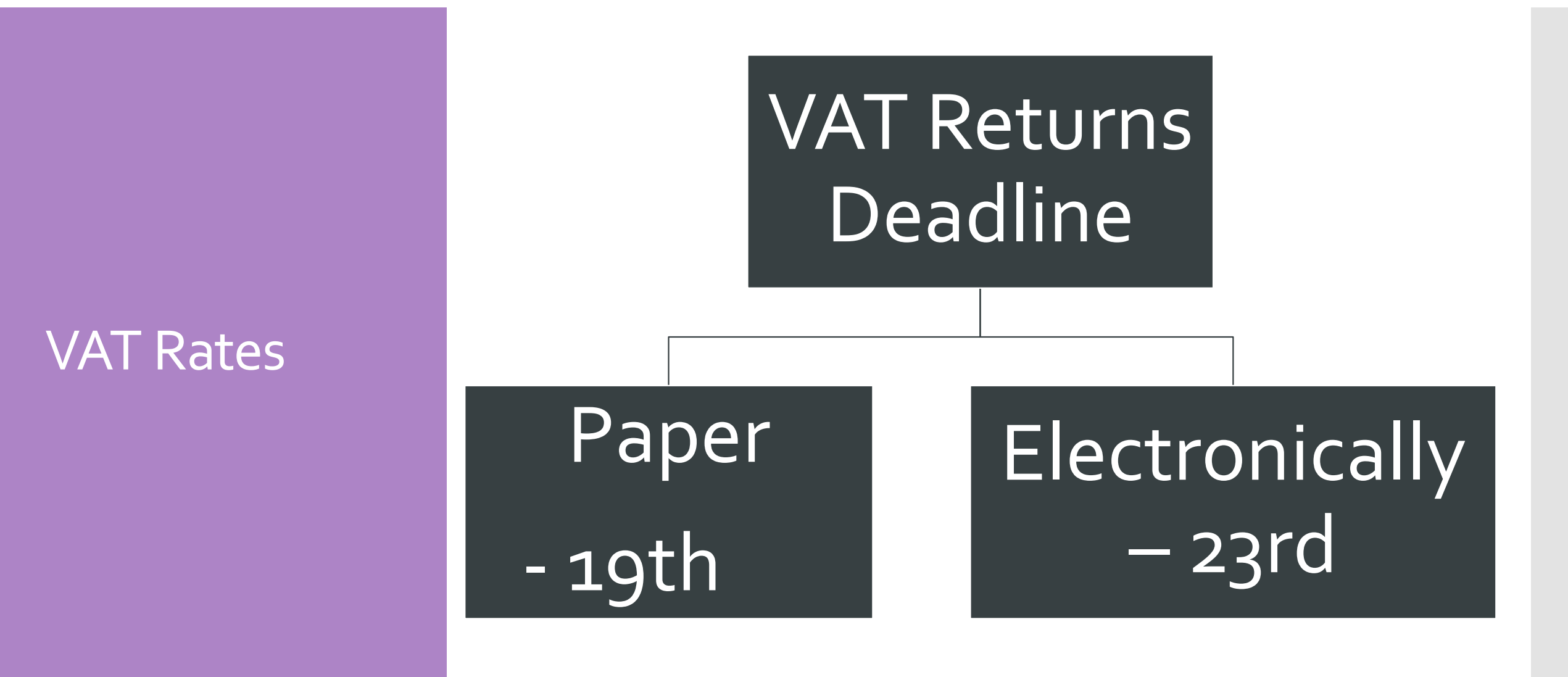

| MY SERVICES REVENUE RE                                                                         | CORD PROFILE WORK IN PR                           | ADMIN SERVICES                  |                                               |            |
|------------------------------------------------------------------------------------------------|---------------------------------------------------|---------------------------------|-----------------------------------------------|------------|
|                                                                                                |                                                   |                                 | Tax Gearar                                    | nce Issued |
| Ity Frequently Used Services                                                                   |                                                   |                                 | Add a service 😔                               | ^          |
| Manufac                                                                                        |                                                   |                                 |                                               |            |
| nyeziquines                                                                                    |                                                   |                                 |                                               |            |
| Employer Services                                                                              |                                                   |                                 |                                               |            |
|                                                                                                |                                                   |                                 |                                               |            |
| evenue Payroll Notifications<br>RPNs)                                                          | Payroll                                           | Returns                         | Additional Services                           |            |
| Revenue Payroll Notifications<br>RPNs)<br>Request RPNs                                         | Payroll<br>Submit payroll                         | Returns<br>Statement of Account | Additional Services <u>PPS Number Checker</u> |            |
| Revenue Payroll Notifications<br>RPNs)<br>Request RPNs                                         | Payroll<br>Submit payroll<br>View payroll         | Returns<br>Statement of Account | Additional Services <u>PPS Number Checker</u> |            |
| tevenue Payroll Notifications<br>RPNs)<br>lequest RPNs<br>le a Return                          | Payroll<br>Submit payroll<br>View payroll         | Returns<br>Statement of Account | Additional Services <u>PPS Number Checker</u> |            |
| tevenue Payroll Notifications<br>RPNs)<br>lequest RPNs<br>le a Return<br>omplete a Form Online | Payroll <u>Submit payroll</u> <u>View payroll</u> | Returns<br>Statement of Account | Additional Services <u>PPS Number Checker</u> | ~          |

| Revenue II<br>Cilin agus Custain na bÉireann<br>John Taix and Customs<br>- Retu | ervices<br>rns 0 | REVENUE RECO         | PROFILE      | WORK IN PROGRESS | ADMIN SE                   | RVICES          | /          | LANGUAGE: ENG | LISH <b>T</b> ROS HELP<br>Exit |
|---------------------------------------------------------------------------------|------------------|----------------------|--------------|------------------|----------------------------|-----------------|------------|---------------|--------------------------------|
| Inbox:                                                                          | 0                | Tax Regn./Trader No. | Tax TypeDuty | Document Type    | Period                     | Due Date        | issue Date | Date Filed    | Action                         |
| 🔄 Inbox Messages                                                                |                  |                      | VAT v        | Al v             | AI v                       | -               |            |               |                                |
| Information Services:                                                           |                  |                      |              |                  |                            |                 |            |               |                                |
| Returns                                                                         | 0                | 3463102VH            | WAT          | VAT3             | 01/01/2023 -<br>28/02/2023 | 19/03/2023 LATE | 10/02/2023 |               | File / Pay 🔶                   |
| Payments                                                                        | 0                | 3463102VH            | VAT          | VAT3             | 01/11/2022 -<br>31/12/2022 | 23/01/2023      | 09/12/2022 | 10/01/2023    |                                |
| 📑 Relunds & Repayments                                                          | 0                | 3463102VH            | VAT          | CTAV             | 01/09/2022 -<br>31/10/2022 | 19/11/2022      | 07/10/2022 | 13/12/2022    |                                |
| Charges & Payments                                                              | 0                | 3463102VH            | VAT          | CTAV             | 01/07/2022 -<br>31/08/2022 | 23/09/2022      | 12/08/2022 | 13/09/2022    |                                |
| Events List                                                                     | 0                | 3463102VH            | WAT          | VAT RTD          | 01/09/2021 -               | 19/09/2022      | 12/08/2022 | 13/09/2022    |                                |
| Registration Details                                                            |                  |                      |              |                  | AUXE0033                   |                 |            |               |                                |

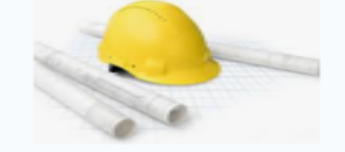

#### **D. Martin Construction**

Address, City, ST, ZIP code Phone number | Fax Number

INVOICE # 100 Date: 28/01/2023

| BILL TO<br>School Name<br>School Address         | FOR<br>Construction work |
|--------------------------------------------------|--------------------------|
| ITEM DESCRIPTION                                 | AMOUNT                   |
| Earth excavation up to required depth by machine | €14,666.00               |
| Placement of reinforcement steel                 | €12,000.00               |
| Erection of concrete framworks for footings      | €20,000.00               |
|                                                  |                          |
| VAT TO BE ACCOUNTED FOR BY PRINCIPAL CONTRA      | ACTOR                    |
| Subtotal                                         | €46,666.00               |
| vat rate                                         |                          |
| TOTAL COST                                       | €46,666.00               |

| School Name:   |               |             |               |        |                |             |           |                                                       |                 |                   |                             |                                                   |
|----------------|---------------|-------------|---------------|--------|----------------|-------------|-----------|-------------------------------------------------------|-----------------|-------------------|-----------------------------|---------------------------------------------------|
| School Year: S | ept 22-Aug 23 |             |               |        |                |             |           |                                                       |                 |                   |                             |                                                   |
|                |               | Date of Inv | Supplier Name | Inv No | Invoice amount | VAT @ 13.5% | VAT @ 23% | VAT JNL<br>Entered on<br>Accounts<br>package<br>(Y/N) | Payment<br>Date | Payment<br>Amount | RCT<br>Deducted<br>(if any) | RCT accounted<br>for on accounts<br>package (Y/N) |
| VAT Period     | Jan/Feb 2023  |             |               |        |                |             |           |                                                       |                 |                   |                             |                                                   |
|                |               | 28/01/2023  | D Martin      | 100    | 46,666         | 6,300       |           | Y                                                     |                 |                   |                             |                                                   |

| Revenue I<br>In ages Cartains na Miles<br>In Tax and Cartores |                                                                | CORD PROFILE                              | WORK IN PROGRESS | ADMIN SERVICES                  |                                           | GAEILOE ENO |
|---------------------------------------------------------------|----------------------------------------------------------------|-------------------------------------------|------------------|---------------------------------|-------------------------------------------|-------------|
|                                                               |                                                                |                                           |                  |                                 | Tax Clearar                               | nce Issued. |
|                                                               | My Frequently Used Services                                    |                                           |                  |                                 | Add a service 📀                           | ^           |
|                                                               | MyEnquiries                                                    |                                           |                  |                                 |                                           |             |
|                                                               | Employer Services                                              |                                           |                  |                                 |                                           |             |
|                                                               | Revenue Payroll Notifications<br>(RPNs)<br><u>Request RPNs</u> | Payroll<br>Submit payroll<br>View payroll |                  | Returns<br>Statement of Account | Additional Services<br>PPS Number Checker |             |
|                                                               | File a Return                                                  |                                           |                  |                                 |                                           |             |
| $\langle$                                                     | Complete a Form Online                                         |                                           |                  |                                 |                                           | ~           |
|                                                               | Upload Form(s) Completed Offline                               | ,                                         |                  |                                 |                                           | ~           |

| Complete a Form Online                                |                                                                         | ٨ |
|-------------------------------------------------------|-------------------------------------------------------------------------|---|
| Select a return you would like to complete now. You w | ill be given the option of filing the return with or without a payment. |   |
|                                                       |                                                                         |   |
| VAI VAI 3                                             | File Return 🕈                                                           |   |
|                                                       |                                                                         |   |

- Select Taxation Period
- Enter the VAT on subcontractors Invoices in T1 VAT on Sales
- Enter Zero in T2 Box VAT on Purchase

#### VAT3 Return Form Data Payment Details Sign & Submit Acknowledgement Step 1 Ð To begin filing, complete the form below. Form Help Returns are due by the 19th of the month following the period selected. Denotes required field ( i This return must be completed in Euro. · There is no ROS Debit Instruction (RDI) linked to this Registration. set-up an RDI / Download an RDI before proceeding with this Return. Note: The alternative Payment Methods of Laser and Online Banking are available (Online Banking for Income Tax Payments Only). Taxation Period 01/01/2023 - 28/02/2023 Only outstanding periods are shown Click on Additional to file an Amended or Supplementary VAT3 Additional 🔶 € Currency Enter Whole Euro only, please do not enter cent. VAT on Sales 🗹 T1 VAT on Purchases **T**2

Please indicate if this Return includes any exceptional business purchases which have resulted in an unusually large T2 (e.g. vehicles, fittings, equipment, plant and machinery, property, ICT equipment or software, franchise license etc.)?

⊖ <sup>Yes</sup>

1

No No

8

#### Click on Green Calculate button

| Taxation Period<br>Only outstanding periods are shown                                                                                                    |     |    | 01/01/2023 - 28/02/2023 🗸 | 0 |
|----------------------------------------------------------------------------------------------------|-----|----|---------------------------|---|
| Click on Additional to file an Amended or Supplementary VAT3                                                                                                    |     |    | Additional 🔶              |   |
| Currency                                                                                                    |     |    | €                         |   |
| Enter Whole Euro only, please do not enter cent.                                                                                                    |     |    |                           |   |
| VAT on Sales                                                                                                    | V   | T1 | 66300                     |   |
| VAT on Purchases                                                                                                    | V   | T2 | 0                         |   |
| Unusual Expenditure                                                                                                    |     |    |                           |   |
| Please indicate if this Return includes any exceptional business<br>purchases which have resulted in an unusually large T2 (e.g. vehicles,<br>fittings, equipment, plant and machinery, property, ICT equipment or<br>software, franchise license etc.)? | V   |    | ⊖ <sup>Yes</sup> () No    | 0 |
| Click the Calculate button to determine whether a payment or repayment is                                                                                                    | due |    | Calculate                 |   |
| Net Payable                                                                                                    |     | T3 | 66300                     | ~ |
| Net Repayable                                                                                                    |     | T4 | 0                         |   |

Intra-EU Trade (INTRASTAT) Total goods to other EU countries 🗹 E1 Total goods from other EU countries E2  $\checkmark$ Total services to other EU countries ST ES1 Total services from other EU countries SES2 Non EU Trade Postponed Accounting PA1 Click on the Next button to proceed to the next step Next 🕩

| Reven<br>Clin ages Cortal<br>Milto Tex and Co | ue                                           | MY SERVICES                                                 | REVENUE RECORD                  | PROFILE | WORK IN PROGRESS | ADMIN SERVICES                                                                                                    | Y                      | ROS |
|-----------------------------------------------|----------------------------------------------|-------------------------------------------------------------|---------------------------------|---------|------------------|----------------------------------------------------------------------------------------------------|------------------------|-----|
| I                                             | Payment Screen                               |                                                             |                                 |         |                  |                                                                                                    |                        |     |
|                                               | Payment Details                              | 5                                                           |                                 |         |                  |                                                                                                    |                        |     |
|                                               | Tax Type                                     |                                                             |                                 |         |                  | VAT TAV                                                                                                    |                        |     |
|                                               | Return Type                                  | e.                                                          |                                 |         |                  | VAT3 Return                                                                                                    |                        |     |
|                                               | Period                                       |                                                             |                                 |         |                  | 01/01/2023-28/02/2023                                                                                                    |                        |     |
|                                               | Payment Metho                                | d                                                           |                                 |         |                  |                                                                                                    |                        |     |
| -                                             | 📄 🖸 ROS Debi                                 | t Instruction                                               |                                 |         |                  | Bank Account Name:<br>BIC:<br>IBAN:                                                                                                    | School bank<br>details |     |
|                                               | Payment Amour                                | nt                                                          |                                 |         |                  |                                                                                                    |                        |     |
|                                               | Total Payme<br>(Payment Amo<br>However, your | ent Amount<br>ount can be decrease<br>r WAT account will be | ed.<br>considered in arrears)   |         |                  |                                                                                                    | 6300                   |     |
|                                               | Please ente<br>Due dates a                   | r the Payment Da<br>re extended for R                       | te (DD/MM/YYYY)<br>IOS Payments |         |                  |                                                                                                    | 23/03/2023             |     |
|                                               | File return only                             |                                                             |                                 |         |                  |                                                                                                    |                        |     |
|                                               | O File return                                | anily                                                       |                                 |         |                  | Please indicate if you wish to file the return only (no Payment)<br>Note: Failure to pay tax by the due date is an offence that may lead to enforcement<br>proceedings and additional costs (including interest charges). |                        |     |
|                                               |                                              | X Back                                                      |                                 |         |                  |                                                                                                    | Next 🔰                 | -   |

| Confirm Payme | ent                                                                     |                             |  |  |  |  |  |  |
|---------------|-------------------------------------------------------------------------|-----------------------------|--|--|--|--|--|--|
|               | Payment Details                                                         |                             |  |  |  |  |  |  |
|               | Review the details below and ensure they are correct before continuing. |                             |  |  |  |  |  |  |
|               | Payment Amount:                                                         | 6300                        |  |  |  |  |  |  |
|               | Payment Date:                                                           | 23/03/2023                  |  |  |  |  |  |  |
|               | Payment Type:                                                           | RDI (Ros Debit Instruction) |  |  |  |  |  |  |
|               | The above payment will be debited from the following account:           |                             |  |  |  |  |  |  |
|               | Bank Account Name                                                       | School bank                 |  |  |  |  |  |  |
|               | BIC                                                                     | details                     |  |  |  |  |  |  |
|               | IBAN                                                                    | uctans                      |  |  |  |  |  |  |
|               | X Cancel                                                                | OK >                        |  |  |  |  |  |  |

VAT3 Submission Confirmation

You are about to submit a VAT3 Return for the period 01/01/2023 - 28/02/2023.

This Return declares a VAT liability of 66300 for this period.

Do you wish to proceed?

Note: It is an offence under the Tax Acts to deliberately or carelessly submit an incorrect VAT Return.

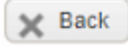

Proceed >

#### VAT3

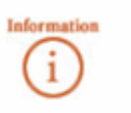

If your **transaction** is ready to be transmitted, please sign and submit by entering your password below. If you wish to review the details of this transaction click on the button marked Back.

Once your transaction has been successfully transmitted you will be provided with a notice number for the transaction. Please keep a note of this number for your records.

| Certificate    | 1 Help             |
|----------------|--------------------|
| Enter Password |                    |
|                | Sign & Submit Back |
|                | 0%                 |

Click on Sign & Submit

| VAT3                                                                                                    |                                                                                                    |                                                                                                    |                                                         |
|----------------------------------------------------------------------------------------------------|----------------------------------------------------------------------------------------------------|----------------------------------------------------------------------------------------------------|---------------------------------------------------------|
| You have just transm<br>You can access a cop<br>A Receipt will be sent<br>You cannot file an Ad<br>To file another Return | tted your VAT3 which has been received by R<br>y of this Return through your ROS Inbox by<br>to your ROS Inbox as soon as this Return ha<br>ditional VAT3 Return for this taxation period u<br>click on My Services tab. | ROS.<br>clicking on the Revenue Record tab above.<br>as been processed by Revenue.<br>intil you receive the Receipt. |                                                         |
| You may be due a ret<br>To update your bank                                                                               | und for this tax. Cheques will no longer be is<br>account details on ROS, go to Manage Bank                                                                                                    | sued to Mandatory eFilers for refunds of the<br>Accounts on the My Services homepage                                 | s tax.<br>and select Manage EFT in the Refunds section. |
| Please use the Notice                                                                                                    | Number below for any future correspondence                                                                                                    | e or inquiry relating to this Return.                                                                                |                                                         |
| Notice                                                                                                    | Number:                                                                                                    | 12345789                                                                                                    |                                                         |
| To return to My Service                                                                                                   | es page click the OK button                                                                                                    | OK                                                                                                    |                                                         |
|                                                                                                    |                                                                                                    |                                                                                                    |                                                         |

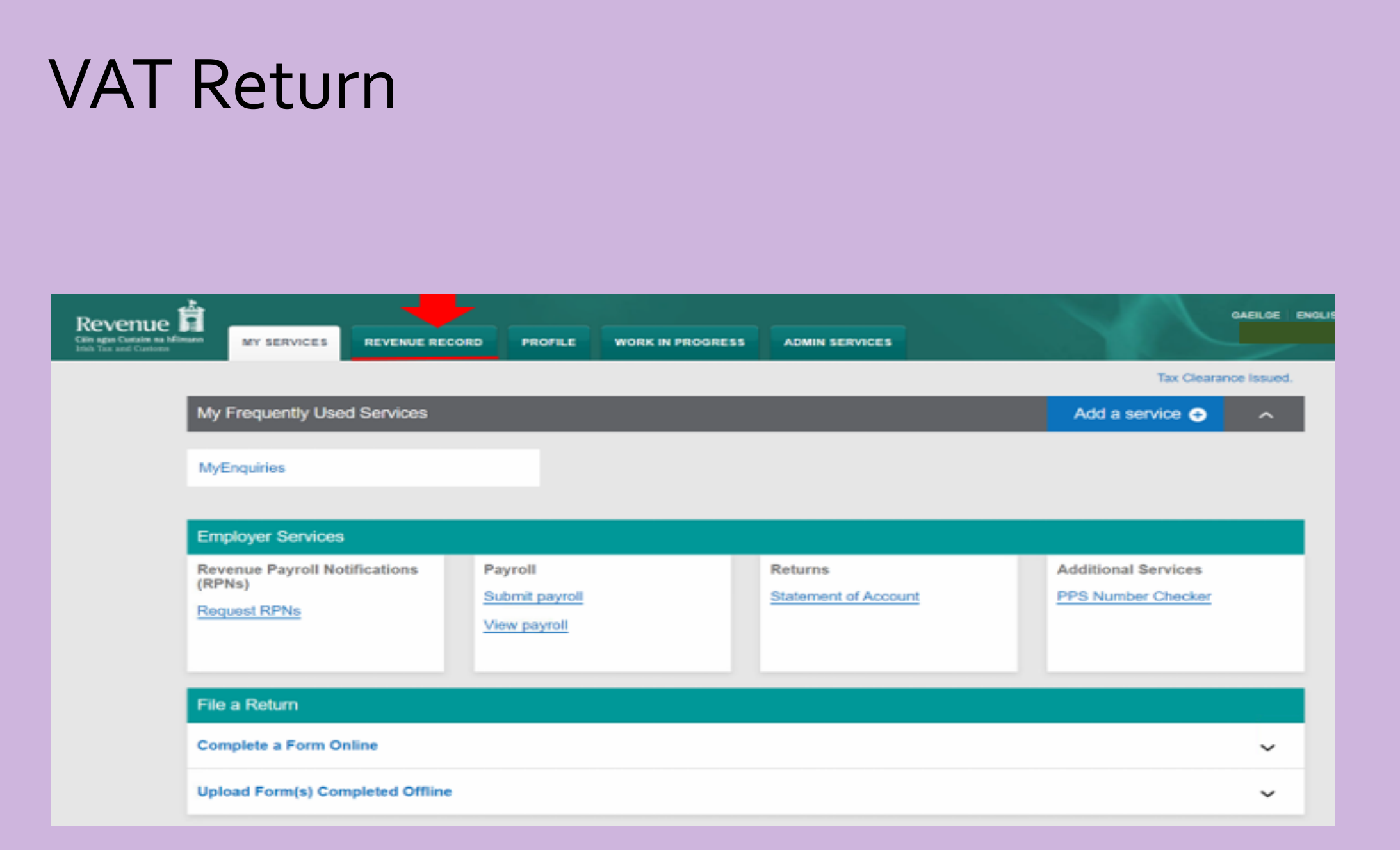

| -         |                      |                          |                  | 12                 |                 | 1               |                 | CHILDONOL | LINGLIGHT - NORTH. |
|-----------|----------------------|--------------------------|------------------|--------------------|-----------------|-----------------|-----------------|-----------|--------------------|
| MY SEF    | RVICES               | REVENUE RECORD           | PROFILE          | WORK IN P          | ROGRESS         | ADMIN SERVIC    | ES              |           | E                  |
| - Inbox I | Messages             | 0                        |                  |                    |                 |                 |                 |           |                    |
|           | Some do              | ocuments open in a popup | window. Click he | re for instruction | ons to enable p | popups for ROS. |                 |           |                    |
| k,        | Search b             | W: Search using Document | Type             | ✓ Can              | cel Search      | non by option.  |                 |           |                    |
|           | Tax Type<br>*denotes | /Duty/Rep. Oblig. * VAT  | -                | ♥ Do               | ocument Type. * | VAT3            | Include Archive | Q, Search | Refresh Inbox 🚺    |

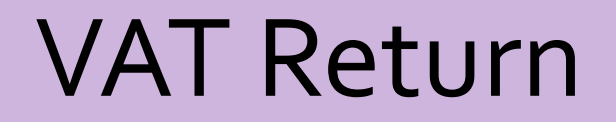

|                |                  |                                                                                                    |                             |                                               |                                                       |                                                                 | LANGUAGE: EN                                                          | GLISH 👻 🕴 ROS HE                                                                                                    |
|----------------|------------------|----------------------------------------------------------------------------------------------------|-----------------------------|-----------------------------------------------|-------------------------------------------------------|-----------------------------------------------------------------|-----------------------------------------------------------------------|----------------------------------------------------------------------------------------------------|
| ES             |                  | REVENUE RECOR                                                                                                    | RD PROFILE                  | WORK IN PROGRESS                              |                                                       |                                                                 |                                                                       | E                                                                                                    |
| sag            | jes (            | 0                                                                                                    |                             |                                               |                                                       |                                                                 |                                                                       |                                                                                                    |
| Som            | e doc            | uments open in a p                                                                                                    | popup window. Click he      | re for instructions to enable po              | pups for ROS.                                         |                                                                 |                                                                       |                                                                                                    |
| tems           | are a            | rchived periodical                                                                                                    | ly. To view all items, tic) | k 'Include Archive' in the 'Searc             | h By' option.                                         |                                                                 |                                                                       |                                                                                                    |
| Sear           | ch by:           | Search using Docu                                                                                                    | ument Type                  | Cancel Search                                 |                                                       |                                                                 |                                                                       |                                                                                                    |
|                |                  |                                                                                                    |                             |                                               |                                                       |                                                                 |                                                                       |                                                                                                    |
| тах т          | Type/D           | Duty/Rep. Oblig. : *                                                                                                    | VAT                         | <ul> <li>Document Type: *</li> </ul>          | VAT3 🗸                                                | Include Archive                                                 | 2 Search                                                              |                                                                                                    |
| Tax T<br>*den  | Type/D<br>otes a | Duty/Rep. Oblig. : *<br>a required field.                                                                                                    | VAT                         | Document Type: *                              | VAT3 VAT3                                             | Include Archive                                                 | Search                                                                | Refresh Inbox 🚯                                                                                                    |
| Tax T<br>*denx | Type/D<br>otes a | Duty/Rep. Oblig. : *<br>a required field.<br>Notice No. ¢                                                                                           | VAT<br>Customer Name ¢      | Document Type: *      Regn./Trader No./Doc ID | Tax Type/Duty/Rep. Oblig. ¢                           | Document Type \$                                                | Period Begin ¢                                                        | Refresh Inbox 🕤                                                                                                    |
| Tax T<br>*dent | Type/D<br>otes a | Notice No. \$                                                                                                    | VAT<br>Customer Name ¢      | Document Type: *      Regn./Trader No./Doc ID | VAT3 VAT3 VAT3 VAT3 VAT                               | Document Type ¢                                                 | Period Begin ¢<br>01/01/2023                                          | Refresh Inbox ()<br>Issued Date ()<br>20/03/2023                                                                                                    |
| Tax T<br>*deno | Type/D<br>otes a | Duty/Rep. Oblig. : *<br>a required field.<br>Notice No. \$<br>83463102003660<br>8346310200353F                                                      | VAT<br>Customer Name ¢      | Document Type: *      Regn./Trader No./Doc ID | VAT3 VAT3 VAT3 VAT                                    | Document Type ¢<br>VAT3<br>VAT3                                 | Period Begin ¢ 01/01/2023 01/11/2022                                  | Refresh Inbox () Issued Date () 20/03/2023 10/01/2023                                                                                                    |
| Tax T<br>*denx | Type/D<br>otes a | Duty/Rep. Oblig. : *<br>a required field.<br>Notice No. ↓<br>83463102003660<br>8346310200353F<br>8346310200343C                                     | VAT<br>Customer Name ¢      | Document Type: *      Regn./Trader No./Doc ID | VAT3 VAT3 VAT3 VAT<br>VAT<br>VAT<br>VAT               | Document Type ¢<br>VAT3<br>VAT3<br>VAT3                         | Period Begin ¢ 01/01/2023 01/11/2022 01/09/2022                       | Refresh Inbox ()  Issued Date ()  20/03/2023 10/01/2023 13/12/2022                                                                                                    |
| Tax T<br>*denx | Type/D<br>otes a | Duty/Rep. Oblig. : *<br>a required field.<br>Notice No. \$<br>83463102003660<br>8346310200353F<br>8346310200343C<br>8346310200328G                  | VAT<br>Customer Name ¢      | Document Type: *      Regn./Trader No./Doc ID | VAT3 VAT3 VAT3 VAT<br>VAT<br>VAT<br>VAT<br>VAT<br>VAT | Document Type ¢<br>VAT3<br>VAT3<br>VAT3<br>VAT3<br>VAT3         | Period Begin ¢ 01/01/2023 01/11/2022 01/09/2022 01/07/2022            | Refresh Inbox       I         Issued Date •       20/03/2023         10/01/2023       13/12/2022         13/09/2022       13/09/2022                                   |
| Tax T<br>*denx | Type/D<br>otes a | Duty/Rep. Oblig. : *<br>a required field.<br>Notice No. ↓<br>83463102003660<br>8346310200353F<br>8346310200343C<br>8346310200328G<br>8346310200318D | VAT                         | Document Type: *      Regn./Trader No./Doc ID | VAT3 VAT3 VAT3 VAT                                    | Document Type ¢<br>VAT3<br>VAT3<br>VAT3<br>VAT3<br>VAT3<br>VAT3 | Period Begin ¢ 01/01/2023 01/11/2022 01/09/2022 01/07/2022 01/05/2022 | Refresh Inbox       ()         Issued Date \$       ()         20/03/2023       ()         10/01/2023       ()         13/12/2022       ()         03/08/2022       () |

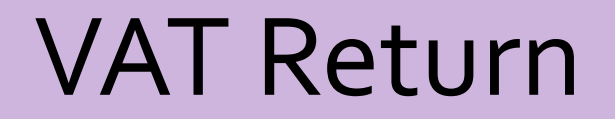

| SERVICES                                       | REVENUE RECORD                                                                    | PROFILE                                   | WORK IN PROGRESS                                            | ADMIN SERVICES                                               |                                                                                                    |
|------------------------------------------------|-----------------------------------------------------------------------------------|-------------------------------------------|-------------------------------------------------------------|--------------------------------------------------------------|----------------------------------------------------------------------------------------------------|
| opy of VAT                                     | 3 Return                                                                          |                                           |                                                             |                                                              |                                                                                                    |
| Click he                                       | re to view a copy of VAT3 R                                                       | teturn online Po                          | F                                                           |                                                              |                                                                                                    |
| This documen<br>Depending or<br>to view this P | nt is in PDF format. To read<br>n your installation of Adobe /<br>DF file online. | it you will require.<br>Acrobat Reader, y | Adobe Acrobat Reader on you<br>ou may be prompted to either | r computer. <u>Download Ade</u><br>View file from its curren | be Acrobat Reader<br>t location or to Save to disk. If you are presented with this option, select View file from current location |
| Download a<br>Right-click ti<br>Download co    | copy of VAT3 Return to yo<br>ne download link below and<br>py of VAT3 Return      | our computer<br>select Save Targ          | et <u>As</u> (Firefox : <u>S</u> ave Link A                 | s) from the pop-up men                                       | J.                                                                                                    |
| <u>ack</u>                                     |                                                                                   |                                           |                                                             |                                                              |                                                                                                    |
| evenue Home                                    | ROS Help Exit Access                                                              | sibility                                  |                                                             |                                                              | Certificate Policy Statement Privacy Policy Terms & Conditions                                                                    |

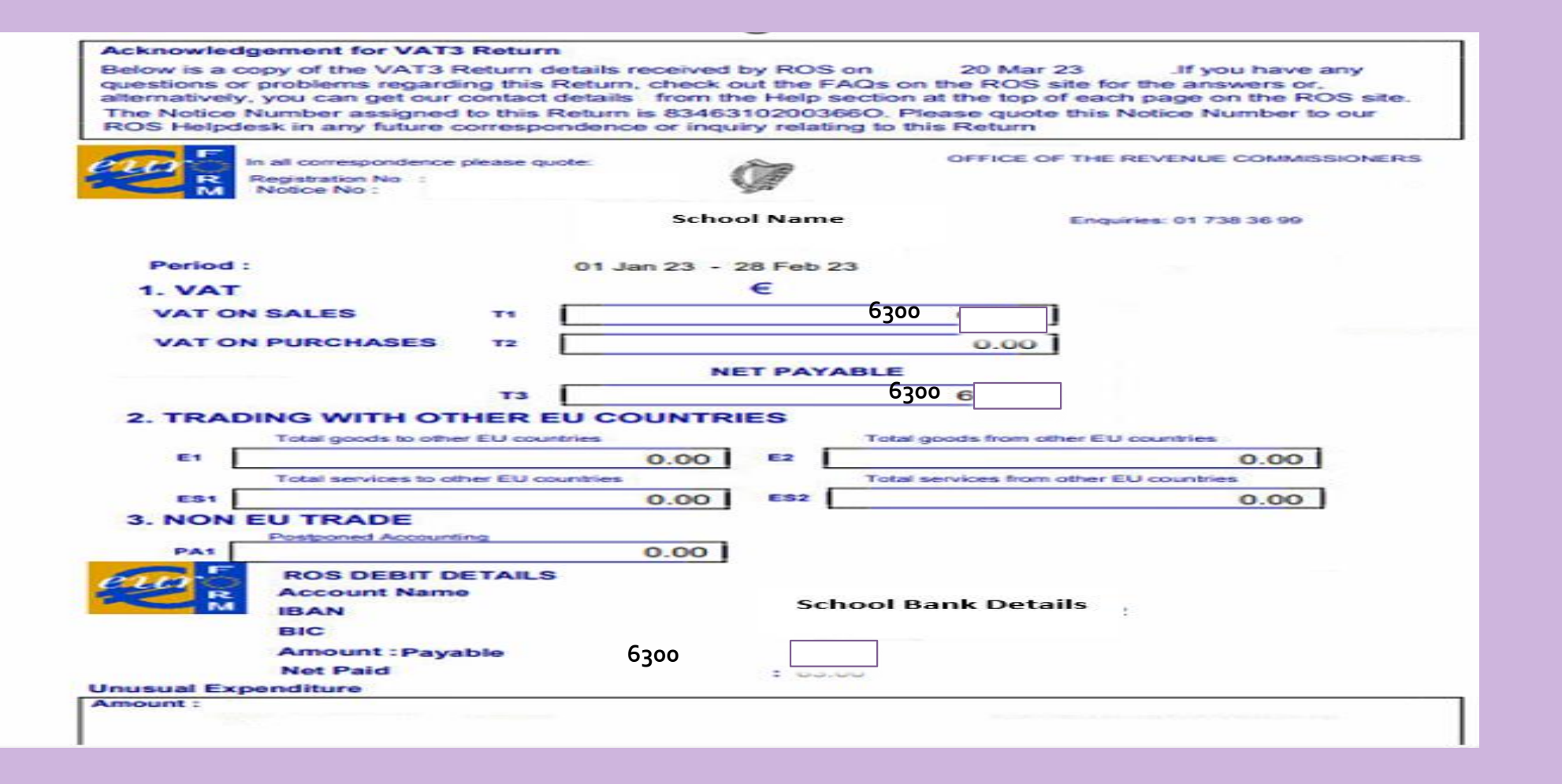

#### VAT File

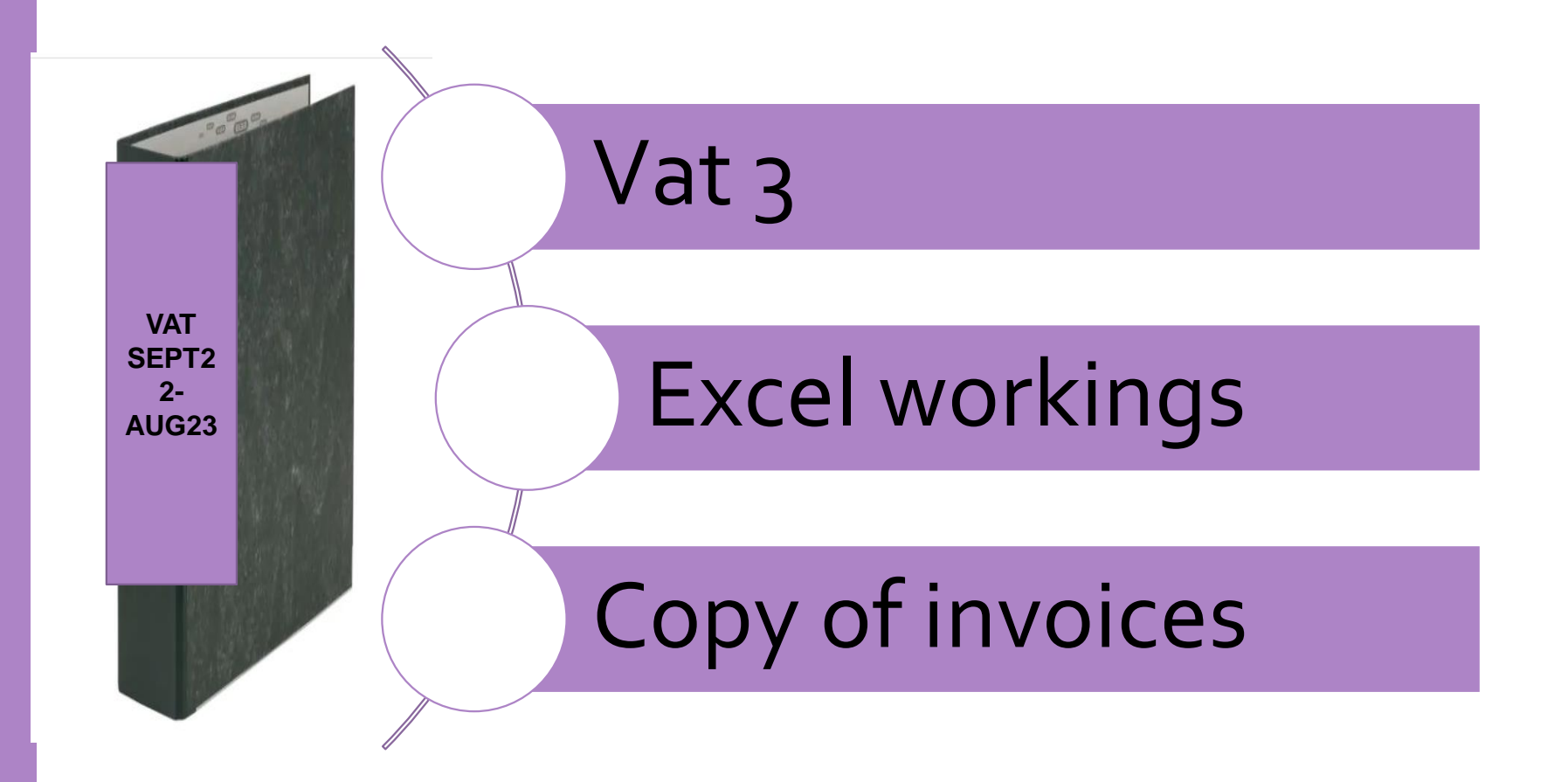
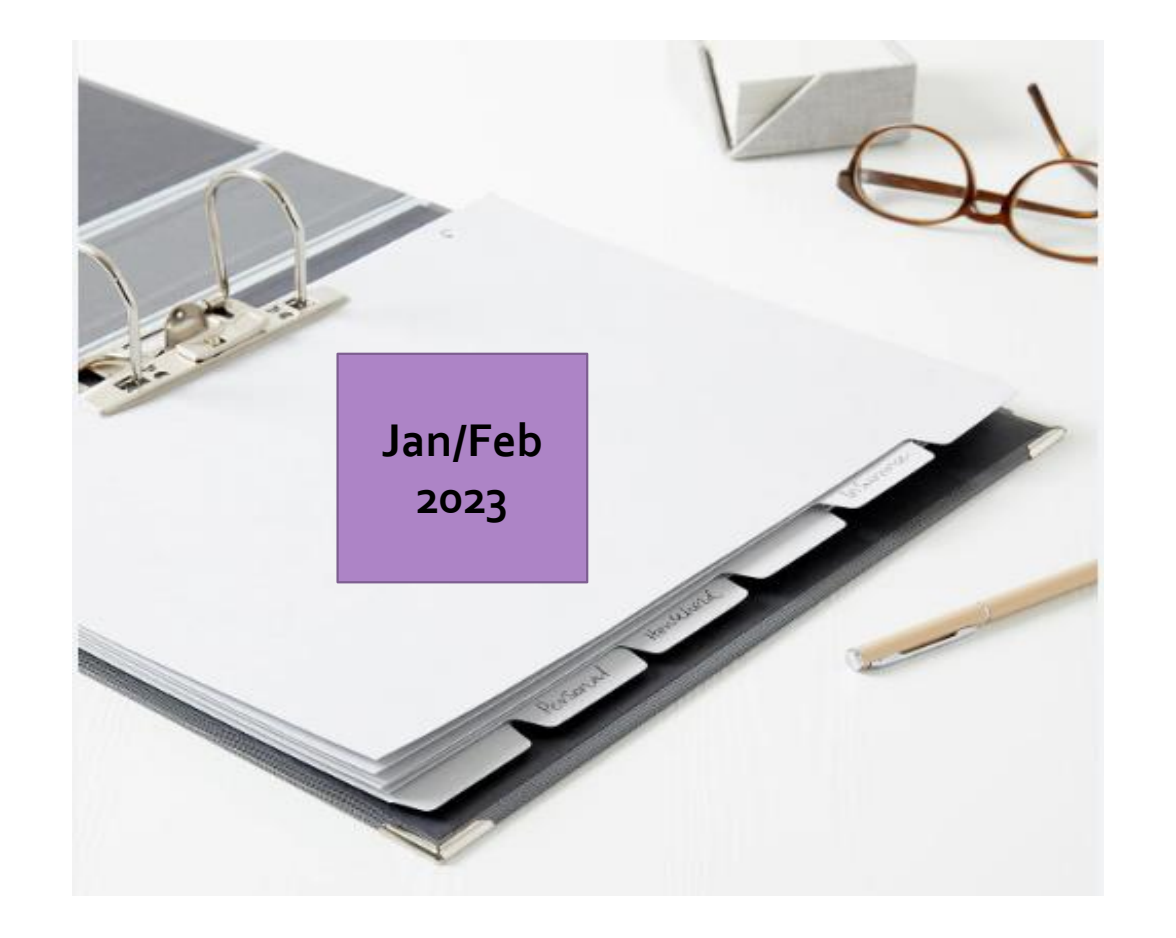

#### Acknowledgement for VAT3 Return

Below is a copy of the VAT3 Return details received by ROS on 20 Mar 23 . If you have any questions or problems regarding this Return, check out the FAQs on the ROS site for the answers or, alternatively, you can get our contact details from the Help section at the top of each page on the ROS site. The Notice Number assigned to this Return is 83463102003660. Please quote this Notice Number to our ROS Helpdesk in any future correspondence or inquiry relating to this Return

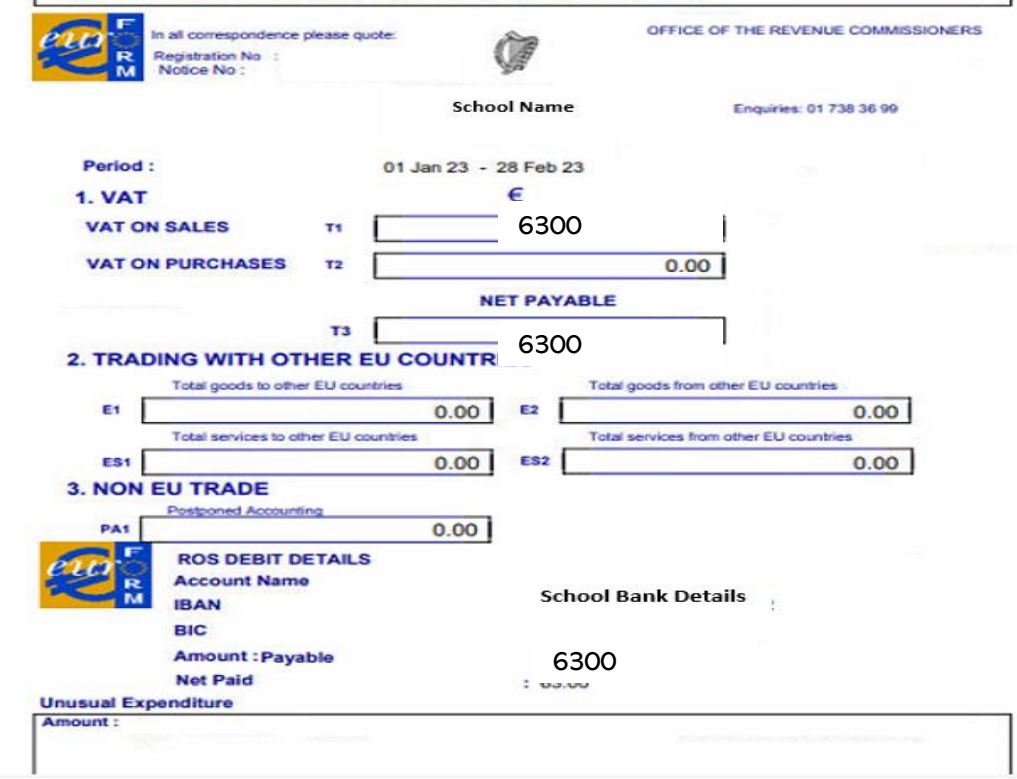

| School Name:     |              |             |               |        |                |             |           |                                                       |                 |                   |                             |                                                   |
|------------------|--------------|-------------|---------------|--------|----------------|-------------|-----------|-------------------------------------------------------|-----------------|-------------------|-----------------------------|---------------------------------------------------|
| School Year: Sep | ot 22-Aug 23 |             |               |        |                |             |           |                                                       |                 |                   |                             |                                                   |
|                  |              | Date of Inv | Supplier Name | Inv No | Invoice amount | VAT @ 13.5% | VAT @ 23% | VAT JNL<br>Entered on<br>Accounts<br>package<br>(Y/N) | Payment<br>Date | Payment<br>Amount | RCT<br>Deducted<br>(if any) | RCT accounted<br>for on accounts<br>package (Y/N) |
|                  |              |             |               |        |                |             |           |                                                       |                 |                   |                             |                                                   |
| VAT Period       | Jan/Feb 2023 | 20/04/2022  | D.M. d'a      | 400    | 45.555         | 6 200       |           | v                                                     |                 |                   |                             |                                                   |
|                  |              | 28/01/2023  | U Martin      | 100    | 46,666         | 6,300       |           | Y                                                     |                 |                   |                             |                                                   |

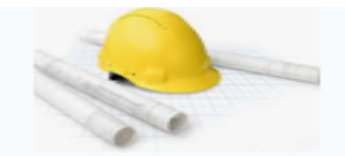

### **D. Martin Construction**

Address, City, ST, ZIP code Phone number | Fax Number

INVOICE # 100 Date: 28/01/2023

BILL TO School Name School Address

#### FOR Construction work

| ITEM DESCRIPTION                                 | AMOUNT     |
|--------------------------------------------------|------------|
| Earth excavation up to required depth by machine | €14,666.00 |
| Placement of reinforcement steel                 | €12,000.00 |
| Erection of concrete framworks for footings      | €20,000.00 |
|                                                  |            |
| VAT TO BE ACCOUNTED FOR BY PRINCIPAL CONTRA      | ACTOR      |
| Subtotal                                         | €46,666.00 |
| vat rate                                         |            |
| TOTAL COST                                       | €46,666.00 |

**SURF** Reviewing & Reporting

> Nominal Activity

Department Reports

Report

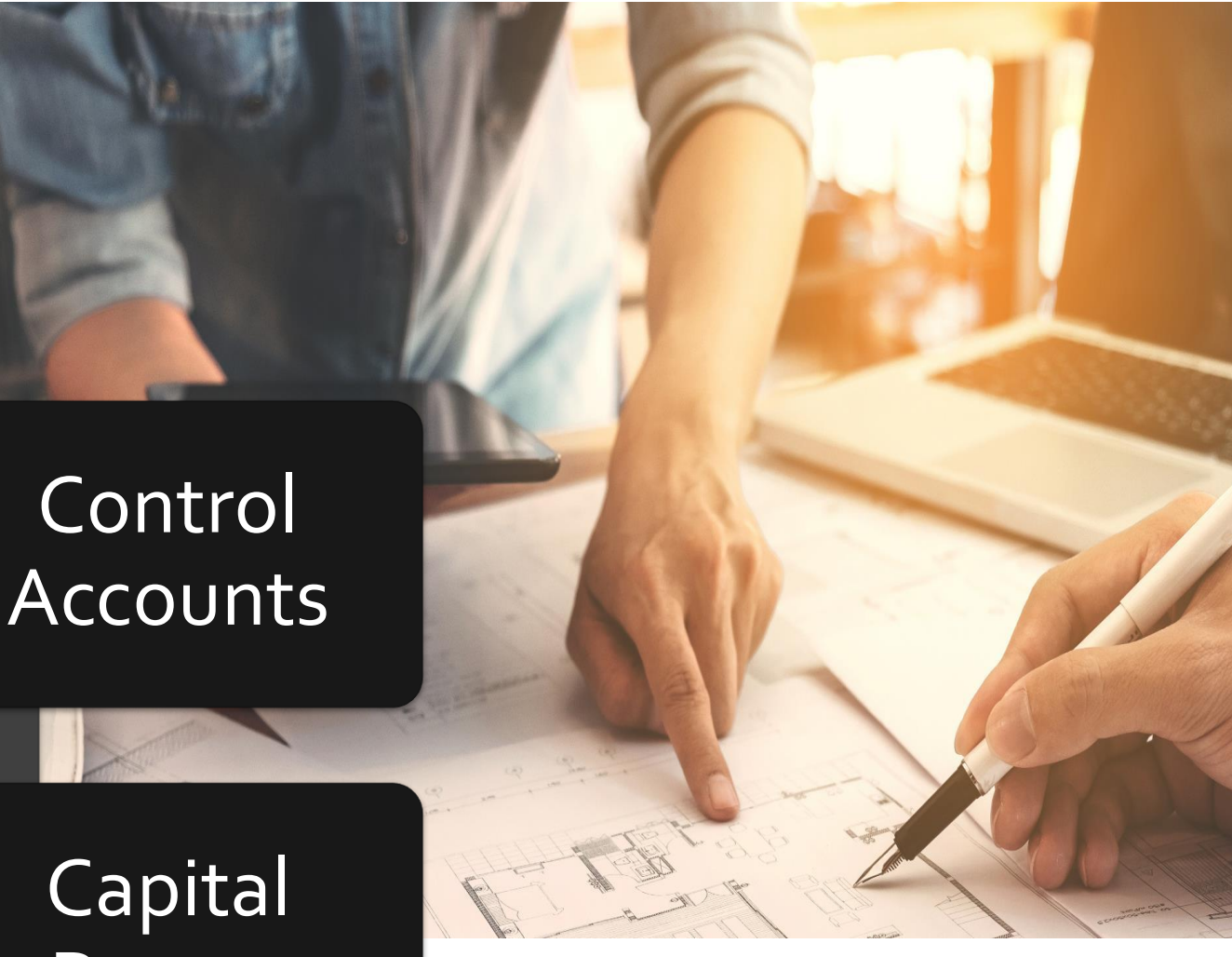

• Record the VAT payment to Revenue (Section 6.5 FSSU Surf Accounts Manual)

•

To record the payment made to Revenue for VAT

- Go to 'Banking' > 'Payments' > 'Quick Add' > select bank a/c
- Enter the payment details and post it to nominal code 2260 (VAT control a/c)

| Quick      | Payment                    |              |            |                 |                          |                 |
|------------|----------------------------|--------------|------------|-----------------|--------------------------|-----------------|
| BANK AC    | COUNT<br>Current Account 1 | ~            |            |                 |                          |                 |
| Date       | Payment Type               | DEP Ref. No  | . Supplier | Notes/Payee     | Amount VAT Code          | VAT Nom. Code 💊 |
| 23/03/2023 | EFT V                      | AOD 🗸 JF VAT |            | ✓ DMartin VAT → | 6299.91 Z 0.00% (Zero) 🗸 | 0.00 2260 Q     |

To record the payment made to Revenue for RCT

- Go to 'Banking' > 'Payments' > 'Quick Add' > select bank a/c
- Enter the payment details and post it to nominal code 2270 (RCT control a/c)

| Quick      | Payment           |       |          |          |                 |                         |               |
|------------|-------------------|-------|----------|----------|-----------------|-------------------------|---------------|
| BANK AC    | COUNT             |       |          |          |                 |                         |               |
| 1800 (     | Eurrent Account 1 |       | ~        |          |                 |                         |               |
|            |                   |       |          |          |                 |                         |               |
| Date       | Payment Type      | САР   | Ref. No. | Supplier | Notes/Payee     | Amount VAT Code         | VAT Nom. Code |
| 27/03/2023 | EFT V             | AOD 🗸 | RCT      |          | → DMartin RCT → | 9333.20 Z 0.00% (Zero 🗸 | 0.00 227d Q   |

• Record the RCT payment to Revenue (Section 4.5 FSSU Surf Accounts Manual)

## **Review Revenue Control Accounts**

| General     | Ledger C | ard Print                                        | Back    | l                                       | Run              | Period ~ | Financial V              | Sep-2022 ~ | Aug-2023 ~      |        |
|-------------|----------|--------------------------------------------------|---------|-----------------------------------------|------------------|----------|--------------------------|------------|-----------------|--------|
| Date        | Period   | Description                                      |         | Note                                    | :5               | Product  | Debit                    | Credit     | Balance         |        |
| 27 Jan 2023 | Jan-2023 | Nominal Journal 14<br>VAT on D Martin Inv<br>100 | # 100   | VAT o<br>Marti<br>100                   | on D<br>in Inv # |          |                          | 6,299.91   | -6,299.91       |        |
| 23 Mar 2023 | Mar-2023 | Payment 42<br>DMartin VAT<br>JF VAT              |         | DMar                                    | rtin VAT         |          | 6,299.91                 | -          | 0.00            | )      |
|             |          |                                                  |         |                                         |                  | Total    | 6,299.91                 | 6,299.91   | 0.00            |        |
|             |          |                                                  |         |                                         |                  |          |                          |            | 0.00<br>balance |        |
|             |          | General<br>2270 - RCT Cont                       | Ledge   | r Card Print                            | Back             |          | Run                      | Period ~   | Financial V     | Sep-20 |
|             |          | Date                                             | Period  | Description                             |                  |          | Notes                    | Product    | Debit           | c      |
|             |          | 28 Feb 2023                                      | Feb-202 | Payment 41<br>3 D Martin Construct      | ion              |          | D Martin<br>Construction |            | -               | 9,3    |
|             |          | 27 Mar 2023                                      | Mar-202 | Payment 43<br>23 DMartin Inv#100<br>RCT |                  |          | DMartin<br>Inv#100       |            | 9,333.20        |        |

0.00

Total

9,333.20

9,333.20

Aug-2023 🗸

Balance

-9,333.20

0.00

0.00

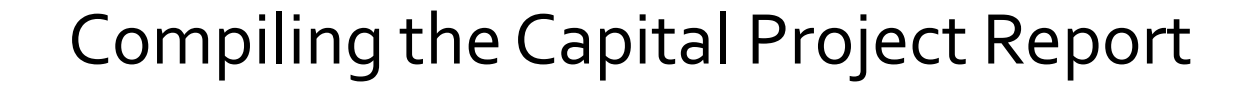

|                |     |                | Buildings Projects Report |                 |                           |            |                |              |
|----------------|-----|----------------|---------------------------|-----------------|---------------------------|------------|----------------|--------------|
|                |     |                | School Name               | Demo School     |                           |            |                |              |
|                |     |                | Roll Number               | 12645J          |                           |            |                |              |
|                |     |                | Project description       | Science Lab 202 | 22-23                     |            |                |              |
|                |     |                | Date                      | 31/03/2023      |                           |            |                |              |
|                |     |                | Income                    | COA code        |                           | Actual     | Budget         | Variance     |
|                |     |                |                           |                 |                           | E          | e              | ¢            |
|                |     |                |                           | 3900            | Department grants         | €400,510.  | 62 €475,500.00 | -€74,989.48  |
| Reporting      | )   |                |                           | 3920            | Department FF&E Grant     |            |                | €0.00        |
|                | 5   |                | Total                     |                 |                           | €400,510.  | 62 €475,500.00 | -€74,989.48  |
|                |     |                |                           |                 |                           |            |                |              |
| Detailed       |     |                | Expenditure               |                 |                           |            | - 1            |              |
| generalledger  |     |                |                           | 3940            | Professional Fees         | €0.0       | €25,000.00     | -€25,000.00  |
| generalieuger  |     |                |                           | 3940            | Building Contractor bills | €46,666.0  | 00 €270,000.00 | -€223,334.00 |
| by Dep         |     |                |                           | 3940            | RCT/VAT payments          | €6,299.9   | €36,450.00     | -€30,150.09  |
|                |     |                |                           | 1420            | Furniture and Fittings    |            | €110,000.00    | -€110,000.00 |
|                | _   |                |                           | 3940            | Retention payment         |            | €34,050.00     | -€34,050.00  |
|                |     |                |                           |                 |                           |            |                |              |
| Canital Report | E F | ormatted Trail | Total                     |                 |                           | €52,965.9  | €475,500.00    | -€422,534.09 |
|                |     |                |                           |                 |                           |            |                |              |
| excel          |     | Balance        | Surplus/Deficit           |                 |                           | €347,544.0 | 61 €0.00       | €347,544.61  |
|                |     |                |                           |                 |                           |            |                |              |

# Compiling the Capital Project Report

Formatted TB for Department

|                                                                                                    |                                         | Date Range: 1st Sep 2022 To 31st Mar<br>2023 |             |  |  |
|----------------------------------------------------------------------------------------------------|-----------------------------------------|----------------------------------------------|-------------|--|--|
|                                                                                                    |                                         | 2023                                         | 2022        |  |  |
| Code                                                                                                | Description                             | Current                                      | Comparative |  |  |
| Income and Expe<br>Income<br>Expenditure<br>Balance Sheet<br>Fixed Assets<br>Current Assets<br>Bank | enditure Account                        | €                                            | €           |  |  |
| 1800                                                                                                | Current Account 1                       | 338,177.72                                   | -           |  |  |
|                                                                                                    |                                         | €338,177.72                                  | -           |  |  |
|                                                                                                    | TOTAL Current Assets                    | €338,177.72                                  |             |  |  |
| Current Liabilitie<br>Accruals                                                                      | s                                       |                                              |             |  |  |
| 2260                                                                                                | Reverse VAT Control Account             | 6,299.91                                     |             |  |  |
| 2270                                                                                                | RCT Control Account                     | 9,333.20                                     | -           |  |  |
|                                                                                                    |                                         | €15,633.11                                   | -           |  |  |
|                                                                                                    | Current Assets less Current Liabilities | €322,544.61                                  |             |  |  |
|                                                                                                    | Total Assets less Current Liabilities   | €322,544.61                                  |             |  |  |
|                                                                                                    | Net Assets                              | €322,544.61                                  |             |  |  |
| Capital & Reserv<br>Contribution Fix                                                                | ed Assets                               |                                              |             |  |  |
| 3900                                                                                                | DE Capital Building Grant Income        | 400,510.52                                   |             |  |  |
| 3940                                                                                                | DE Capital Building Grant Expense       | -52,965.91                                   |             |  |  |
|                                                                                                    |                                         | €347,544.61                                  | -           |  |  |
|                                                                                                    | TOTAL Capital & Reserves                | €347,544.61                                  |             |  |  |
|                                                                                                    |                                         | €347,544.61                                  |             |  |  |

## General Ledger Activity Report

| emo Cac                                                            |                                                                                                    |                                           |                       |                                                                                                    |                                                        |                                                |                                                                                         |                                                                                   |
|--------------------------------------------------------------------|----------------------------------------------------------------------------------------------------|-------------------------------------------|-----------------------|----------------------------------------------------------------------------------------------------|--------------------------------------------------------|------------------------------------------------|-----------------------------------------------------------------------------------------|-----------------------------------------------------------------------------------|
| Code                                                               | Date                                                                                                   | Doc.No.                                   | Туре                  | Details                                                                                               | Debit                                                  | Credit                                         | Balance                                                                                 | Department                                                                        |
| 3900-DE C                                                          | apital Building Grant                                                                                  | Income                                    |                       |                                                                                                    |                                                        |                                                |                                                                                         |                                                                                   |
| 3900                                                               | 01/09/2022                                                                                             |                                           |                       | Balance Forward                                                                                       | -                                                      | -                                              | -                                                                                       |                                                                                   |
| 3900                                                               | 01/09/2022                                                                                             | 15                                        | NJRNL                 | DE1 Aug 22                                                                                            | -                                                      | 25,000.00                                      | -25,000.00                                                                              | Science Lab 2022-2:                                                               |
| 3900                                                               | 05/09/2022                                                                                             | 6                                         | RCPT                  | DE SLAB22                                                                                             | -                                                      | 341,299.85                                     | -366,299.85                                                                             | Science Lab 2022-2:                                                               |
| 900                                                                | 03/03/2023                                                                                             | 5                                         | RCPT                  | SCIENCE LAB                                                                                           | -                                                      | 34,210.67                                      | -400,510.52                                                                             | Science Lab 2022-2                                                                |
|                                                                    |                                                                                                    |                                           |                       | Totals:                                                                                               | -                                                      | €400,510.52                                    | €-400,510.52                                                                            |                                                                                   |
|                                                                    |                                                                                                    |                                           |                       |                                                                                                    |                                                        |                                                |                                                                                         |                                                                                   |
| Ceneral L                                                          | edeer Account Act                                                                                      | uitu                                      |                       | Totals:                                                                                               | •                                                      | €400,510.52                                    | €-400,510.52                                                                            |                                                                                   |
| General L<br>Demo C&C<br>Code                                      | edger Account Act<br>School<br>Date                                                                    | vity<br>Doc.No.                           | Туре                  | Totals:<br>Details                                                                                    | -<br>Debit                                             | €400,510.52<br>D<br>Credit                     | €-400,510.52<br>ate Range: 1st S<br>Balance                                             | ep 2022 To 31st Mar 2<br>Department                                               |
| General L<br>Demo C&C<br>Code<br>3940-DE (                         | edger Account Act<br>School<br>Date<br>Capital Building Gran                                           | Doc.No.                                   | Туре                  | Totals:<br>Details                                                                                    | -<br>Debit                                             | €400,510.52<br>D<br>Credit                     | €-400,510.52<br>ate Range: 1st S<br>Balance                                             | ep 2022 To 31st Mar 2<br>Department                                               |
| General L<br>Demo C&C<br>Code<br>3940-DE C<br>3940                 | edger Account Act<br>School<br>Date<br>Capital Building Gran<br>01/09/2022                             | Doc.No.<br>t Expense                      | Туре                  | Totals:<br>Details<br>Balance Forward                                                                 | -<br>Debit                                             | €400,510.52<br>D<br>Credit                     | €-400,510.52<br>ate Range: 1st S<br>Balance                                             | ep 2022 To 31st Mar 2<br>Department                                               |
| General L<br>Demo C&C<br>Code<br>3940-DE C<br>3940<br>3940         | edger Account Act<br>School<br>Date<br>Capital Building Gran<br>01/09/2022<br>27/01/2023               | Doc.No.<br>t Expense                      | Type                  | Details Balance Forward VAT on D Martin Inv #100                                                      | -<br>Debit<br>-<br>6,299.91                            | €400,510.52<br>D<br>Credit<br>-                | €-400,510.52<br>ate Range: 1st S<br>Balance<br>-<br>6,299.91                            | ep 2022 To 31st Mar 2<br>Department<br>Science Lab 2022-23                        |
| General L<br>Demo C&C<br>Code<br>3940-DE (<br>3940<br>3940<br>3940 | edger Account Act<br>School<br>Date<br>Capital Building Gran<br>01/09/2022<br>27/01/2023<br>27/01/2023 | vity<br>Doc.No.<br>t Expense<br>14<br>100 | Type<br>NJRNL<br>PINV | Details Details Balance Forward VAT on D Martin Inv #100 D Martin Construction                        | -<br>Debit<br>-<br>6,299.91<br>46,666.00               | €400,510.52<br>D<br>Credit<br>-<br>-<br>-      | €-400,510.52<br>ate Range: 1st S<br>Balance<br>-<br>6,299.91<br>52,965.91               | ep 2022 To 31st Mar 2<br>Department<br>Science Lab 2022-23<br>Science Lab 2022-23 |
| General L<br>Demo C&C<br>Code<br>3940-DE (<br>3940<br>3940<br>3940 | edger Account Act<br>School<br>Date<br>Capital Building Gran<br>01/09/2022<br>27/01/2023<br>27/01/2023 | vity<br>Doc.No.<br>t Expense<br>14<br>100 | Type<br>NJRNL<br>PINV | Totals:<br>Details<br>Balance Forward<br>VAT on D Martin Inv #100<br>D Martin Construction<br>Totals: | -<br>Debit<br>-<br>6,299.91<br>46,666.00<br>€52,965.91 | €400,510.52<br>D<br>Credit<br>-<br>-<br>-<br>- | €-400,510.52<br>ate Range: 1st S<br>Balance<br>-<br>6,299.91<br>52,965.91<br>€52,965.91 | ep 2022 To 31st Mar 2<br>Department<br>Science Lab 2022-23<br>Science Lab 2022-23 |

### Compiling the Capital Project Report

|                     |                 | Buildings Projects Rep    | oort |             |             |              |
|---------------------|-----------------|---------------------------|------|-------------|-------------|--------------|
| School Name         | Demo School     |                           |      |             |             |              |
| Roll Number         | 12645J          |                           |      |             |             |              |
| Project description | Science Lab 202 | 2-23                      |      |             |             |              |
| Date                | 31/03/2023      |                           |      |             |             |              |
| Income              | COA code        |                           |      | Actual      | Budget      | Variance     |
|                     |                 |                           |      | €           | €           | e            |
|                     | 3900            | Department grants         |      | €400,510.52 | €475,500.00 | -€74,989.48  |
|                     | 3920            | Department FF&E Grant     |      |             |             | €0.00        |
| Total               |                 |                           |      | €400,510.52 | €475,500.00 | -€74,989.48  |
|                     |                 |                           |      |             |             |              |
| Expenditure         |                 |                           |      |             |             |              |
|                     | 3940            | Professional Fees         |      | €0.00       | €25,000.00  | -€25,000.00  |
|                     | 3940            | Building Contractor bills |      | €46,666.00  | €270,000.00 | -€223,334.00 |
|                     | 3940            | RCT/VAT payments          |      | €6,299.91   | €36,450.00  | -€30,150.09  |
|                     | 1420            | Furniture and Fittings    |      |             | €110,000.00 | -€110,000.00 |
|                     | 3940            | Retention payment         |      |             | €34,050.00  | -€34,050.00  |
|                     |                 |                           |      |             |             |              |
| Total               |                 |                           |      | €52,965.91  | €475,500.00 | -€422,534.09 |
|                     |                 |                           |      |             |             |              |
| Surplus/Deficit     |                 |                           |      | €347,544.61 | €0.00       | €347,544.61  |
|                     |                 |                           |      |             |             |              |

## Capital Project Report Summary Verifying figures to the SURF General Ledger Activity

|                     |                 | <b>Buildings Projects Re</b> | port |             |             |             |
|---------------------|-----------------|------------------------------|------|-------------|-------------|-------------|
| School Name         | Demo School     |                              |      |             |             |             |
| Roll Number         | 12645J          |                              |      |             |             |             |
| Project description | Science Lab 202 | 22-23                        |      |             |             |             |
| Date                | 31/03/2023      |                              |      |             |             |             |
| Income              | COA code        |                              |      | Actual      | Budget      | Variance    |
|                     |                 |                              |      | ¢           | ¢           | €           |
|                     | 3900            | Department grants            |      | €400,510.52 | €475,500.00 | -€74,989.4  |
|                     | 3920            | Department FF&E Grant        |      |             |             | €0.0        |
| Total               |                 |                              |      | €400,510.52 | €475,500.00 | -€74,989.4  |
|                     |                 |                              |      |             |             |             |
| Expenditure         |                 |                              |      | _           |             |             |
|                     | 3940            | Professional Fees            |      | €0.00       | €25,000.00  | -€25,000.0  |
|                     | 3940            | Building Contractor bills    |      | €46,666.00  | €270,000.00 | -€223,334.0 |
|                     | 3940            | RCT/VAT payments             |      | €6,299.91   | €36,450.00  | -€30,150.0  |
|                     | 1420            | Furniture and Fittings       |      |             | €110,000.00 | -€110,000.0 |
|                     | 3940            | Retention payment            |      |             | €34,050.00  | -€34,050.0  |
|                     |                 |                              |      |             |             |             |
| Total               |                 |                              |      | €52,965.91  | €475,500.00 | -€422,534.0 |
|                     |                 |                              |      |             |             |             |
| Surplus/Deficit     |                 |                              |      | €347,544.61 | €0.00       | €347,544.6  |
|                     |                 |                              |      |             |             |             |

#### Grants received €400511

Costs to date €52965.91 – Taken from detailed general ledger report for the department

### €347544.61 unspent at 31<sup>st</sup> March 2023

# Accounting for Capital projects in SURF Summary Conclusion

## ✓ Departments are vital

- ✓ Review the general ledger activity report
- ✓ General ledger activity & FTB for Department
- ✓ Agree template to Surf

### Final Capital Project template A summary of the figures in SURF

|                     |                 | Buildings Projects Rep    | port |             |             |              |
|---------------------|-----------------|---------------------------|------|-------------|-------------|--------------|
| School Name         | Demo School     |                           | -    |             |             |              |
| Roll Number         | 12645J          |                           |      |             |             |              |
| Project description | Science Lab 202 | 2-23                      |      |             |             |              |
| Date                | 31/03/2023      |                           |      |             |             |              |
| Income              | COA code        |                           |      | Actual      | Budget      | Variance     |
|                     |                 |                           |      | €           | €           | £            |
|                     | 3900            | Department grants         |      | €400,510.52 | €475,500.00 | -€74,989.48  |
|                     | 3920            | Department FF&E Grant     |      |             |             | €0.00        |
| Total               |                 |                           |      | €400,510.52 | €475,500.00 | -€74,989.48  |
|                     |                 |                           |      |             |             |              |
| Expenditure         |                 |                           |      |             |             |              |
|                     | 3940            | Professional Fees         |      | €0.00       | €25,000.00  | -€25,000.00  |
|                     | 3940            | Building Contractor bills |      | €46,666.00  | €270,000.00 | -€223,334.00 |
|                     | 3940            | RCT/VAT payments          |      | €6,299.91   | €36,450.00  | -€30,150.09  |
|                     | 1420            | Furniture and Fittings    |      |             | €110,000.00 | -€110,000.00 |
|                     | 3940            | Retention payment         |      |             | €34,050.00  | -€34,050.00  |
|                     |                 |                           |      |             |             |              |
| Total               |                 |                           |      | €52,965.91  | €475,500.00 | -€422,534.09 |
|                     |                 |                           |      |             |             |              |
| Surplus/Deficit     |                 |                           |      | €347,544.61 | €0.00       | €347,544.61  |

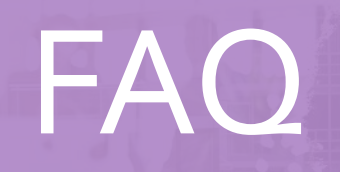

And Street Marco 197

When retention money is due to be paid to the contractor, do I need to put up a new contract notification?

 Where a contract is subject to retention money, the contract end date can be left open until the retention money is paid or if the contract has been closed, it is possible to reopen a closed contract by amending the end date in order to pay retention money.

# RCT Closed Contracts & Unreported Payments

## Closed Contracts

Closed contracts– payments up to 9 months

 A Principal can input payments/post payments up to 9 months after the end date of the contract Contract closed between 9 months and 18 months ago

 In order to submit a payment/post payment notification (as opposed to an unreported payment notification), the Principal will need to re-open the contract

Amend the contract end date

## Re-opening a Closed Contract:

# -Go to "Manage RCT" in ROS

-Select "Search Existing Contracts"

-Select a contract and click "Edit"

#### Relevant Contracts Tax Contract Notification Summary $\wedge$ Search Older Contract Notifications You can use the filters in the table below to refine your results View/Download in CSV or XML Select a Contract Notification and View to view the contract notification details. Select the Contract Notification and Cancel to delete contract notification details. Select the Contract Notification and Edit to edit contract notification details Sub Rate Contract ID Sub Tax Ref Sub Name Status Revenue Site **Project Name** Number Identifier 6734896 20% Open 6645269 Closed Closed 6628686 6344450 Closed 3956888 Closed OD View

## Re-opening a Closed Contract

-overwrite the "End Date of Work" with a future date

-click "Continue" all the way through to the "Sign and Submit" screen, and

-Sign and Submit.

| Site Name and Address     Revenue Site Identifier     Project     Address   |            |            |
|-----------------------------------------------------------------------------|------------|------------|
| Start Date of Work *                                                        | 25/01/2018 |            |
| End Date of Work *<br>If the contract has ended, please enter today's date. | 01/04/2019 |            |
| Estimated Value Of Contract *                                               | 2000       |            |
| Cancel                                                                      |            | Continue > |

## Closed Contracts

**Unreported payment** 

 Unreported payment on a closed contract up to 18 months after the end date of the contract.

 Unreported payment was made over 18 months after the end date on the contract, the Principal will need to re-open the contract to submit an unreported payment notification

# Unreported/ Post payments

|                                                                        |        |         | * Density a second |
|------------------------------------------------------------------------|--------|---------|--------------------|
|                                                                        |        |         | Denotes a required |
| Principal Tax Reference Number                                         |        |         |                    |
| Principal Name                                                         |        |         |                    |
| Sub Tax Reference Number                                               |        |         |                    |
| Sub Name                                                               |        | LIMITED |                    |
| Gross Payment Amount *                                                 | 1000   | ]       |                    |
| Net Payment Amount                                                     | 800.00 |         |                    |
| Deduction Amount                                                       | 200.00 | ]       |                    |
| Tick this box if this payment relates to an unreported/post<br>payment |        |         |                    |

# Unreported payments

Payment made to subcontractor without processing a payment notification on ROS

What is it?

### Revenue

- No option to deduct RCT
- No deduction authorisation will issue
- RCT penalty letter in ROS in box

## Post payment notifications

Payment made to subcontractor without processing a payment notification on ROS due to a technology failure

What is it?

### The following which are available in a drop down menu:

- -power failure
- -ROS unavailable
- -local digi-cert issue
- -local ict hardware failure
- -local ict third party software failure
- -local java system failure
- -local broadband failure

What can I do if I need to cancel a payment notification? Payment notifications can only be cancelled

- > Before the end of the return period that the payment notification was notified.
- > For monthly returns the payment notification can be cancelled before the end of the month or before the end of the quarter for quarterly returns.
- >After the end of the return period the principal will not be able to amend the payment notification

Are there penalties for not submitting a payment notification?

- o% Rated penalty 3% of the relevant payment
- 20% Rated penalty 10% of the relevant payment
- 35% Rated penalty 20% of the relevant payment

When I click in to the RCT return I am seeing an RCT Surcharge of €100 why?

| D. I.                                |                                                                                                    | -                                                                  |                                                                      |                                                                  |                          |                                         |                                                                                                    |                                                                                                    |                     |
|--------------------------------------|----------------------------------------------------------------------------------------------------|--------------------------------------------------------------------|----------------------------------------------------------------------|------------------------------------------------------------------|--------------------------|-----------------------------------------|----------------------------------------------------------------------------------------------------|----------------------------------------------------------------------------------------------------|---------------------|
| Relev                                | vant Contracts                                                                                                    | Tax                                                                |                                                                      |                                                                  |                          |                                         |                                                                                                    |                                                                                                    |                     |
| Retu                                 | urn for Period 01/                                                                                                    | 10/2022 - 31                                                       | /12/2022                                                             |                                                                  |                          |                                         |                                                                                                    |                                                                                                    | ^                   |
| Diag                                 | so review the details                                                                                                    | helow carefully                                                    | and note:                                                            |                                                                  |                          |                                         |                                                                                                    | View/Download in CS                                                                                                    | V or XML            |
| r ioda                               | SC TOYICW LITE GOLDING                                                                                                    | below carefully                                                    | and note.                                                            |                                                                  |                          |                                         |                                                                                                    |                                                                                                    |                     |
| By m                                 | naking this return you                                                                                                    | are declaring t                                                    | hat the return accuratel                                             | y reflects all relevar                                           | nt payments r            | made by you during                      | the return period a                                                                                             | and, as the case may be                                                                                                    | e, all              |
| rolour                               |                                                                                                    |                                                                    |                                                                      |                                                                  |                          |                                         | STADORED BATCH CONTRACTORS AND AND                                                                              | NAMES OF TAXABLE AND A DESCRIPTION OF A DESCRIPTION OF A | 2.1.1.2.2.1         |
| relev                                | vant payments reporte                                                                                                    | ed by you durin                                                    | g the return period in a                                             | ccordance with Reg                                               | ulation 5.               |                                         |                                                                                                    |                                                                                                    | 211000              |
| The h                                | vant payments reporte                                                                                                    | ed by you durin                                                    | g the return period in ad                                            | ccordance with Reg                                               | ulation 5.               | ,,                                      | - 1. Jan - Garrison (* 1. Jan - Jan - Jan - Jan - Jan - Jan - Jan - Jan - Jan - Jan - Jan - Jan - Jan - Jan - J |                                                                                                    | 1000-107-10-10<br>1 |
| The b                                | vant payments reporte                                                                                                    | ed by you durin<br>e been untouch                                  | g the return period in a<br>ed                                       | ccordance with Reg                                               | ulation 5.               | ,,,,,,,,,,,,,,,,,,,,,,,,,,,,,,,,,,,,,,, |                                                                                                    |                                                                                                    |                     |
| The t                                | vant payments reported below line items have                                                                                           | ed by you durin<br>e been untouch<br>Sub Tay Ref                   | g the return period in a<br>ed<br>Sub Name                           | ccordance with Reg                                               | pulation 5.              | Gross Payment                           | Net Payment                                                                                                    | Deduction Amount                                                                                                    |                     |
| The t                                | vant payments reported below line items have<br>whent Notification ID                                                                  | ed by you durin<br>e been untouch<br>Sub Tax Ref                   | g the return period in a<br>ed<br>Sub Name                           | ccordance with Reg                                               | ulation 5.<br>Date Input | Gross Payment                           | Net Payment                                                                                                    | Deduction Amount                                                                                                    | ~                   |
| The t                                | vant payments reported below line items have<br>ment Notification ID                                                                   | ed by you durin<br>e been untouch<br>Sub Tax Ref                   | g the return period in a<br>ed<br>Sub Name                           | ccordance with Reg                                               | ulation 5.<br>Date Input | Gross Payment                           | Net Payment                                                                                                    | Deduction Amount                                                                                                    | ~                   |
| The t<br>Payr                        | vant payments reporte<br>below line items have<br>vment Notification ID<br>ability:                                                    | ed by you durin<br>e been untouch<br>Sub Tax Ref                   | g the return period in a<br>ed<br>Sub Name                           | ccordance with Reg<br>1040.00                                    | Date Input               | Gross Payment                           | Net Payment                                                                                                    | Deduction Amount                                                                                                    | ~                   |
| Payr<br>Liat                         | vant payments reporte<br>below line items have<br>ment Notification ID<br>ability:                                                     | ed by you durin<br>e been untouch<br>Sub Tax Ref                   | g the return period in a<br>ed<br>Sub Name                           | ccordance with Reg<br>1040.00                                    | Date Input               | Gross Payment                           | Net Payment                                                                                                    | Deduction Amount                                                                                                    | ~                   |
| Payr<br>Liat                         | vant payments reporte<br>below line items have<br>vment Notification ID<br>ability:                                                    | ed by you durin<br>e been untouch<br>Sub Tax Ref                   | g the return period in a<br>ed<br>Sub Name                           | ccordance with Reg<br>1040.00                                    | Date Input               | Gross Payment                           | Net Payment                                                                                                    | Deduction Amount                                                                                                    | ~                   |
| The t<br>Pay<br>Liat<br>Sur<br>The s | vant payments reporte<br>below line items have<br>ment Notification ID<br>ability:<br>acharge:<br>surcharge will not be                | ed by you durin<br>e been untouch<br>Sub Tax Ref<br>applied unless | g the return period in a<br>ed<br>Sub Name<br>you submit the return. | ccordance with Reg<br>1040.00<br>To exit, click "Back"           | Date Input               | Gross Payment                           | Net Payment                                                                                                    | Deduction Amount                                                                                                    | ~                   |
| The t<br>Pay<br>Lial<br>Sur<br>The s | vant payments reporte<br>below line items have<br>vment Notification ID<br>ability:<br>ability:<br>surcharge:<br>surcharge will not be | ed by you durin<br>e been untouch<br>Sub Tax Ref<br>applied unless | g the return period in a<br>ed<br>Sub Name<br>you submit the return. | ccordance with Reg<br>1040.00<br>100.00<br>To exit, click "Back" | Date Input               | Gross Payment                           | Net Payment                                                                                                    | Deduction Amount                                                                                                    | ~                   |

How do I account for VAT on prepayments and progress claim payments?

### Document

- "this is not an invoice for vat purposes" or
- headed "proforma invoice" or
- a "certificate from a quantity surveyor"

## **Obligations**

Subcontractor must raise the vat invoice in the month the payment is made or within 15 days following the end of the month

School must account for the vat on the amount of the payment in the VAT period in which the VAT invoice was raised

We have a large project and it is broken down in to phases. ShouldIbe setting up a different department for each phase?

### • Departments

Requirement to report on funding on a phase basis – set up a department for each phase

| Departments  | Sub Departments |                    |
|--------------|-----------------|--------------------|
| Use Departr  | nents           |                    |
|              | SHORT           |                    |
| TITLE        | DEP             |                    |
|              | CODE            | DESCRIPTION        |
| DEPARTMENT 9 | SLB22           | Science Lab 2022-2 |

Our capital project is school funded what codes should we use?

| 3900 | DE Capital Building Grant Income                        | Capital & Reserve |
|------|---------------------------------------------------------|-------------------|
| 3901 | Capital Projects Fundraising Income                     | Capital & Reserve |
| 3902 | Parents Contribution to Capital Projects Income         | Capital & Reserve |
| 3903 | Patron/Trustee Contribution to Capital Projects Income  | Capital & Reserve |
| 3904 | Other State Capital Projects Income                     | Capital & Reserve |
| 3905 | Covid Minor Works Capital Grant Income                  | Capital & Reserve |
| 3906 | Accumulated Amortisation of Capital Building Income     | Capital & Reserve |
| 3907 | Capital Donations Income                                | Capital & Reserve |
| 3920 | DE Fixtures, Fittings & Equipment Grant Income          | Capital & Reserve |
| 3921 | DE ICT Grant Capital Income                             | Capital & Reserve |
| 3925 | Accumulated Amortisation of Capital Equipment Income    | Capital & Reserve |
| 3926 | Accumulated Amortisation of ICT Grant Capital Income    | Capital & Reserve |
| 3940 | DE Capital Building Grant Expense                       | Capital & Reserve |
| 3941 | Covid Minor Works Building Expense                      | Capital & Reserve |
| 3960 | Capital Building Fundraising Expense                    | Capital & Reserve |
| 3970 | Parents Contribution to Capital Building Expense        | Capital & Reserve |
| 3990 | Patron/Trustee Contribution to Capital Building Expense | Capital & Reserve |
| 3991 | Other State Capital Building Expense                    | Capital & Reserve |
| 3992 | Capital Donations Building Expense                      | Capital & Reserve |
| 3995 | Building Fund Account                                   | Capital & Reserve |
|      |                                                         |                   |

Thank you for joining the webinar

If you have any further questions please telephone or email us

**Post Primary** 01 269 0677 **Email** info@fssu.ie